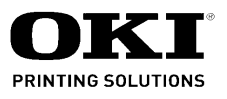

# ML8480FB Maintenance Manual

032207C

Oki Data CONFIDENTIAL

| DaviNa   | Dete       | Corrected items |      | Person in             |               |
|----------|------------|-----------------|------|-----------------------|---------------|
| Rev.ino. | Date       | No.             | Page | Description of change | charge        |
| 1        | 2005-04-22 |                 |      | ISSUE                 | ODS Takahashi |
| 2        | 2006-11-20 |                 |      | For RoHS              | ODS M.Kanno   |
|          |            |                 |      |                       |               |
|          |            |                 |      |                       |               |
|          |            |                 |      |                       |               |
|          |            |                 |      |                       |               |
|          |            |                 |      |                       |               |
|          |            |                 |      |                       |               |
|          |            |                 |      |                       |               |
|          |            |                 |      |                       |               |
|          |            |                 |      |                       |               |
|          |            |                 |      |                       |               |
|          |            |                 |      |                       |               |
|          |            |                 |      |                       |               |
|          |            |                 |      |                       |               |
|          |            |                 |      |                       |               |
|          |            |                 |      |                       |               |
|          |            |                 |      |                       |               |
|          |            |                 |      |                       |               |
|          |            |                 |      |                       |               |
|          |            |                 |      |                       |               |
|          |            |                 |      |                       |               |
|          |            |                 |      |                       |               |
|          |            |                 |      |                       |               |
|          |            |                 |      |                       |               |
|          |            |                 |      |                       |               |
|          |            |                 |      |                       |               |
|          |            |                 |      |                       |               |
|          |            |                 |      |                       |               |
|          |            |                 |      |                       |               |
|          |            |                 |      |                       |               |
|          |            |                 |      |                       |               |

# Preface

This service manual provides on-site maintenance procedures for the MICROLINE 8480FB for field service engineers.

For handling and operation of the printer, see the operations manual.

CAUTION: No part of this manual may be reproduced in any form without prior permission.
The information given in this manual is subject to change without notice for the purpose of improvement to the product or to the contents of this manual.

# Contents

| 1. | Conf  | igurati  | on                                                      | 7  |
|----|-------|----------|---------------------------------------------------------|----|
|    | 1.1   | Standa   | ard Components                                          | 7  |
|    | 1.2   | Option   | al Components                                           | 7  |
| 2  | Perio | ndic Ing | spection                                                | 8  |
| ۷. | 2 1   |          | tion Areas                                              | 0  |
|    | 2.1   | inspec   |                                                         | 0  |
| 3. | Peric | odic Re  | eplacement Parts                                        | 9  |
| 4. | Clea  | ning     |                                                         | 10 |
|    | 4.1   | Cleani   | ng of Sensors                                           | 12 |
| 5. | Lubr  | icating  |                                                         | 13 |
| 6. | Main  | itenand  | ce Tools                                                | 18 |
| 7  | Repl  | acino I  | Parts                                                   | 19 |
|    | 7 1   | Preca    | itions in Parts Replacement                             |    |
|    | 72    | Remov    | ving and Installing Parts                               | 20 |
|    | ,     | 7.2.1    | Upper-Cover Assembly                                    | 20 |
|    |       | 7.2.2    | Baising and Lowering the Printer Unit                   | 21 |
|    |       | 7.2.3    | Control Board                                           | 23 |
|    |       | 7.2.4    | Power-Supply Unit                                       | 24 |
|    |       | 7.2.5    | AG Sensor board                                         | 25 |
|    |       | 7.2.6    | AG Motor Assembly                                       | 26 |
|    |       | 7.2.7    | LF Motor Assembly                                       | 27 |
|    |       | 7.2.8    | Space Motor                                             | 28 |
|    |       | 7.2.9    | Operation Board                                         | 29 |
|    |       | 7.2.10   | Starting Up in Gap Fully Open Mode                      |    |
|    |       |          | (Replacement of the head/ribbon guide/ribbon protector) | 30 |
|    |       | 7.2.11   | Ribbon Guide & Head Fan Assembly                        | 31 |
|    |       | 7.2.12   | Print Head                                              | 32 |
|    |       | 7.2.13   | Ribbon Protector                                        | 33 |
|    |       | 7.2.14   | Ribbon Feed Assembly                                    | 34 |
|    |       | 7.2.15   | Ribbon Feed Motor                                       | 35 |
|    |       | 7.2.16   | Space Belt                                              | 36 |
|    |       | 7.2.17   | Paper Chenge Sensor Board                               | 37 |
|    |       | 7.2.18   | Platen                                                  | 38 |
|    |       | 7.2.19   | Paper Change Selector Motor                             | 39 |
|    |       | 7.2.20   | El Sensor Assembly                                      | 40 |
|    |       | 7.2.21   | Paper-Width-Sensor Assembly                             | 41 |
|    |       | 7.2.22   | LCD Bracket Assembly                                    | 42 |
|    |       | 7.2.23   | Sheet-Guide Upper Front Assembly                        | 43 |
|    |       | 7.2.24   | Mini Pitch Belt (LF)                                    | 44 |
|    |       | 7.2.25   | S/C Motor Assembly                                      | 45 |
|    |       | 7.2.26   | Carriage Board                                          | 46 |
|    |       | 7.2.27   | Head Connector                                          | 47 |

# Oki Data CONFIDENTIAL

|                                | 7.2.28 Cover Open Assembly                                                                                                    | 48        |
|--------------------------------|----------------------------------------------------------------------------------------------------|-----------|
|                                | 7.2.29 CSF Board                                                                                                    | 49        |
|                                | 7.2.30 Removing the Printer Unit                                                                                                    | 50        |
|                                | 7.2.31 S/C Board                                                                                                    | 52        |
|                                | 7.2.32 Rear PE-Sensor Assembly / Rear PE Sensor (Mechanical)                                                                                                    | 53        |
|                                | 7.2.33 Head-Cable Assembly                                                                                                    | 54        |
|                                | 7.2.34 Continuous-Form Sensor                                                                                                    | 55        |
|                                | 7.2.35 Slip-Roller Sensor                                                                                                    | 56        |
|                                | 7.2.36 Slider                                                                                                    | 57        |
|                                |                                                                                                    | 50        |
| 8. Adju                        | sting                                                                                                    |           |
| 8.1                            | Adjusting the Line-Feed Belt                                                                                                    |           |
| 8.2                            | Checking the Gap between the Platen and Core Block                                                                                                    | 60        |
| 8.3                            | Correcting the Automatic Paper-Thickness Adjustment Distance                                                                                                    | 61        |
| 8.4                            | Correcting the TOF Position during Auto Loading                                                                                                    | 63        |
| 8.5                            | Adjusting the Paper Cut Position                                                                                                    | 65        |
|                                | 8.5.1 Adjustment in the Rear Tractor System                                                                                                    | 65        |
| 8.6                            | Correcting the Horizontal Printing Position                                                                                                    | 67        |
| 8.7                            | Correcting the Cut-Sheet Line-Feed Pitch                                                                                                    | 68        |
| 8.8                            | Adjusting Sensors                                                                                                    | 69        |
|                                | 8.8.1 Checking the Slice Level of Sensors                                                                                                    | 69        |
|                                | 8.8.2 Sensor Check                                                                                                    | 70        |
|                                | 8.8.3 Correcting the Paper-Width Sensor                                                                                                    | 71        |
|                                | 8.8.4 Correcting the Front PE Sensor                                                                                                    | 72        |
|                                | 8.8.5 Manual Setting of the Sensor Slice Level                                                                                                    | 73        |
| 9 Mair                         | tenance Test                                                                                                    | 75        |
| 0.1                            | Selecting Test Mede                                                                                                    |           |
| 9.1                            | 0.1.1 Loool Mode Stort Switch                                                                                                    |           |
| 0.2                            | 9.1:1 Local Mode Start Switch                                                                                                    | 75<br>77  |
| 9.2                            | 0.2.1 Eurotion Sotting Monu                                                                                                    | //<br>70  |
|                                | 9.2.1 Function Setting Menu                                                                                                    | 7 /<br>98 |
|                                | 922 Adjustment-Mode Menu                                                                                                    | 100       |
|                                | 9.2.2.1 Operating Procedure                                                                                                    |           |
| 9.3                            | Printing the Menu-Setting List                                                                                                    |           |
| 9.4                            | Printing the Correction List                                                                                                    |           |
| 9.5                            | •                                                                                                    |           |
|                                | Resetting the Function-Setting Menu to the Default Settings                                                                                                    |           |
| 9.6                            | Resetting the Function-Setting Menu to the Default Settings<br>Resetting All Menu Items to the Default Settings                                                                                                    |           |
| 9.6                            | Resetting the Function-Setting Menu to the Default Settings<br>Resetting All Menu Items to the Default Settings                                                                                                    |           |
| 9.6<br>10. Pro                 | Resetting the Function-Setting Menu to the Default Settings<br>Resetting All Menu Items to the Default Settings<br>cedures for Repairing                                                                                                    |           |
| 9.6<br>10. Pro<br>10.1         | Resetting the Function-Setting Menu to the Default Settings<br>Resetting All Menu Items to the Default Settings<br>cedures for Repairing<br>Problem Analysis Procedure                                                                                                    |           |
| 9.6<br>10. Pro<br>10.1<br>10.2 | Resetting the Function-Setting Menu to the Default Settings<br>Resetting All Menu Items to the Default Settings<br>cedures for Repairing<br>Problem Analysis Procedure<br>Repair Procedure                                                                                                    |           |
| 9.6<br>10. Pro<br>10.1<br>10.2 | Resetting the Function-Setting Menu to the Default Settings<br>Resetting All Menu Items to the Default Settings<br>cedures for Repairing<br>Problem Analysis Procedure<br>Repair Procedure<br>10.2.1 Power-Supply Error                                                                                                    |           |
| 9.6<br>10. Pro<br>10.1<br>10.2 | Resetting the Function-Setting Menu to the Default Settings<br>Resetting All Menu Items to the Default Settings<br>cedures for Repairing<br>Problem Analysis Procedure<br>Repair Procedure<br>10.2.1 Power-Supply Error<br>10.2.2 Reset-Circuit Error                                                                                                    |           |
| 9.6<br>10. Pro<br>10.1<br>10.2 | Resetting the Function-Setting Menu to the Default Settings<br>Resetting All Menu Items to the Default Settings<br>cedures for Repairing<br>Problem Analysis Procedure<br>Repair Procedure<br>10.2.1 Power-Supply Error<br>10.2.2 Reset-Circuit Error<br>10.2.3 Alarm Display                                                                                                    |           |
| 9.6<br>10. Pro<br>10.1<br>10.2 | Resetting the Function-Setting Menu to the Default Settings<br>Resetting All Menu Items to the Default Settings<br>cedures for Repairing<br>Problem Analysis Procedure<br>Repair Procedure<br>10.2.1 Power-Supply Error<br>10.2.2 Reset-Circuit Error<br>10.2.3 Alarm Display<br>10.2.4 Operating-panel error                                                                                                    |           |
| 9.6<br>10. Pro<br>10.1<br>10.2 | Resetting the Function-Setting Menu to the Default Settings                                                                                                    |           |
| 9.6<br>10. Pro<br>10.1<br>10.2 | Resetting the Function-Setting Menu to the Default Settings<br>Resetting All Menu Items to the Default Settings<br>cedures for Repairing<br>Problem Analysis Procedure<br>Repair Procedure<br>10.2.1 Power-Supply Error<br>10.2.2 Reset-Circuit Error<br>10.2.3 Alarm Display<br>10.2.4 Operating-panel error<br>10.2.5 Paper-feed error<br>10.2.6 Carriage Motion Error                                                                   |           |
| 9.6<br>10. Pro<br>10.1<br>10.2 | Resetting the Function-Setting Menu to the Default Settings                                                                                                    |           |
| 9.6<br>10. Pro<br>10.1<br>10.2 | Resetting the Function-Setting Menu to the Default Settings<br>Resetting All Menu Items to the Default Settings<br>cedures for Repairing<br>Problem Analysis Procedure<br>Repair Procedure<br>10.2.1 Power-Supply Error<br>10.2.2 Reset-Circuit Error<br>10.2.3 Alarm Display<br>10.2.4 Operating-panel error<br>10.2.5 Paper-feed error<br>10.2.6 Carriage Motion Error<br>10.2.7 Ink-Ribbon Feed Error<br>10.2.8 Print-Head Motion Error |           |

### Oki Data CONFIDENTIAL

| 1         | 0.2.9 Parallel-Interface Error                                      | 124 |
|-----------|---------------------------------------------------------------------|-----|
| 1         | 0.2.10USB Interface Error                                           | 125 |
| 1         | 0.2.11 Automatic Paper-Thickness Adjustment Motion Error            |     |
| 1         | 0.2.12Printing-Position Error                                       | 127 |
| 1         | 0.2.13Unrecoverable Errors                                          | 128 |
| 11. Perio | dically Replaced Parts                                              | 129 |
| 12. Theo  | ry of Operation                                                     |     |
| 12.1 C    | Dutline                                                             | 131 |
| 12.2 E    | Electrcal Operation (See Figure 12-1.)                              | 132 |
| 1         | 2.2.1 $\mu$ CPU and Peripheral Circuits                             | 132 |
| 12.3 N    | lechanical Operation                                                | 135 |
| 1         | 2.3.1 Print Head Mechanism and Operation (See Figures 12-2 & 12-3.) | 135 |
| 1         | 2.3.2 Space Mechanism                                               | 137 |
| 1         | 2.3.3 Ribbon-Feed Mechanism (See Figure 12-5.)                      | 138 |
| 1         | 2.3.4 Head Gap Adjustment Mechanism                                 | 139 |
| 1         | 2.3.5 Paper Feed Mechanism (See Figures 12-8, 12-9, and 12-10.)     | 142 |
| 1         | 2.3.6 Paper End Detection Mechanism (See Figure 12-11.)             | 146 |
| 1         | 2.3.7 Skew Correction Mechanism/Skew Detection Mechanism            | 147 |

# 1. Configuration

# 1.1 Standard Components

This printer consists of the components specified below.

- (1) Upper-cover assembly
- (2) Printer unit
- (3) Power-supply unit Upper cover assembly (4) Control unit (5) Operating-panel assembly (6) Lower-base assembly Sheet stacker Operating panel assembly Stacker support Printer unit Power supply unit Control Board 1.2 Optional Components (1) Cut-sheet feeder (2) Rear pin tractor Lower base assembly

# 2. Periodic Inspection

Conducting the preventive maintenance described below in the specified cycle will help ensure the long and efficient operation of the printer and increase the MTBF (mean time between failure).

- **CAUTION:** Turn off the power switch and disconnect the power cord before conducting maintenance work.
- (1) Cycle: Every 6 months or 300 hours of operation, whichever comes first
- (2) Tool: Maintenance tool list (see section 6)
  - \* This printer is highly reliable and features a long lubrication cycle. Depending on the working conditions (e.g., duty and environment), the periodic inspection may be omitted. However, when repairing the printer, be sure to inspect, lubricate, and clean the parts.

### 2.1 Inspection Areas

| Inspection areas                | Inspection method                                                                                                    | Troubleshooting                                                                                                |
|---------------------------------|----------------------------------------------------------------------------------------------------|----------------------------------------------------------------------------------------------------|
| (1) Loosening of<br>screws      | Check visually and using a screwdriver.                                                                                  | Tighten.                                                                                                    |
| (2) Slack in space belt         | <ol> <li>The belt shall not shake excessively.<br/>(Visual check)</li> <li>Quality of print alignment</li> </ol>         | Loosen the mounting screw<br>of the idle-pulley bracket,<br>stretch the coil spring, and<br>tighten the screw. |
| (3) Wear of ribbon<br>protector | The hole in the center shall not be excessively worn. Wear on hole                                                       | Replace the ribbon protector (see section 7.2.13).                                                             |
| (4) Line-feed belt              | <ul> <li>(1) The belt shall not shake excessively.<br/>(Visual check)</li> <li>(2) Quality of line-feed pitch</li> </ul> | Loosen the mounting screw<br>of the tension pulley, and<br>adjust the tension (see<br>section 8.1).            |

Table 2-1

# 3. Periodic Replacement Parts

The parts below require replacement in the specified cycles.

Table 3-1. Periodic Replacement Parts

| No. | Description                        | Parts No. | Replacement cycle [The time (H) is the actual operating hours.] |
|-----|------------------------------------|-----------|-----------------------------------------------------------------|
| 1   | Ribbon cartridge<br>(single color) | 41708210  | 6 million ANK characters in draft pica mode                     |
| 2   | Ribbon protector                   | 41589901  | 5 million new lines (estimated to equal 2,000 H)                |
| 3   | Print head                         | 41220401  | 200 million dots/pin                                            |
| 4   | Platen                             | 41872501  | 5 million new lines (100 million ANK characters)                |
| 5   | Space motor                        | 41573001  | 2,500 H (estimated)                                             |

# 4. Cleaning

*CAUTION:* • Turn off the power switch and disconnect the power cord before cleaning.

- Be careful to prevent paper dust from entering the mechanisms of the printer.
  - After cleaning the lubrication areas, be sure to lubricate them.

Clean the inside of the printer as shown below in the specified cycle.

| Cycle:          | Every 6 months or 300 hours of operation, whichever comes first                          |
|-----------------|------------------------------------------------------------------------------------------|
| Duration:       | Approx. 15 minutes                                                                       |
| Tool:           | Dry cloth (a soft cloth-like gauze), paint brush, and cotton swab (and a vacuum cleaner, |
|                 | if available)                                                                            |
| Cleaning areas: | See Table 4-1.                                                                           |

### Table 4-1. Cleaning Areas

| Cleaning areas                                                                | Detail of cleaning                                                         |  |
|-------------------------------------------------------------------------------|----------------------------------------------------------------------------|--|
| Carriage shaft and surroundings                                               | Remove paper dust and wipe off any smearing,<br>dust, or ribbon lint.      |  |
| Sub shaft                                                                     |                                                                            |  |
| Paper traveling surface                                                       |                                                                            |  |
| S/C board sensor<br>Rear PE sensor<br>Sheet-guide upper-front-assembly sensor | Dust the sensors using a paintbrush or cotton swab, or vacuum the sensors. |  |

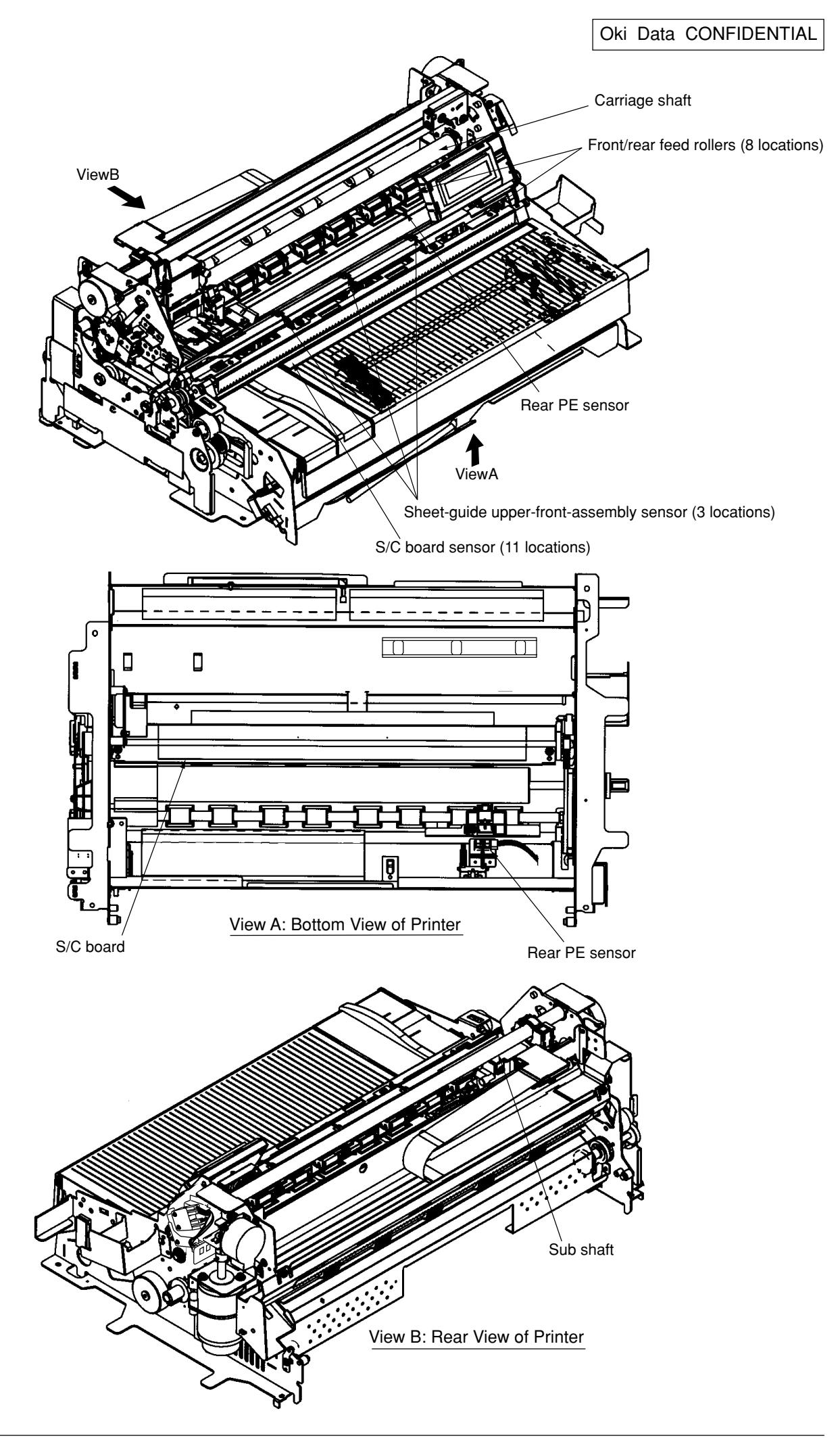

### 4.1 Cleaning of Sensors

### (1) Cleaning of Rear PE Sensor

① Using a cotton swab, wipe the sensor on the platen side of the upper sheet guide.

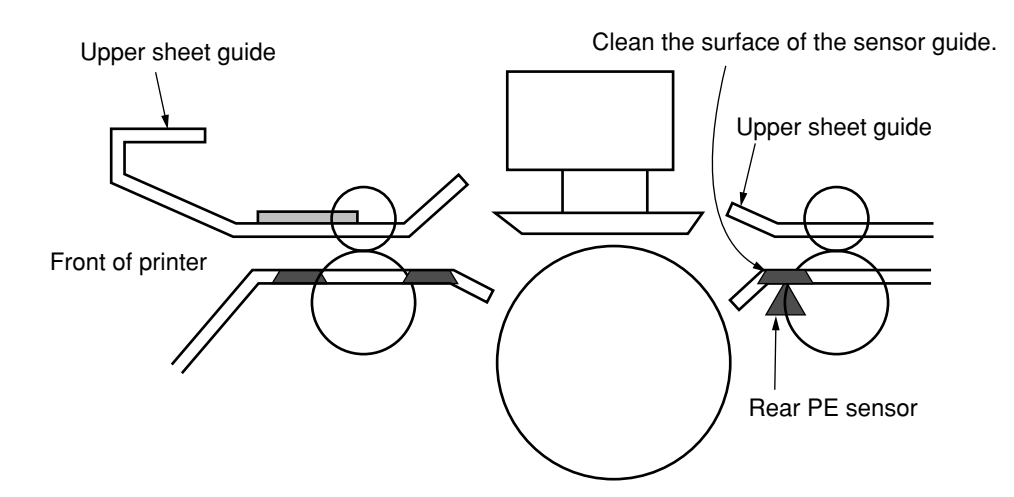

- (2) Cleaning of the S/C Board Sensor and Sheet-Guide Upper-Front-Assembly Sensor
  - ① Referring to section 7.2.23, remove the sheet-guide upper front assembly. Wipe the sensor surface and the mounting area using a cotton swab.
  - ② Place the sheet-guide upper front assembly back in the printer. Conduct the sensor slice-level learning function test and the postcard local test.

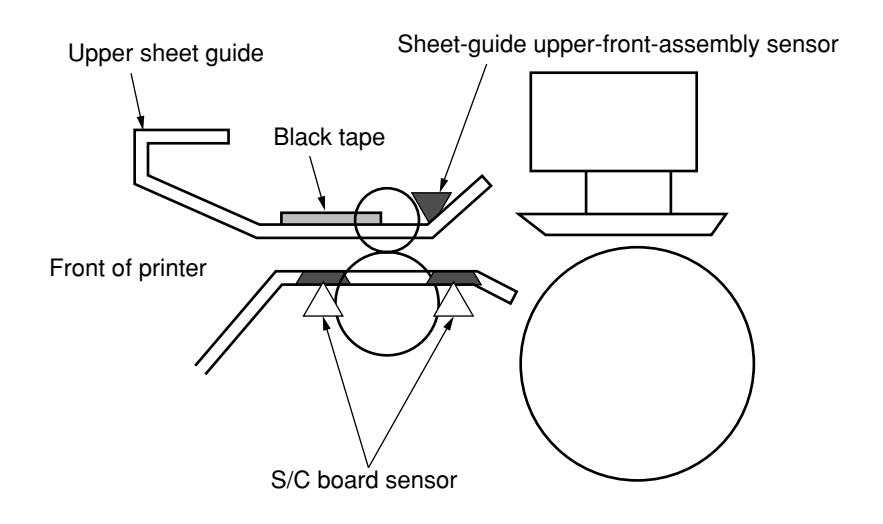

**CAUTION:** After cleaning the sensors, conduct the slice-level check (learning function) of the sensors, the sensor check, and correction of the paper-width sensor and the front PE sensor as described in section 8.8. In addition, conduct correction (checking) of the TOF position during auto loading as described in section 8.4.

# 5. Lubricating

Perform lubrication as specified below.

(1) Cycle

Lubricate every year or 600 hours of operation, whichever comes first (parts marked \* only). Otherwise, this printer is maintenance-free and lubrication will not be necessary during operation. However, when you have conducted disassembly or reassembly, cleaned the lubrication areas, or replaced parts, perform lubrication.

- (2) Type of Lubricant
  - Pan motor oil 10W-30 (Nippon Oil equivalent) ......PM
  - Albania grease #2EP (Showa Shell Sekiyu equivalent) ......GEP
- (3) Lubrication dosage

  - Moderate quantity ......B...... Add 3 to 4 drops of oil or apply a film of grease approximately 0.2 mm in thickness.
- (4) Areas Not to Be Lubricated

Table 5-1. Areas Not to Be Lubricated

| No. | Prohibited areas                | Reason                                         | Remarks                                                                                                    |
|-----|---------------------------------|------------------------------------------------|----------------------------------------------------------------------------------------------------|
| 1   | Ink ribbon                      | To prevent ink blurring                        |                                                                                                    |
| 2   | Sensors                         | To prevent dust adhesion                       |                                                                                                    |
| 3   | Platen (rubber surface)         | To prevent smearing of paper                   |                                                                                                    |
| 4   | Feed roller (rubber surface)    | To prevent smearing of paper                   |                                                                                                    |
| 5   | Pin tractor                     | To prevent smearing of paper                   |                                                                                                    |
| 6   | Mini pitch belt                 | To prevent rubber deterioration and slackening |                                                                                                    |
| 7   | Head cable assembly             | To prevent cable cracking and contact failure  |                                                                                                    |
| 8   | Print head                      | To prevent print-head operation error          |                                                                                                    |
| 9   | Micro switch                    | To protect the contact                         |                                                                                                    |
| 10  | Auto-gap disk                   | To prevent dust adhesion                       |                                                                                                    |
| 11  | Carriage board                  | To prevent contact failure                     |                                                                                                    |
| 12  | Connectors and terminals        | To prevent contact failure                     |                                                                                                    |
| 13  | Carriage shaft                  | To prevent an increase in the space load       | Be careful not to spill grease<br>on the shaft when greasing<br>the sliding surfaces of the<br>collars on both sides. |
| 14  | Stacker roller (rubber surface) | To prevent smearing of paper                   |                                                                                                    |
| 15  | Slip roller (rubber surface)    | To prevent smearing of paper                   |                                                                                                    |

# (5) Lubrication Areas

See the illustrations below.

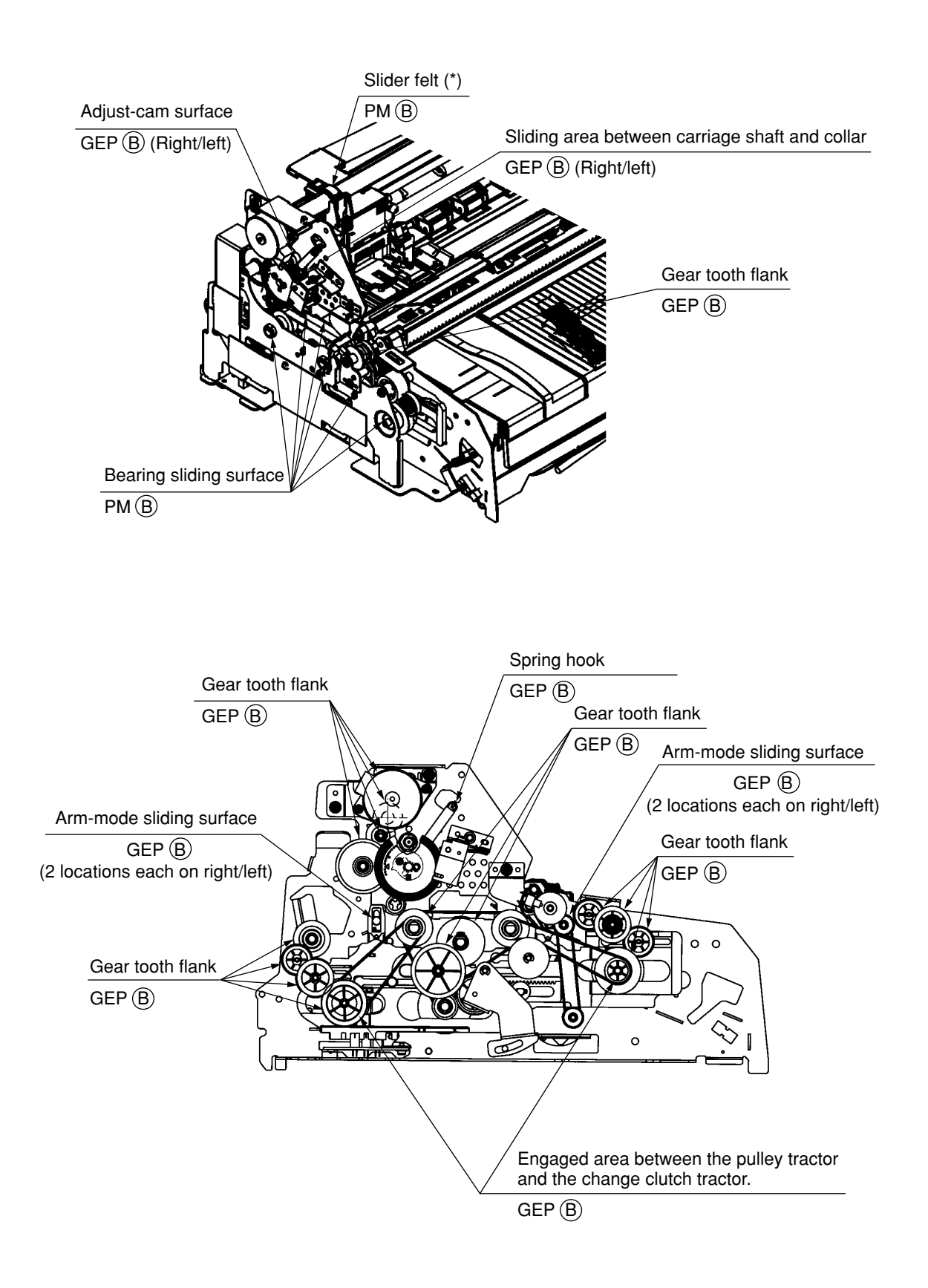

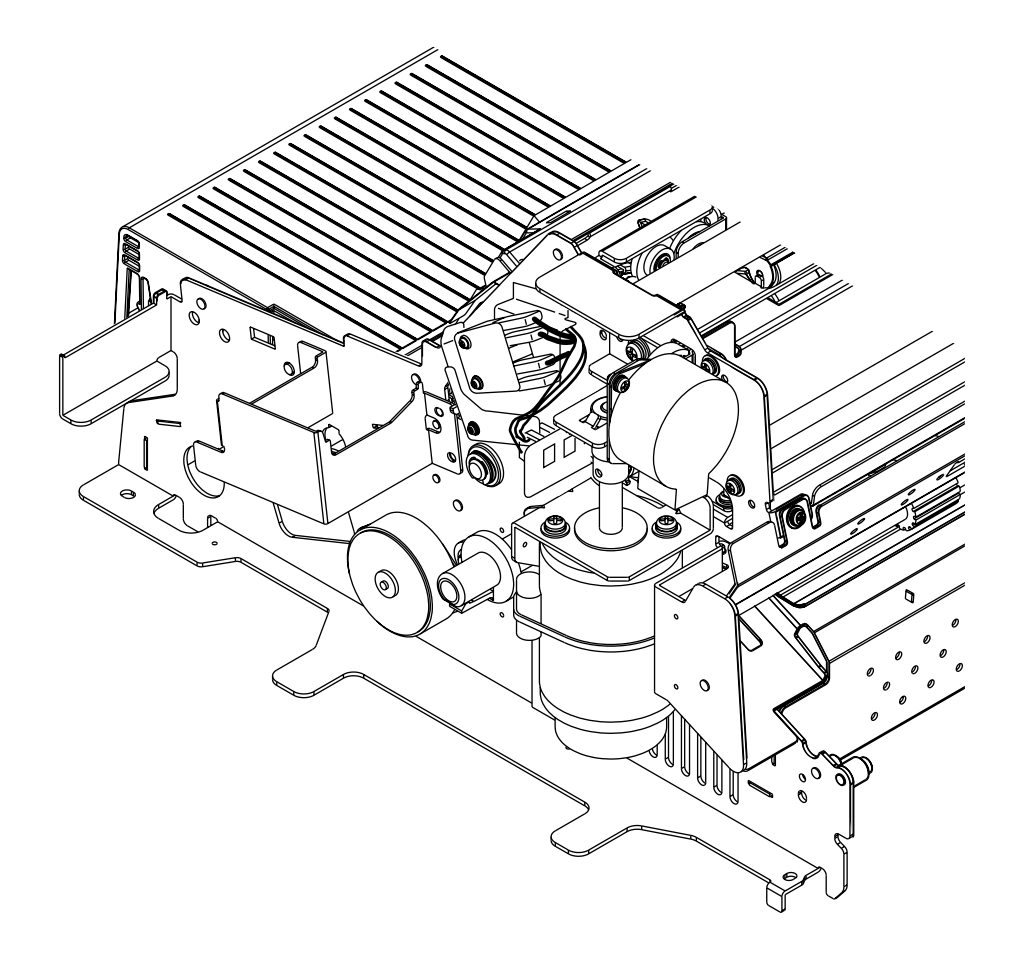

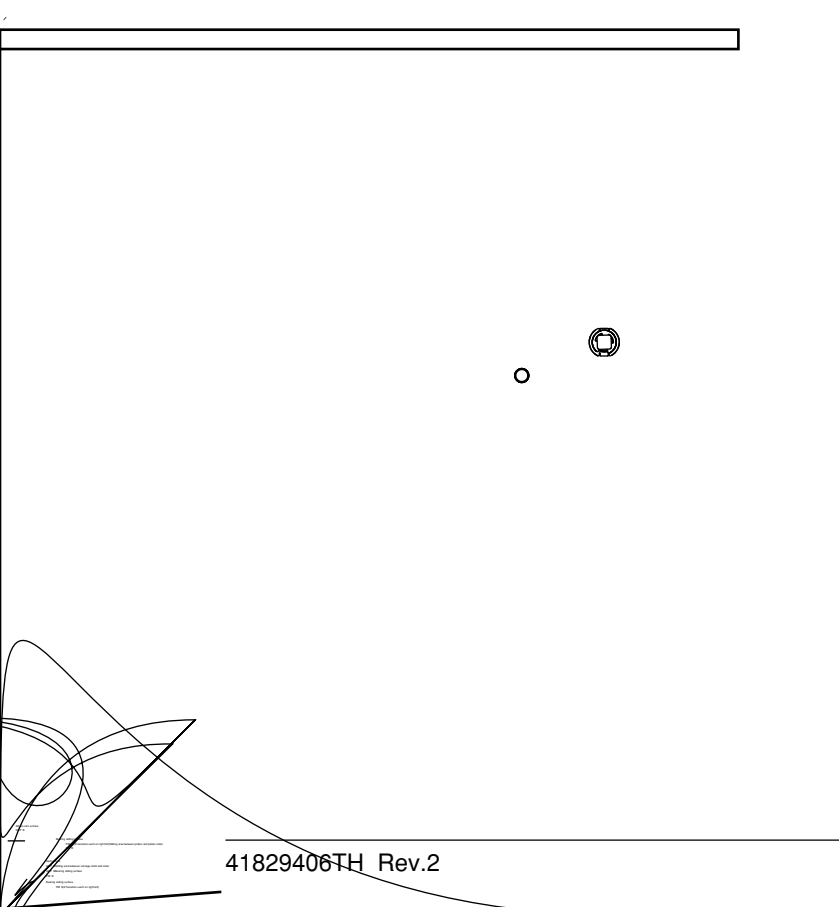

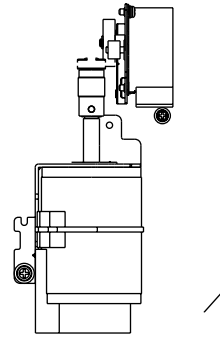

15 /

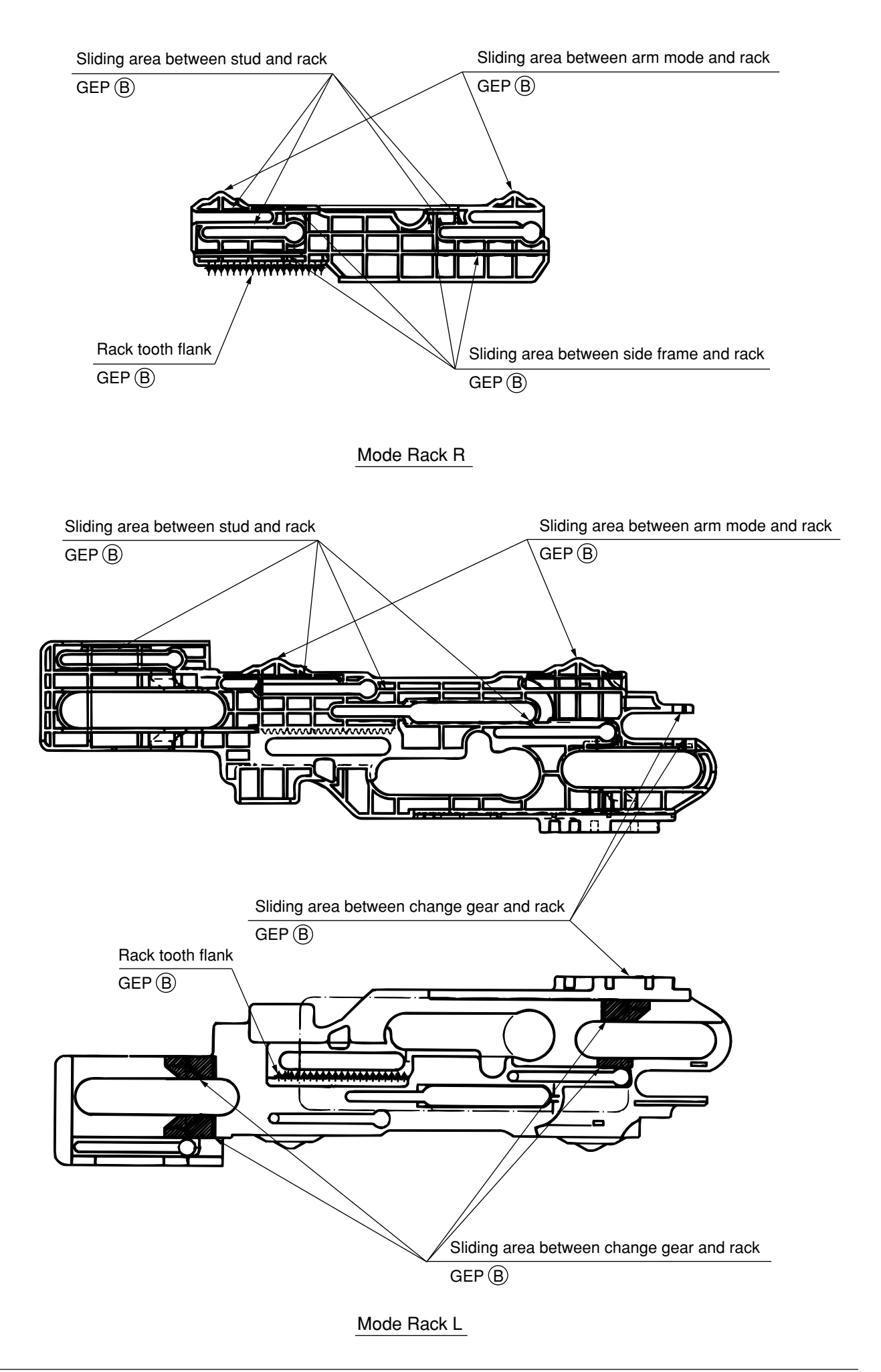

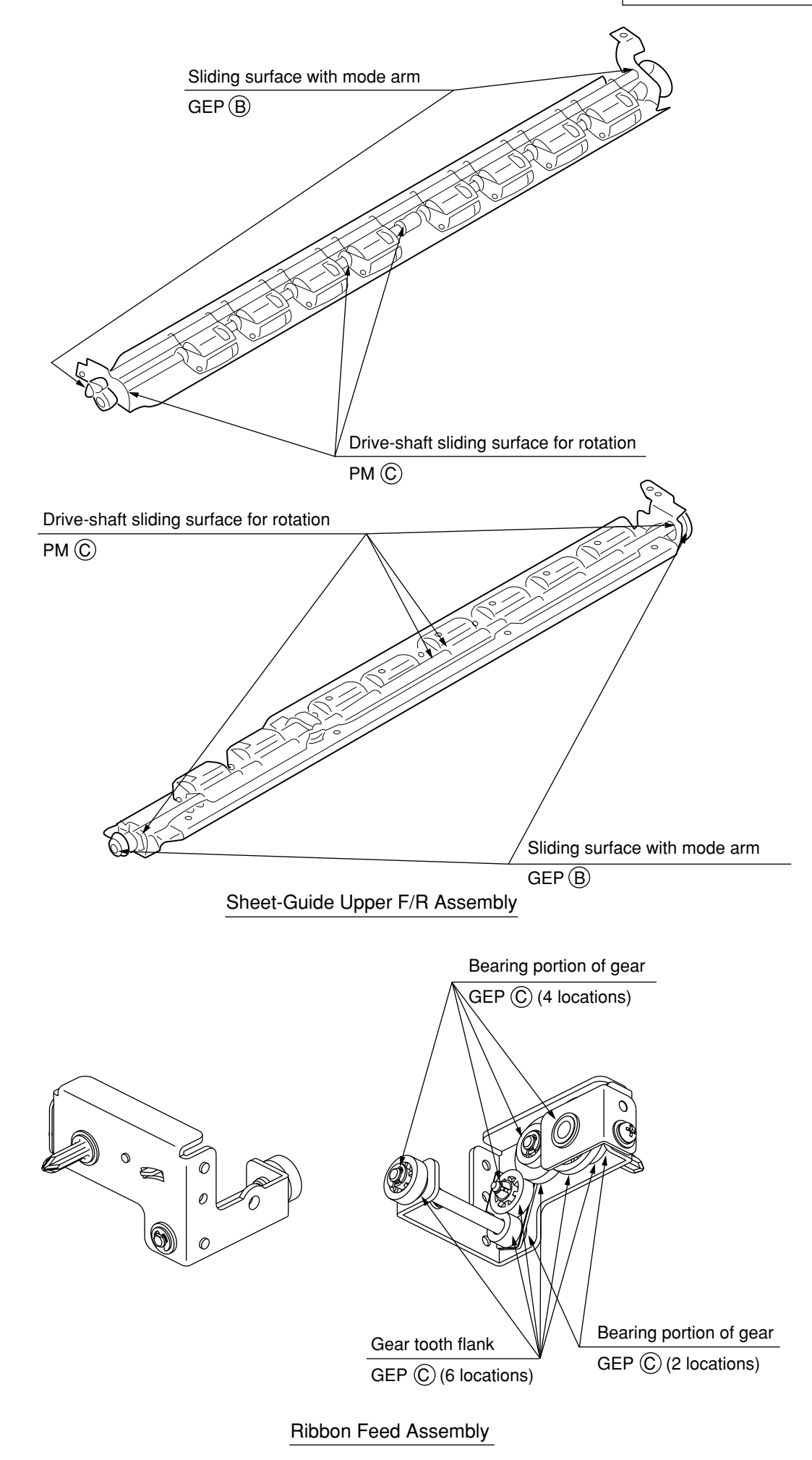

# 6. Maintenance Tools

Table 6-1 shows the tools required for on-site maintenance services, such as replacement of printed circuit boards and other parts.

| No. | Maintenance tools               | Quantity | Parts for which the tools are used | Remarks                                                                          |
|-----|---------------------------------|----------|------------------------------------|----------------------------------------------------------------------------------|
| 1   | No.1-100 Phillips screwdriver   | 1        | 2- to 2.6-mm screw                 |                                                                                  |
| 2   | No.2-100 Phillips screwdriver   | 1        | 3- to 5-mm screw                   | In addition, have a mini-<br>screwdriver ready.                                  |
| 3   | No.2-200 Phillips screwdriver   | 1        | 3- to 5-mm screw                   |                                                                                  |
| 4   | 5-200 screwdriver               | 1        | 3- to 5-mm screw                   |                                                                                  |
| 5   | 200 screwdriver                 | 1        | 2- to 2.6-mm screw                 |                                                                                  |
| 6   | Spring hook                     | 1        |                                    |                                                                                  |
| 7   | Thickness gauge                 | 1        | 0.1 to 0.16 mm                     |                                                                                  |
| 8   | No. 3 half round-nose pliers    | 1        |                                    |                                                                                  |
| 9   | No. 5 nippers                   | 1        |                                    |                                                                                  |
| 10  | Tester                          | 1        |                                    |                                                                                  |
| 11  | Stabilizer Phillips screwdriver | 1        |                                    |                                                                                  |
| 12  | 500-gr pressure bar gauge       | 1        |                                    |                                                                                  |
| 13  | Vernier caliper                 | 1        |                                    |                                                                                  |
| 14  | Precision screwdriver #3        | 1        | Blade width of 2 mm                |                                                                                  |
| 15  | Loctite 241                     | 1        |                                    | Screw lock adhesive –<br>removable for disassembly<br>(Loctite Japan equivalent) |

Table 6-1. Maintenance Tools

# 7. Replacing Parts

# 7.1 Precautions in Parts Replacement

(1) Turn off the power switch, disconnect the AC plug from the AC outlet, and disconnect the AC cord and the interface cable from the printer before starting disassembly.

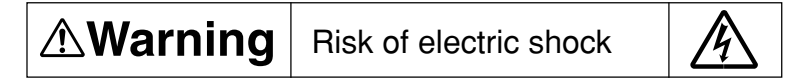

(2) The print head will be hot immediately after printing. Wait approximately 5 minutes after the power has been turned off before starting disassembly.

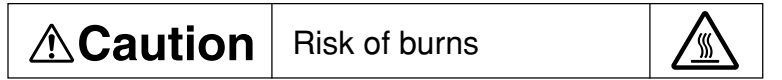

- (3) Remove the paper, ribbon cartridge, and cut-sheet feeder from the printer before starting disassembly.
- (4) Be sure to check the connection of the connectors before turning on the power after parts have been replaced or inspections have been conducted.
- (5) Do not disassemble the printer if it is operating properly.
- (6) Determine the extent to which you are going to disassemble the printer according to the purpose of its use. Do not disassemble the printer to a greater extent than necessary.
- (7) Use the specified tools to conduct maintenance.
- (8) Conduct disassembly in the specified order. Otherwise, the parts may be damaged.
- (9) Small parts such as screws and collars are easily lost. Loosely fasten them back in place to prevent them from being lost.
- (10) ICs such as the microprocessor, ROM, and RAM are vulnerable to static electricity. When handling a printed circuit board, do not wear gloves likely to cause static electricity.
- (11) Do not place printed circuit boards directly on the printer or the floor.
- (12) Areas Not to Be Disassembled

Do not disassemble the parts and areas specified below, as they cannot be restored.

| Unit          | Prohibited areas                                                                               | Detail                                        |
|---------------|------------------------------------------------------------------------------------------------|-----------------------------------------------|
| Print head    | Print head                                                                                     | Print-head body                               |
| Printer unit  | Space motor<br>Ribbon pulse motor<br>Auto-gap motor<br>Paper change selector motor<br>LF motor | Motor body                                    |
|               | Eccentric collar (L)/(R) (on the adjust-<br>cam)                                               | Eccentric-collar fixing screw (painted white) |
| Carriage unit | Gap sensor (El sensor assembly)                                                                | Gap-sensor fixing screw                       |

# 7.2 Removing and Installing Parts

#### **Upper-Cover Assembly** 7.2.1

- (1) Remove the stacker ① and the stacker support ②.
- (2) Disconnect the AC cord from the printer. Remove the earth screw, if any.
  - **CAUTION:** If the AC cord is connected to the printer, the upper-cover assembly cannot be removed or installed.
- (3) Remove the platen knob ③.
- (4) Raise the table (4).
- (5) Remove the three screws (5) and two screws (6).
- (6) Lift and remove the upper-cover assembly (7).
- (7) Perform installation in the reverse order of removal.

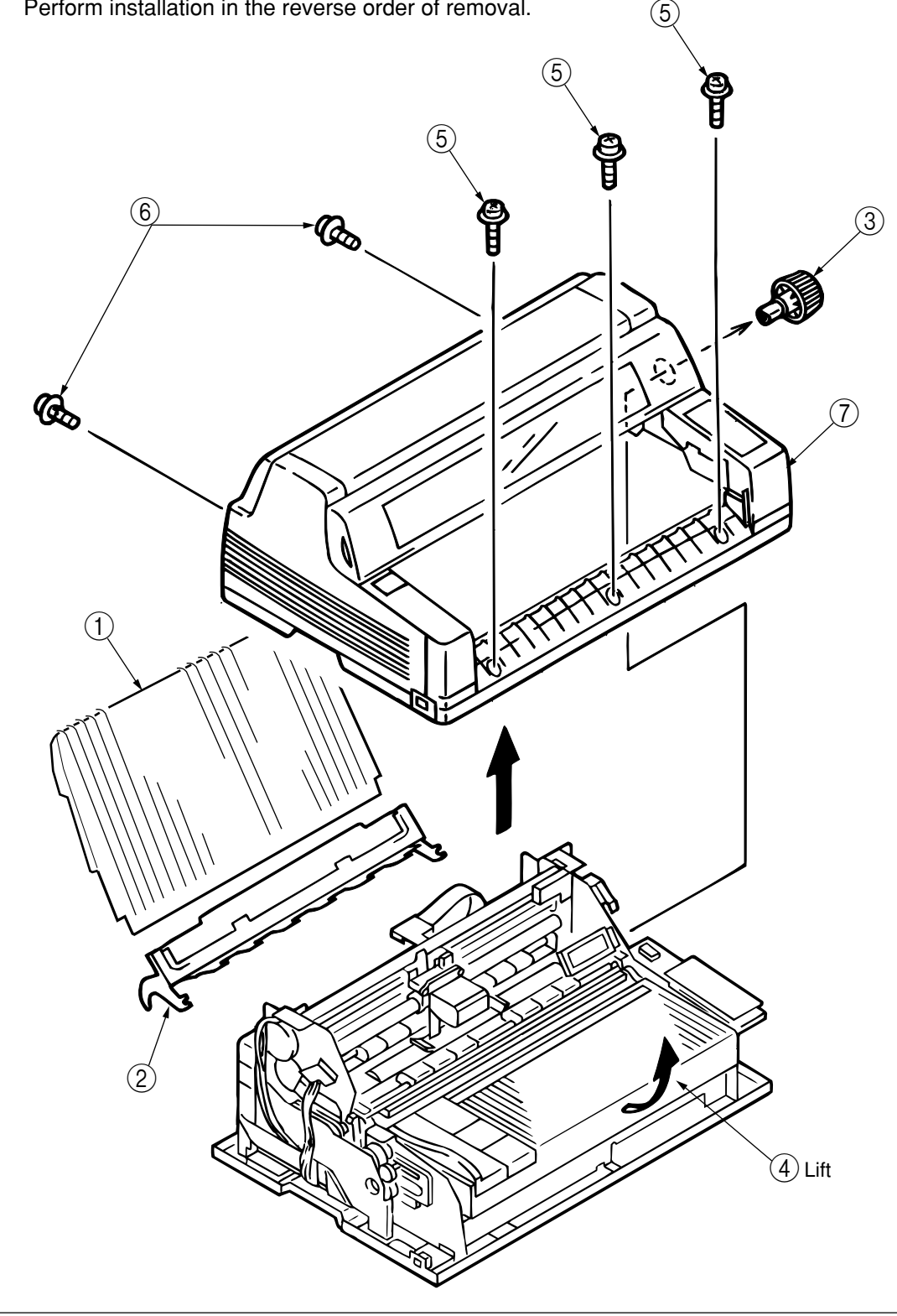

# 7.2.2 Raising and Lowering the Printer Unit

- (1) Remove the upper-cover assembly (see section 7.2.1).
- (2) Open the operating panel (1) and remove the four screws (2).
- (3) Hold the pull and raise the printer unit (3), pivoting it on its back.
- (4) While holding the pull and raising the printer unit, insert the stand shaft into the groove in the lower cover ④, and support the printer unit using the shaft.
  - **CAUTION:** When supporting the printer unit ③ using the stand shaft, make sure the stand shaft is securely inserted into the groove. If the shaft is not stable, the printer unit ③ may fall down while the parts are being replaced, resulting in injury.
- (5) Lower the printer unit in reverse order.

(Precautions on Installation)

1. When lowering the printer unit ③, do so gently so as not to catch your finger or hand in the lower cover ④. In addition, be careful not to catch connection cords or cables.

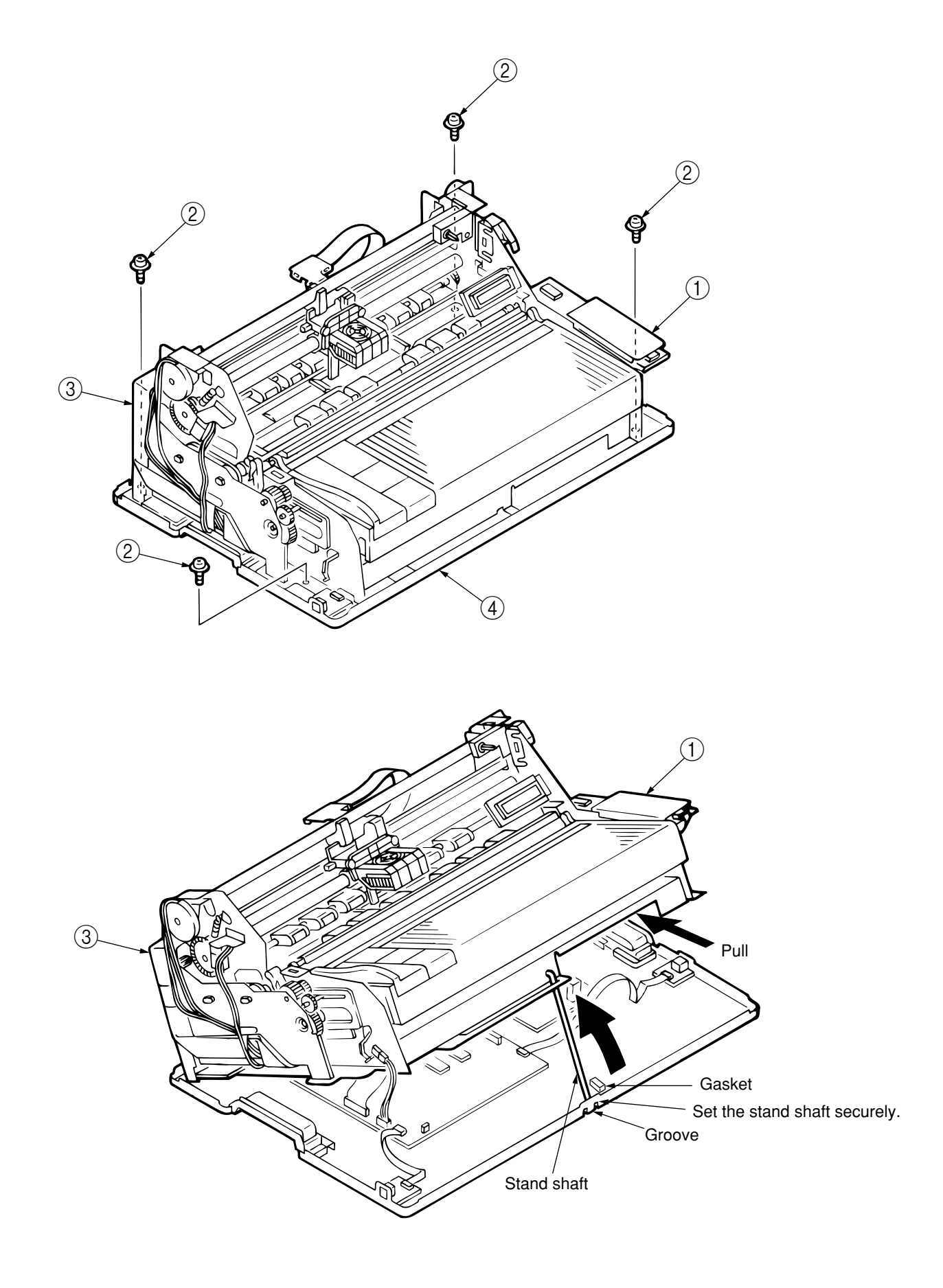

# 7.2.3 Control Board

- (1) Remove the upper-cover assembly (see section 7.2.1).
- (2) Raise the printer unit (see section 7.2.2).
- (3) Disconnect all connection cords connected to the control board (1).
- (4) Remove the five screws (2) and the control board (1).
- (5) Perform installation in the reverse order of removal.

(Precautions on Installation)

- 1. Be careful not to catch connection cords under the control board .
- 2. When replacing the control board ①, remove the EEPROM of the old control board and mount it on the new control board.

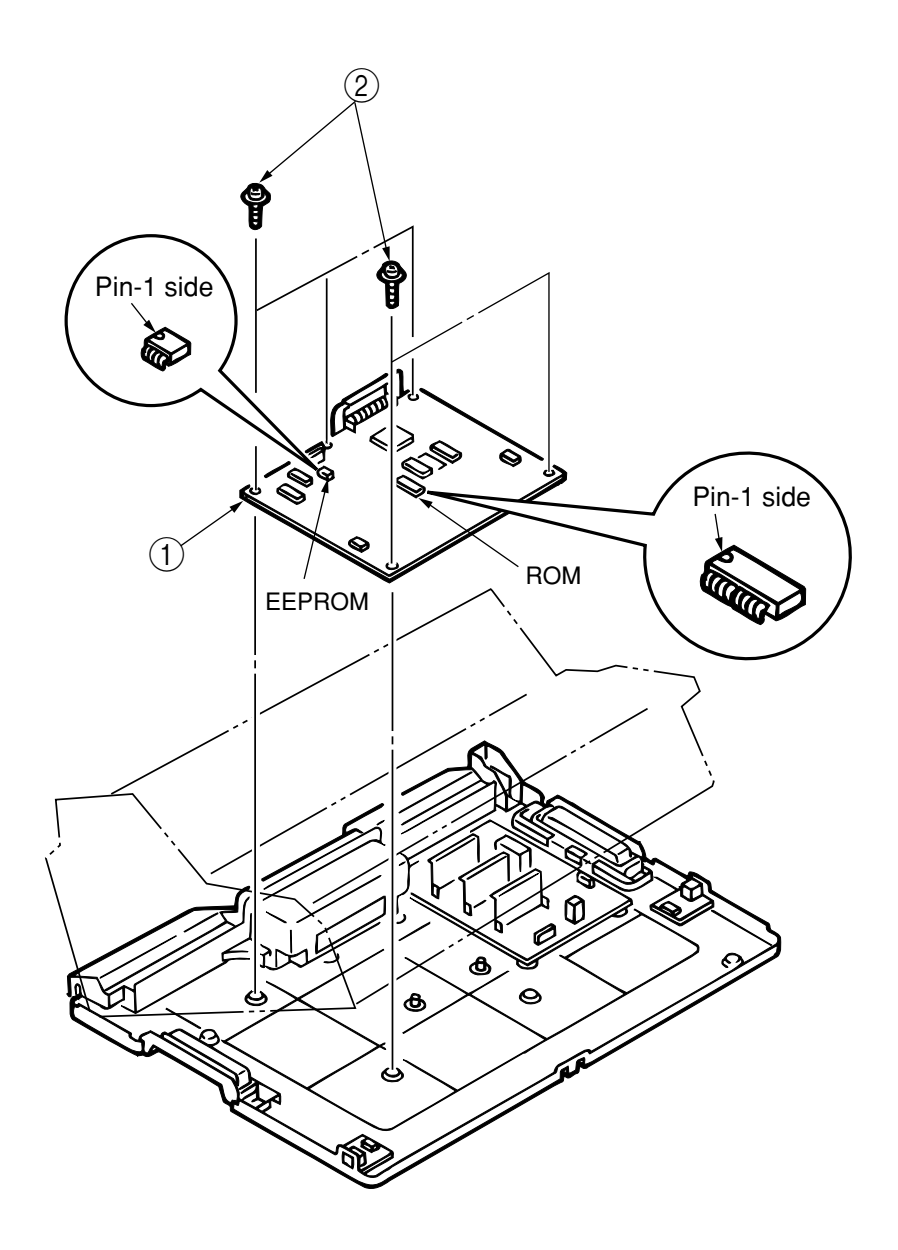

# 7.2.4 Power-Supply Unit

- (1) Remove the upper-cover assembly (see section 7.2.1).
- (2) Raise the printer unit (see section 7.2.2).
- (3) Disconnect all connectors connected to the power-supply unit (1).
- (4) Remove the five screws (2).
- (5) When removing the power-supply unit, disconnect the connectors, pull out the power switch upward from the lower cover ③, and disconnect the cords from the cord route of the lower cover ③.
- (6) Remove the film sheet (4).
- (7) Perform installation in the reverse order of removal.

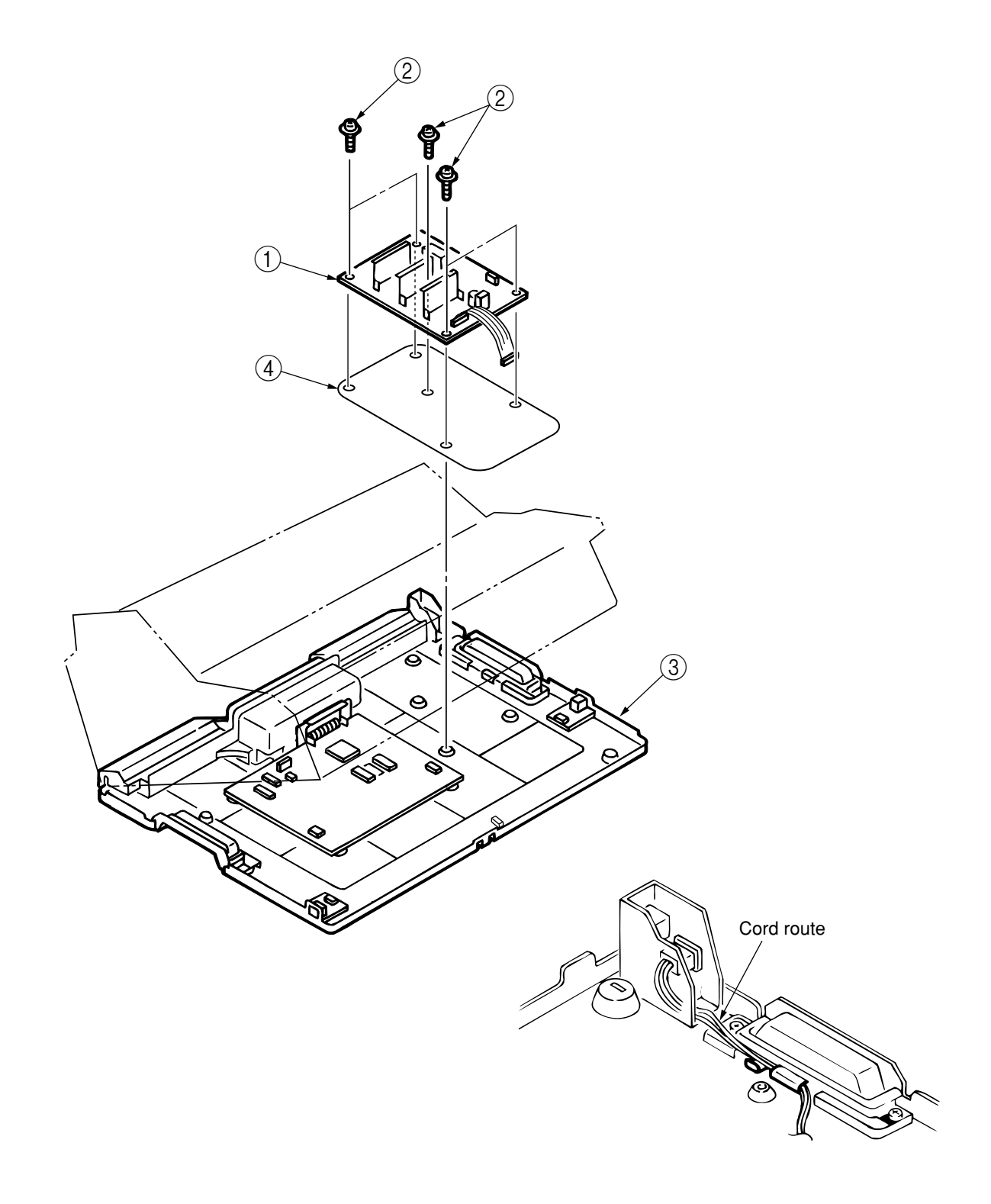

# 7.2.5 AG Sensor board

- (1) Remove the upper-cover assembly (see section 7.2.1).
- (2) Remove the screw (2) and the AG-sensor board assembly (3). Disconnect the connector (1) from the AG-sensor board.
- (3) Perform installation in the reverse order of removal.

(Precautions on Installation)

- 1. Make sure the gap between the sensor and the slit disk does not exceed 0.5 mm.
- 2. Loosen the screw (6), and move the sensor bracket (7) in the direction indicated by the arrow to make adjustment so that the slit disk (5) does not touch the sensor when the main shaft (4) is moved to the right by the distance of the backlash, and that the gap does not exceed 0.5 mm when the main shaft is moved to the left by the distance of the backlash. (Check the gap for the entire area of the slit disk (5).)

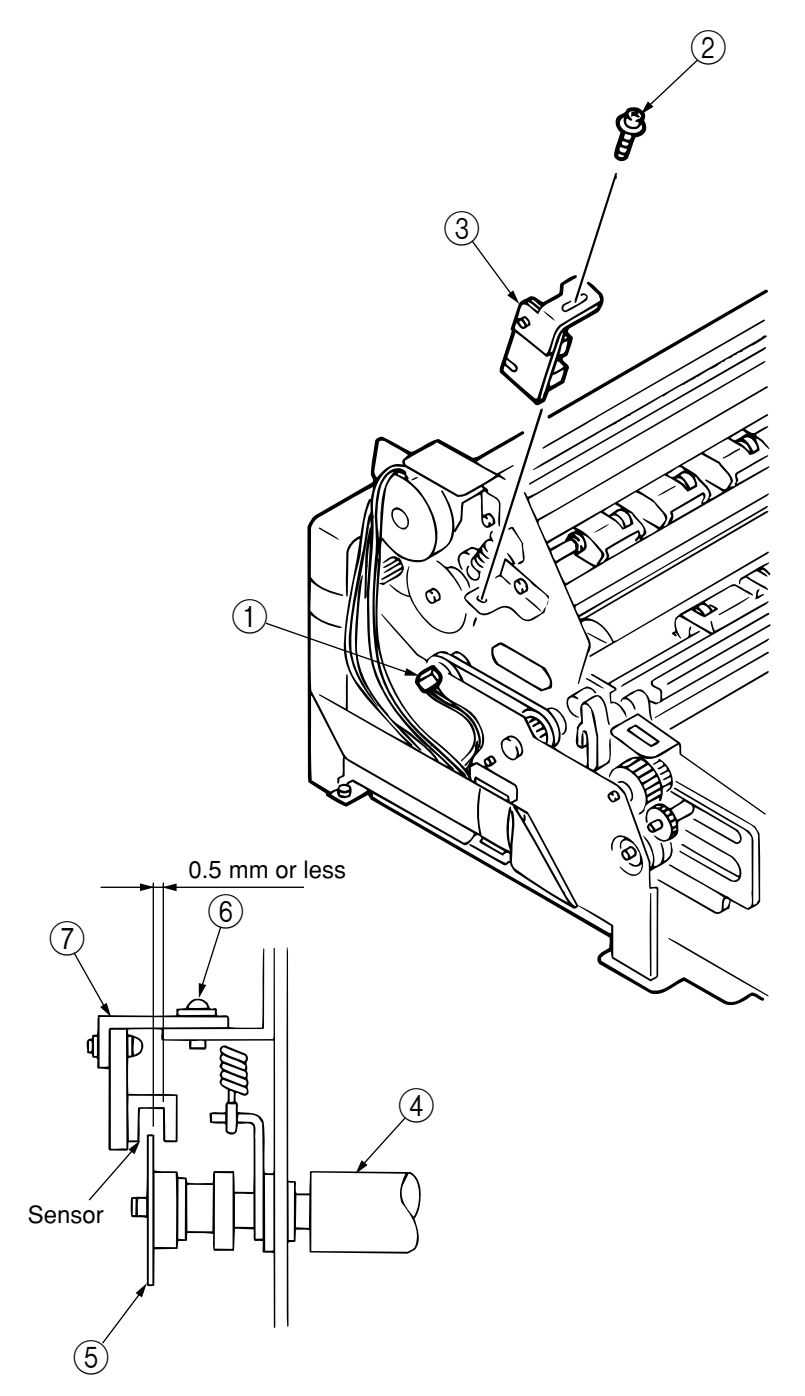

# 7.2.6 AG Motor Assembly

- (1) Remove the upper-cover assembly (see section 7.2.1).
- (2) Raise the printer unit (see section 7.2.2).
- (3) Remove the cable guide (1).
- (4) Disconnect the connector (3) of the AG motor assembly (2) from the CN16 on the control board (4).
- (5) Remove the two screws (5) and the AG motor assembly (2).
- (6) Perform installation in the reverse order of removal.

(Precautions on Installation)

1. Install the AG motor assembly ① and confirm that the gear train rotates smoothly. Pass the motor cable inside the head cable ⑥ to prevent slack in the cable.

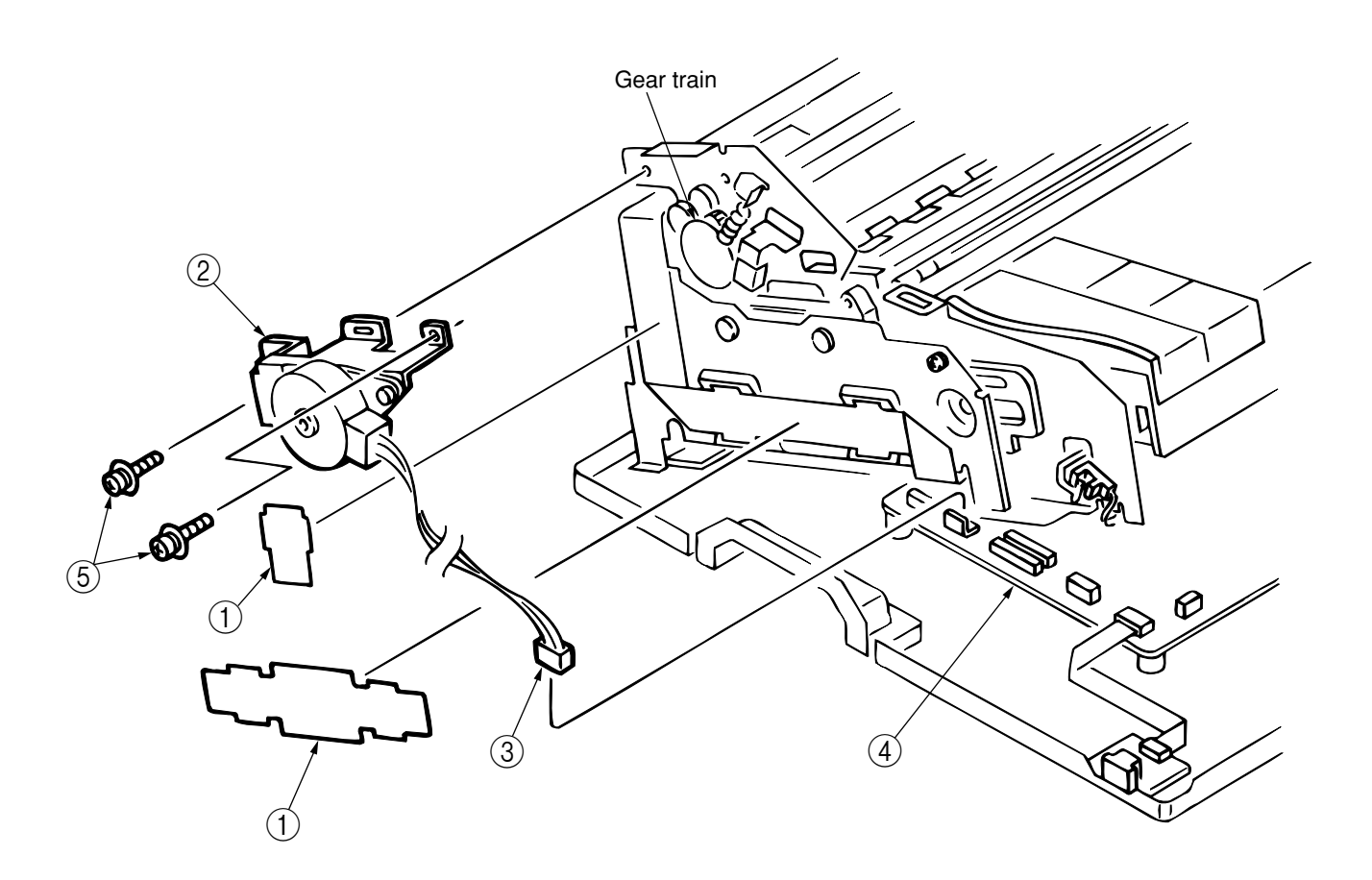

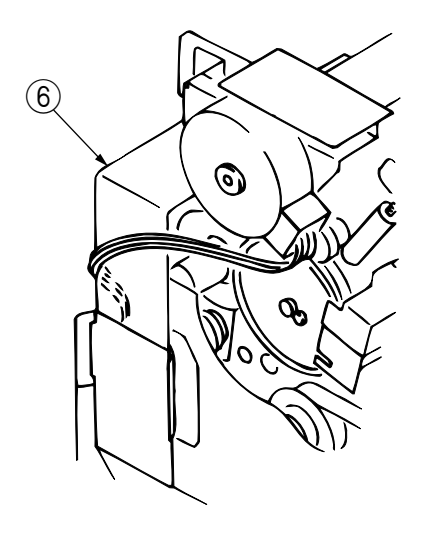

# 7.2.7 LF Motor Assembly

- (1) Remove the upper-cover assembly (see section 7.2.1).
- (2) Raise the printer unit (see section 7.2.2).
- (3) Remove the cable guide ① and the three screws ②. Remove the sub frame ③ and the bushes ④.
   When the sub frame ③ is removed, the coil spring ⑤ will come off with the frame. Be careful not to lose it.
- (4) Disconnect the connector ⑦ from the CN18 on the control board ⑥.
- (5) Loosen the screw (8) of the idle-pulley bracket.
- (6) Remove the three screws (9) and the LF motor assembly (0).
- (7) Perform installation in the reverse order of removal.

(Precautions on Installation)

1. After assembling the LF motor assembly (10), adjust the slack in the mini pitch belt (11) before installing the assembly (see section 8.1).

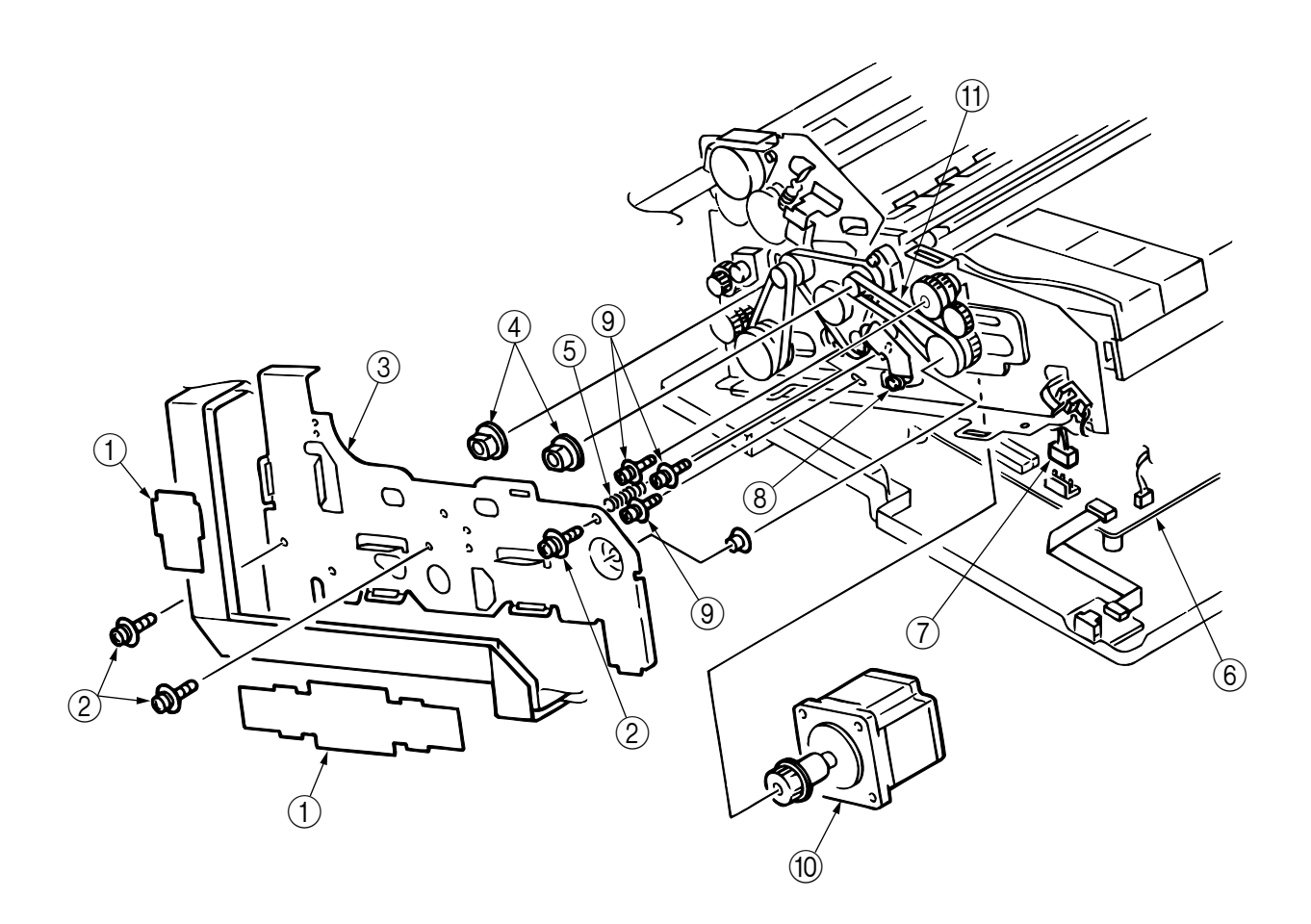

# 7.2.8 Space Motor

- (1) Remove the upper-cover assembly (see section 7.2.1).
- (2) Loosen the mounting screw (2) of the idle-pulley bracket (1), slide the screw in the direction indicated by the arrow, and tighten it.
- (3) Raise the printer unit (see section 7.2.2).
- (4) Disconnect the connector ④ from the CN3 on the control board ③ and the connector ⑥ from the CN3 on the operation board ⑤.
- (5) Remove the three guide-plate cables  $\overline{?}$ .
- (6) Remove the two screws (8) and the space-motor assembly (9).
- (7) Perform installation in the reverse order of removal.

(Precautions on Installation)

- 1. The cord of the connector ④ shall be passed through the clamp ⑩ and the square hole on the righthand side of the printer.
- 2. The cord of the connector (6) shall be passed through the clamp (1) on the right-hand side of the printer.

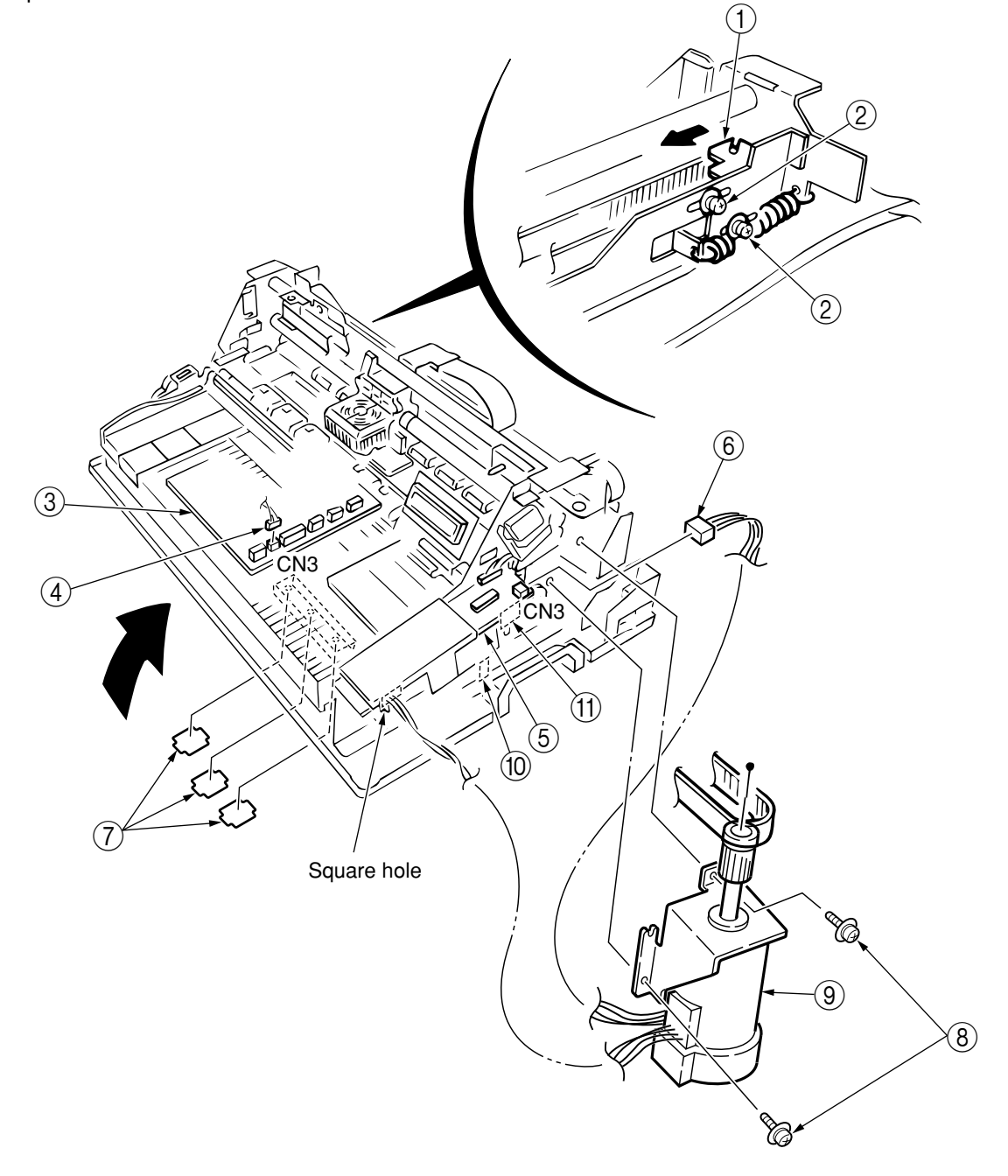

# 7.2.9 Operation Board

- (1) Remove the upper-cover assembly (see section 7.2.1).
- (2) Disconnect all connection cords connected to the operation board  $\bigcirc$ .
- (3) Release the operating-panel assembly 2 from the catch.
- (4) Remove the screw (3) and the claws (4) (in 4 locations). Remove the operation board (1) from the operating-panel assembly (2).
- (5) Perform installation in the reverse order of removal.

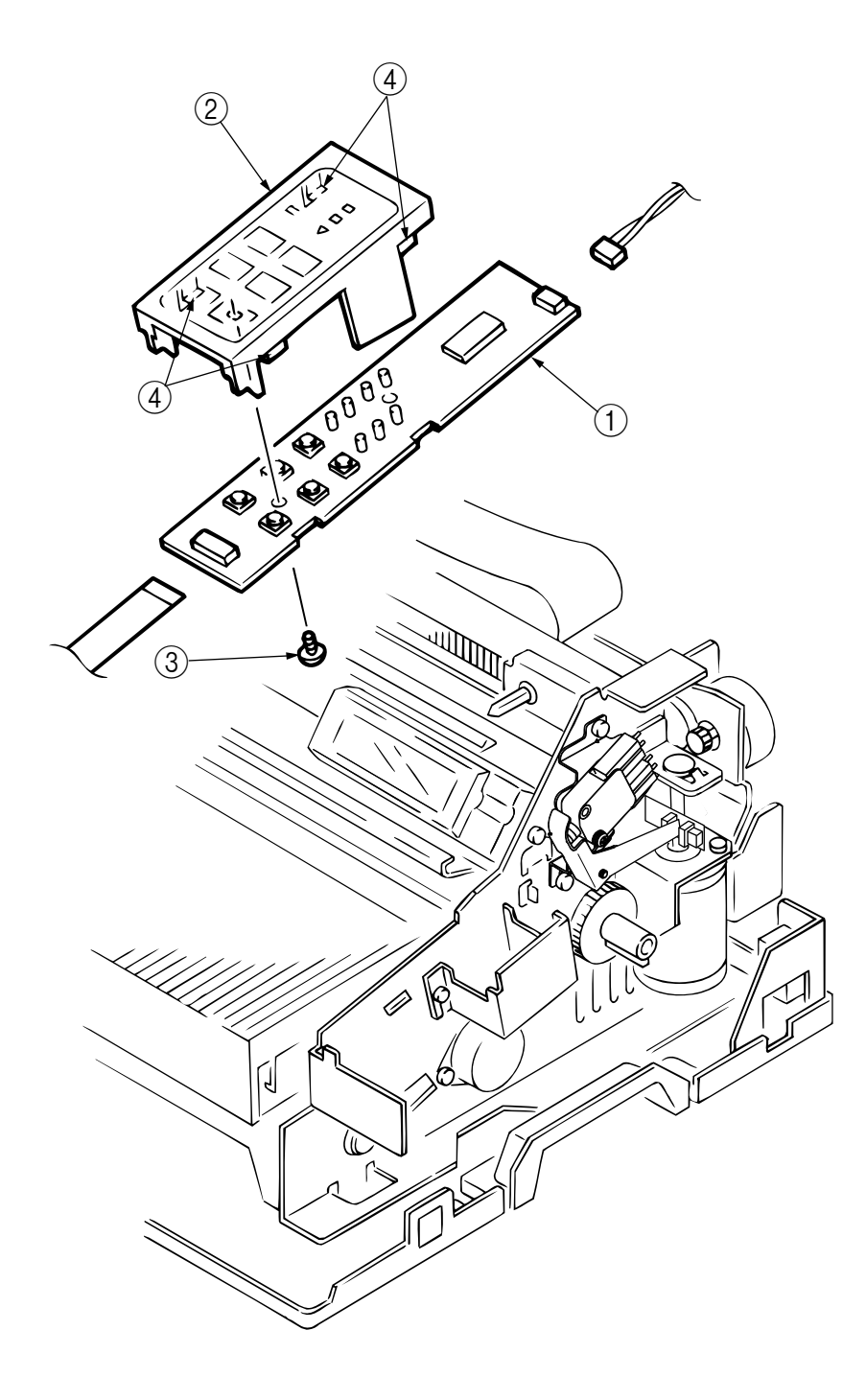

# 7.2.10 Starting Up in Gap Fully Open Mode

(Replacement of the head/ribbon guide/ribbon protector)

- (1) While holding down switches 1, 5, and 6 on the operating panel, turn on the power switch to start up in maintenance mode.
- (2) While holding down switch 6, press switch 3. Approximately 5 seconds later, turn off the power switch. (Gap fully open)
- (3) Open the top cover ① and remove the two screws ②. Draw the middle cover ③ forward, and then lift it off. (Arrow C)
- (4) While raising the upper roller ④ slightly in the direction indicated by arrow A, move the roller in the direction indicated by arrow B.
- (5) During assembly, raise the upper roller ④ slightly in the direction indicated by arrow A, and then move it back in place.

(Precautions on Installation)

- 1. When moving the upper roller ④, be careful not to raise the roller excessively in the direction indicated by arrow A.
- 2. Be careful to prevent the upper roller ④ from touching the end of the frame.

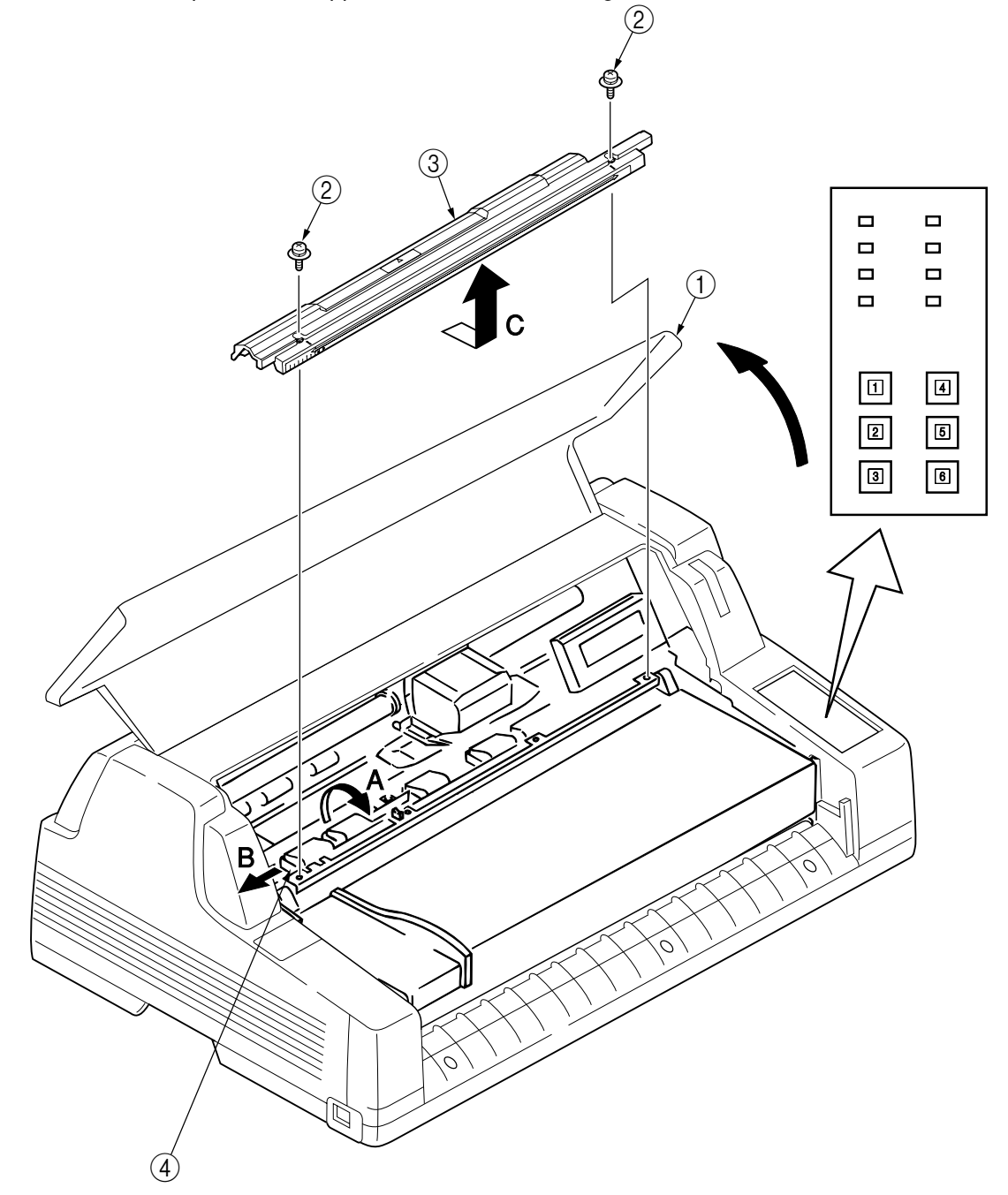

# 7.2.11 Ribbon Guide & Head Fan Assembly

*CAUTION:* The print head will be hot immediately after printing. To prevent burns, do not touch it until it cools.

- (1) Start up in gap fully open mode (see section 7.2.10).
- (2) Move the carriage (1) to its leftmost position (at the cut in the front sheet guide).
- (3) Remove the two screws (2), remove the head fan assembly (3), and disconnect the connection cord (4).
- (4) Widen both sides of the ribbon guide (5) to release the protrusions of the ribbon guide from the holes in the carriage frame (6), and draw the guide forward to remove it.
- (5) Perform installation in the reverse order of removal.
- **CAUTION:** Be sure to turn off the power switch prior to disassembly.

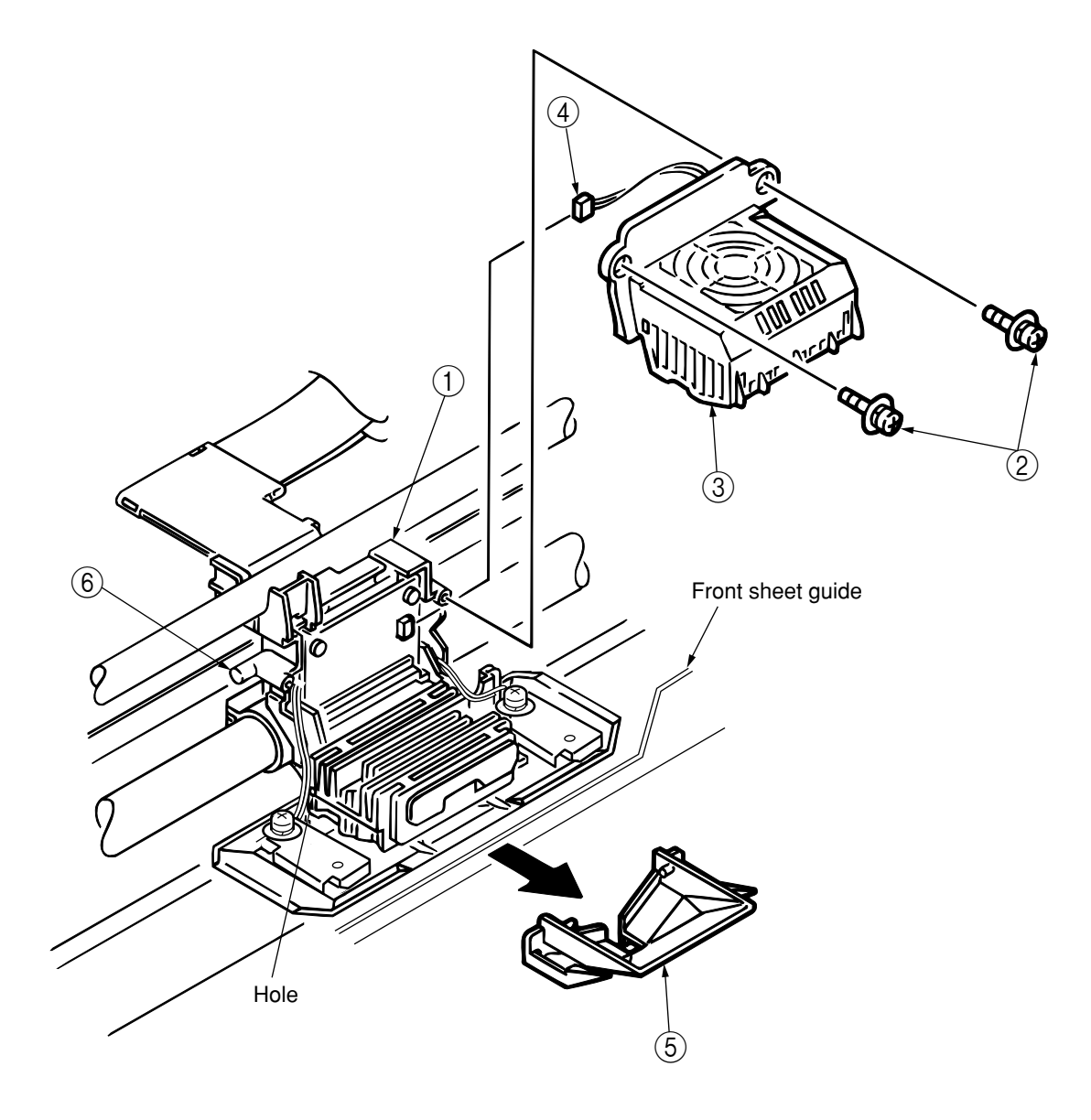

# 7.2.12 Print Head

*CAUTION:* The print head will be hot immediately after printing. To prevent burns, do not touch it until it cools. Be sure to turn off the power switch prior to disassembly.

- (1) Start up in gap fully open mode (see section 7.2.10).
- (2) Remove the ribbon guide and the head fan assembly (see section 7.2.11).
- (3) Open the head clamp ① in the direction indicated by the arrow, and disconnect the print head ② from the connector ③.
- (4) Perform installation in the reverse order of removal.

(Precautions on Installation)

- 1. Securely insert the print head (2) into the connector (3). Close the head clamp (1) tightly.
- 2. Be careful not to drop the print head (2) toward the platen side (to prevent deformation of the ribbon protector).

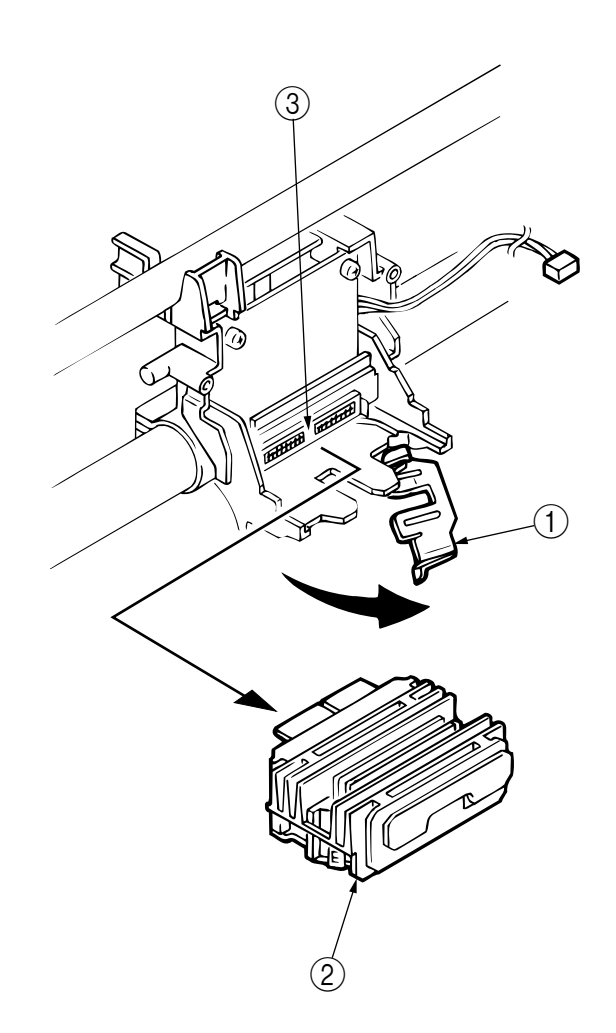

# 7.2.13 Ribbon Protector

- *CAUTION:* The print head will be hot immediately after printing. To prevent burns, do not touch it until it cools.
- (1) Remove the print head (see section 7.2.12).
- (2) Remove the two screws (1) and the two paper-width-sensor assemblies (2).
- (3) While opening the arms of the ribbon protector ③ to both sides, remove the ribbon protector ③ from the carriage unit ④, rotating it forward in the direction indicated by arrow A. (The ribs of the carriage unit ④ are engaged with the ribs of the ribbon protector ③. Press the protector slightly in the direction indicated by arrow B when removing it.)
- (4) Perform installation in the reverse order of removal.

### (Precautions on Installation)

 After replacing the ribbon protector, conduct the sensor slice-level check (learning function), the sensor check, and correction of the paper-width sensor and the front PE sensor as described in section 8.8. In addition, conduct correction (check) of the TOF position during auto loading as described in section 8.4.

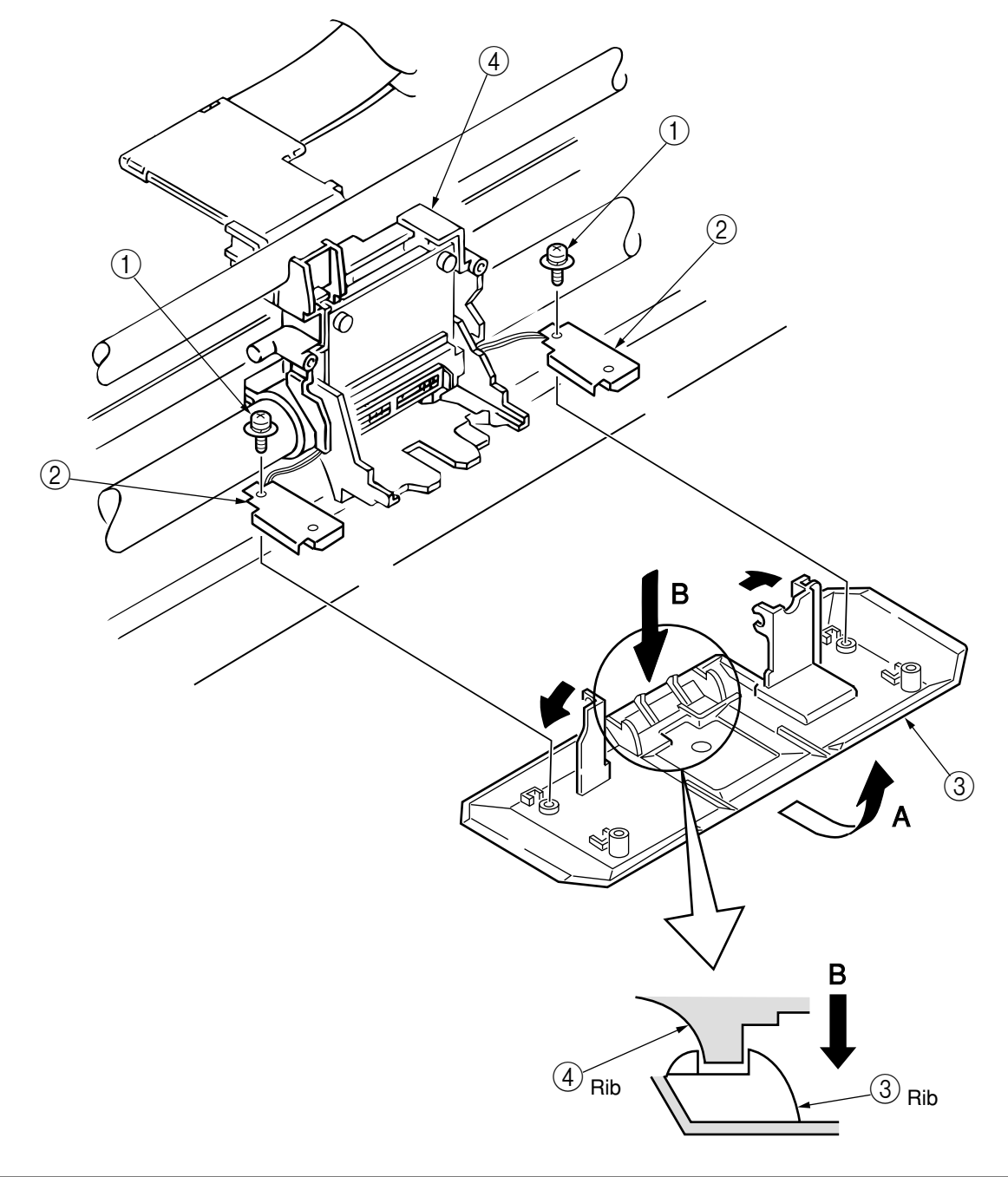

# 7.2.14 Ribbon Feed Assembly

- (1) Remove the upper-cover assembly (see section 7.2.1).
- (2) Remove the screws (1) and (2) and the ribbon feed assembly (3).
- (3) Perform installation in the reverse order of removal.

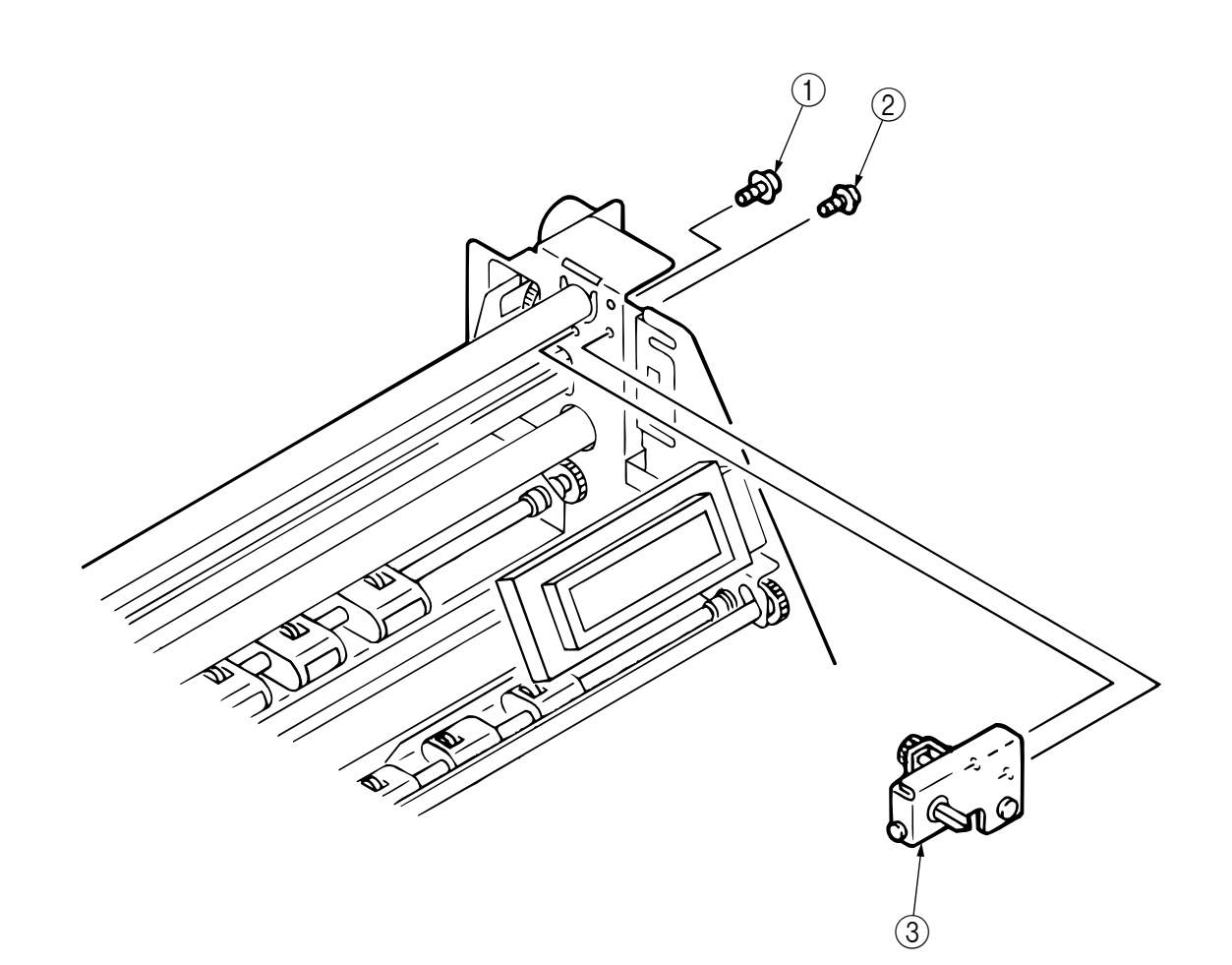

# 7.2.15 Ribbon Feed Motor

- (1) Remove the upper-cover assembly (see section 7.2.1).
- (2) Raise the printer unit (see section 7.2.2).
- (3) Remove the purse lock (1).
- (4) Disconnect the connector (3) from the CN19 on the control board (2).
- (5) Remove the three guide-plate cables ④.
- (6) Remove the two screws (5) and the ribbon feed motor (6).
- (7) Perform installation in the reverse order of removal.

(Precautions on Installation)

1. The cord of the connector ③ shall be passed through the square hole on the right-hand side of the printer frame.

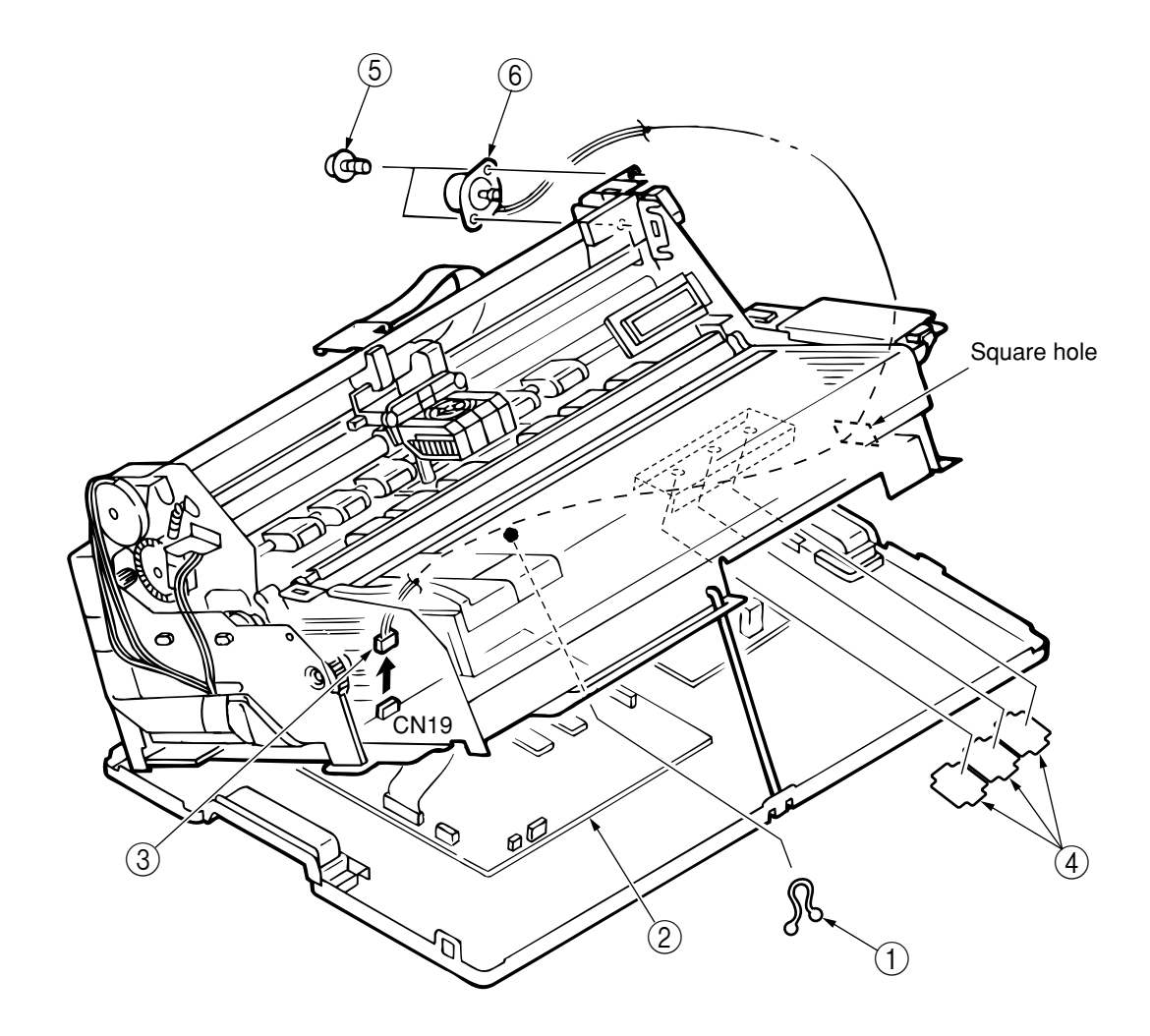

### 7.2.16 Space Belt

- (1) Remove the upper-cover assembly (see section 7.2.1).
- (2) Remove the space motor (see section 7.2.7).
- (3) Remove the print head (see section 7.2.10).
- (4) Remove the two screws and the carriage board .
- (5) Remove the screw (3) and the belt clamp (4).
- (6) Remove the idle pulley (5) from the idle-pulley bracket (6), and then remove the space belt (7).
- (7) Perform installation in the reverse order of removal.

(Precautions on Installation)

- 1. Insert the claw of the belt clamp ④ into the hole in the carriage frame.
- 2. Press the space belt (7) to the top of the belt clamp (4).

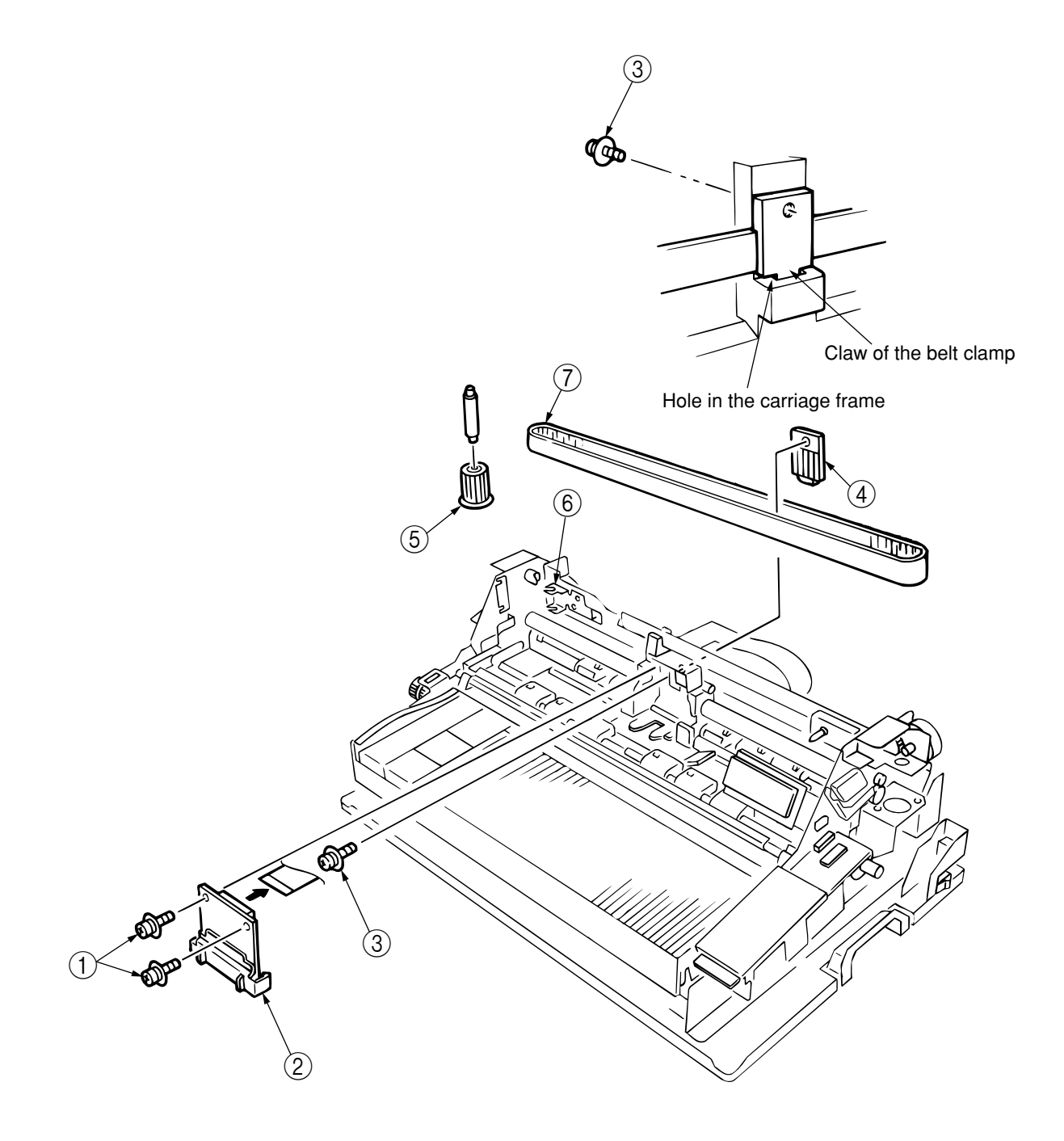
## 7.2.17 Paper Change Sensor Board

- (1) Remove the upper-cover assembly (see section 7.2.1).
- (2) Raise the printer unit (see section 7.2.2).
- (3) Remove the cable guide ①, the three screws ②, the sub frame ③, and then the bushes ④.Be careful not to lose the spring ⑤.
- (4) Move the mode rack (L) 6 backward.
- (5) Disconnect the cable from the connector CN10 on the control board  $\bigcirc$ .
- (6) Remove the screw (8), the paper change sensor board (9), and then the connector ( $\hat{1}$ ).
- (7) Remove the screw (1) from the paper change sensor board (9), and then remove the bracket (2).
- (8) Perform installation in the reverse order of removal.

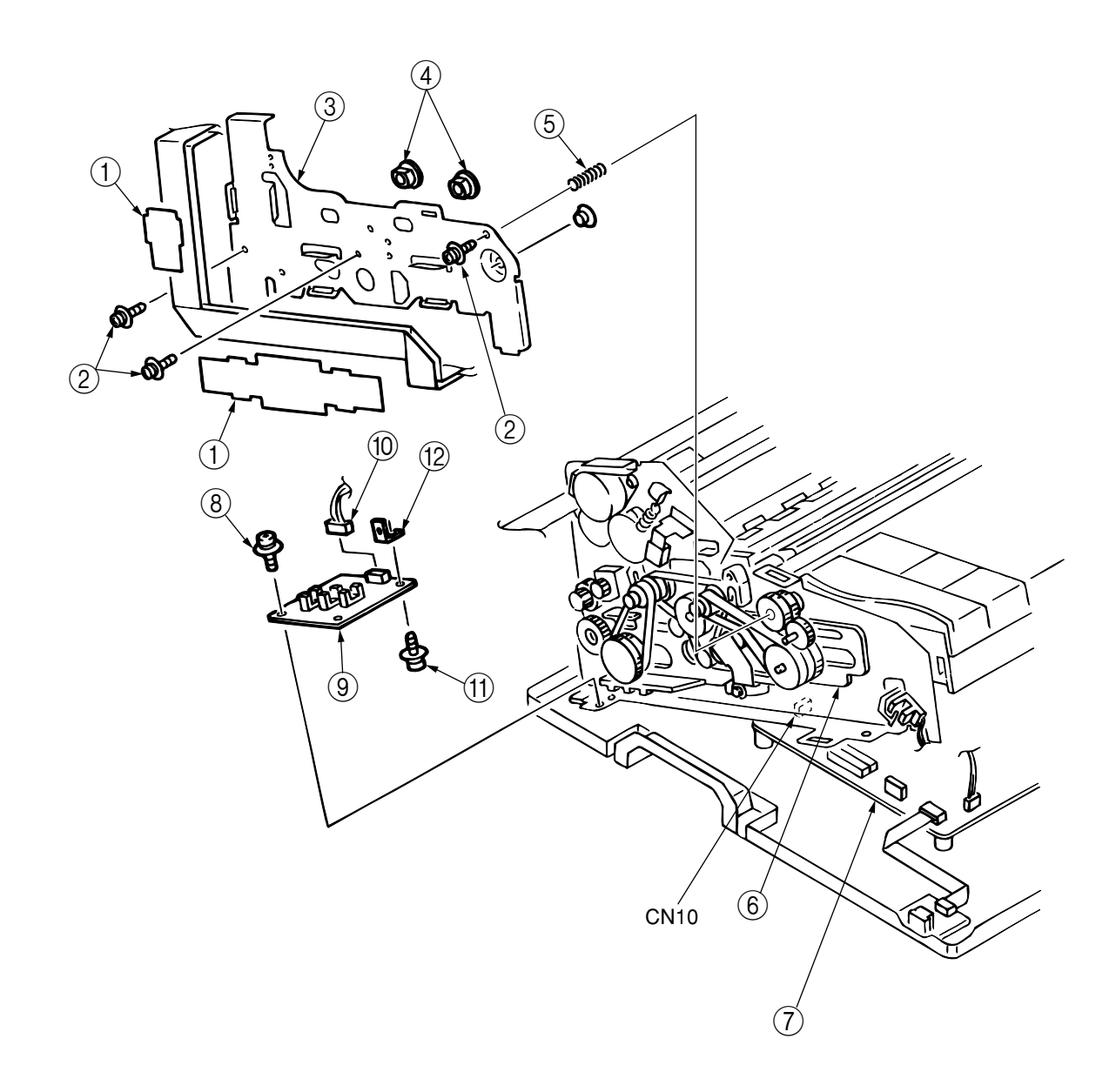

#### 7.2.18 Platen

- (1) Remove the upper-cover assembly (see section 7.2.1).
- (2) Raise the printer unit (see section 7.2.2).
- (3) Remove the three screws ①, the sub frame ②, and then the bushes ③.Be careful not to lose the coil spring ④.
- (4) Remove the LF motor assembly (see section 7.2.7).
- (5) Remove the gear (5).
- (6) Remove the screw (6) and the guide platen knob (7).
- (7) Remove the screw (a), the platen gear (g), and then the two bushes (f).
- (8) (A) Move the platen (1) to the right (A), and then release the left side of the platen (1).
  (B) Move the platen downward and to the left (B), and then release the right-hand side of the platen (1).
  - (If it is difficult to move the platen, move it while raising the front of the printer unit.)
- (9) Perform installation in the reverse order of removal.

#### (Precautions on Installation)

1. When installing the platen (1), be careful not to catch the cords in the printer.

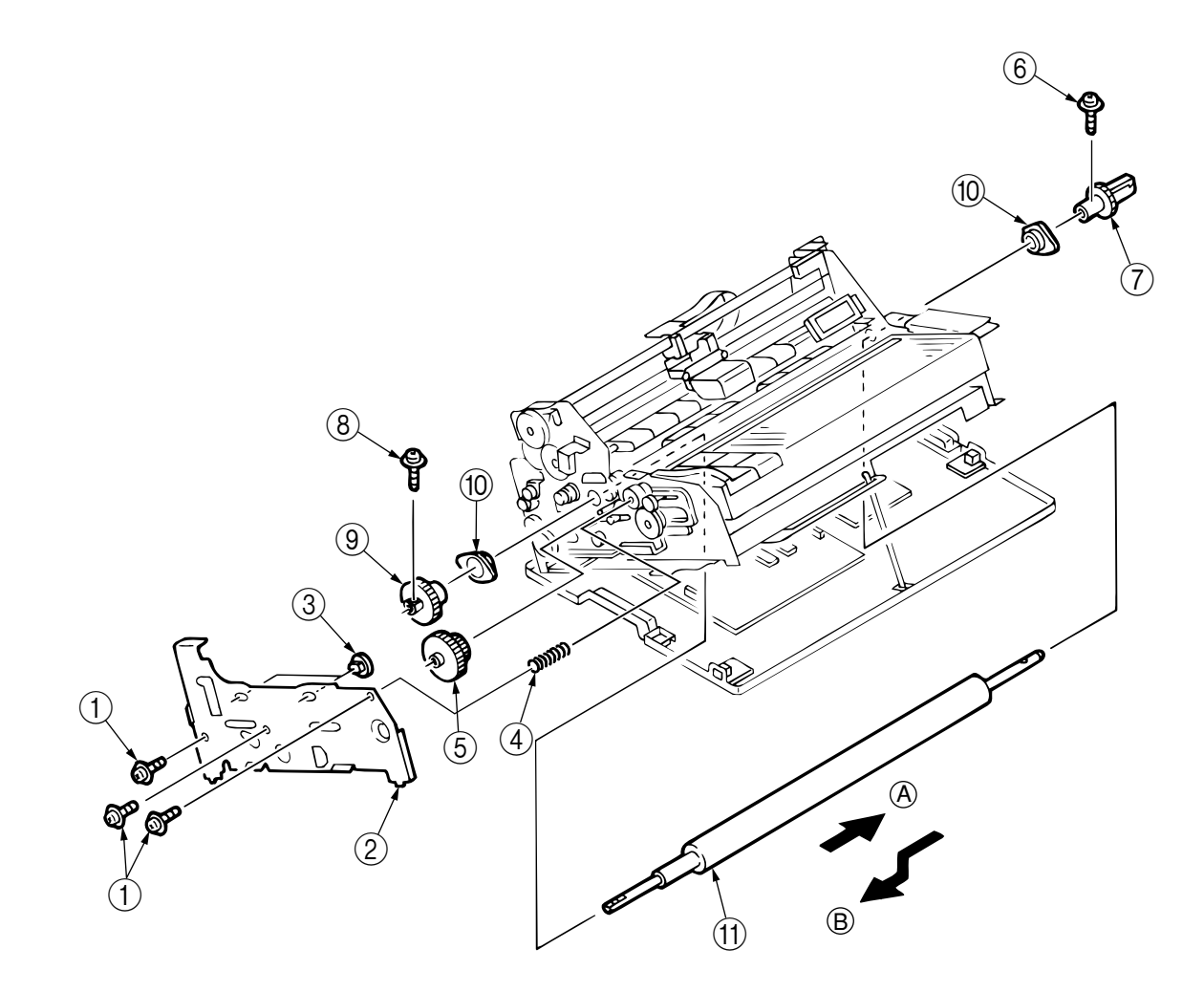

## 7.2.19 Paper Change Selector Motor

- (1) Remove the upper-cover assembly (see section 7.2.1).
- (2) Raise the printer unit (see section 7.2.2).
- (3) Disconnect the connector O from the CN17 on the control board O.
- (4) Remove the two screws 3 and the paper change selector motor 4.
- (5) Perform installation in the reverse order of removal.

(Precautions on Installation)

1. The cord for the connector ② shall be passed through the square hole on the right-hand side of the printer.

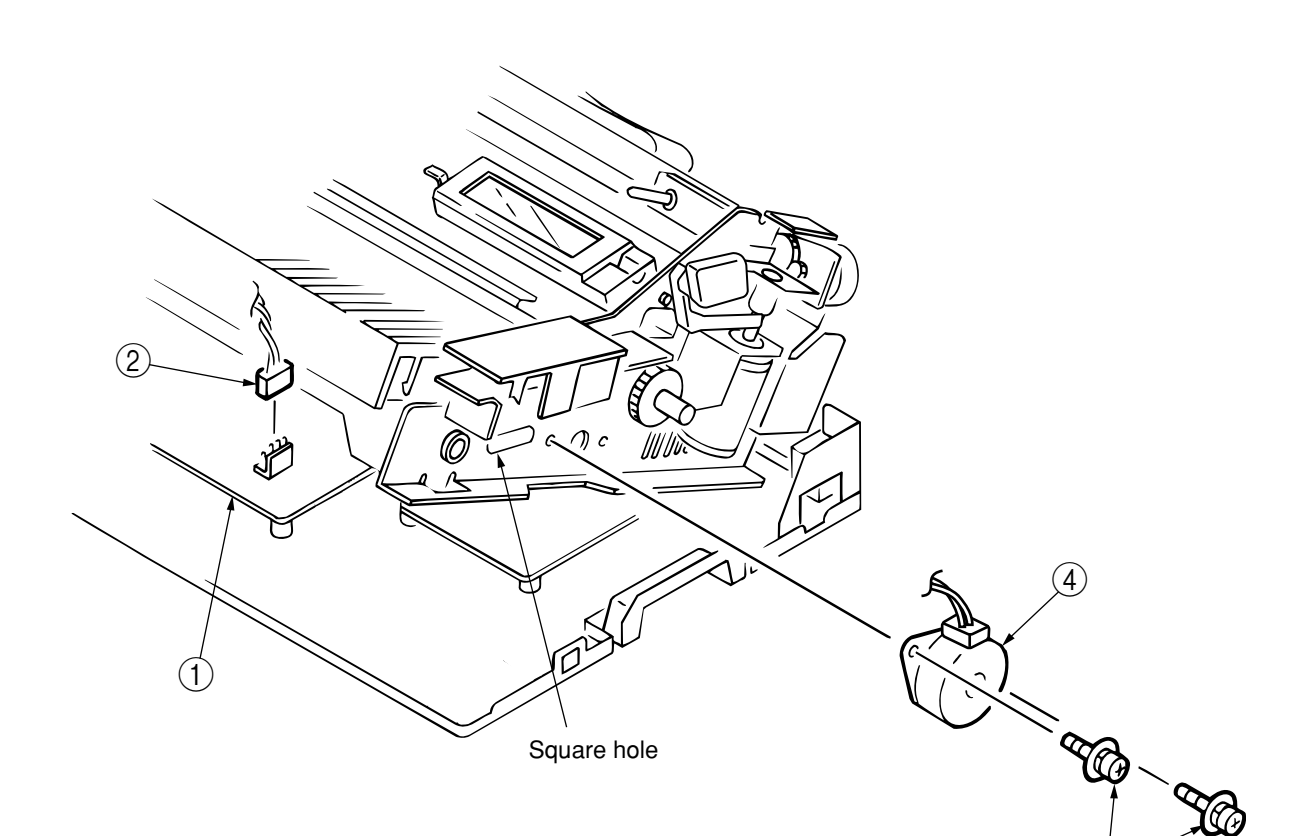

#### 7.2.20 El Sensor Assembly

**CAUTION:** The print head will be hot immediately after printing. To prevent burns, do not touch it until it cools

- (1) Remove the head fan assembly, the ribbon guide, and then the print head (see section 7.2.12).
- (2) Remove the two screws (1) and the carriage board (2).
- (3) Disconnect the connector (3), remove the screw (4), and then remove the EI sensor assembly (5).
- (4) Perform installation in the reverse order of removal.

**CAUTION:** Be sure to turn off the power switch prior to disassembly.

(Precautions on Installation)

1. After installing the EI sensor assembly (5), adjust the gap between the platen and the core block. (see section 8.2.)

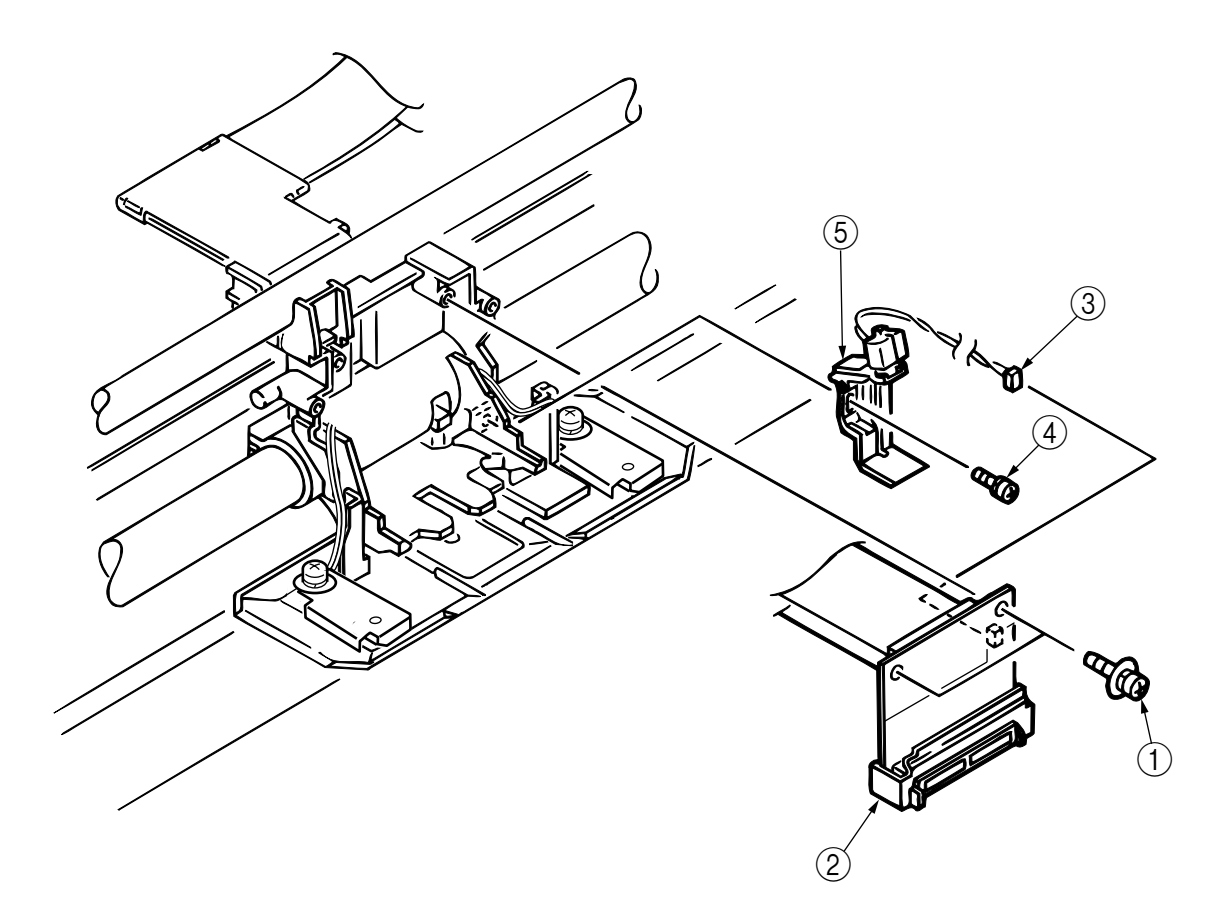

#### 7.2.21 Paper-Width-Sensor Assembly

**CAUTION:** The print head will be hot immediately after printing. To prevent burns, do not touch it until it cools

- (1) Remove the head fan assembly, the ribbon guide, and then the print head (see section 7.2.12).
- (2) Remove the two screws and the carriage board .
- (3) Disconnect the connector ③ and remove the two screws ④. Remove the paper width sensor assembly
   ⑤ and the sensor cover ⑥.
- (4) Perform installation in the reverse order of removal.

**CAUTION:** Be sure to turn off the power switch prior to disassembly.

- 1. When replacing the assembly, note the right- and left-hand sensor-cord lengths.
- After replacing the assembly, conduct the sensor slice-level check (learning function), the sensor check, and correction of the paper-width sensor and the front PE sensor as described in section 8.8. In addition, conduct correction (checking) of the TOF position during auto loading as described in section 8.4.

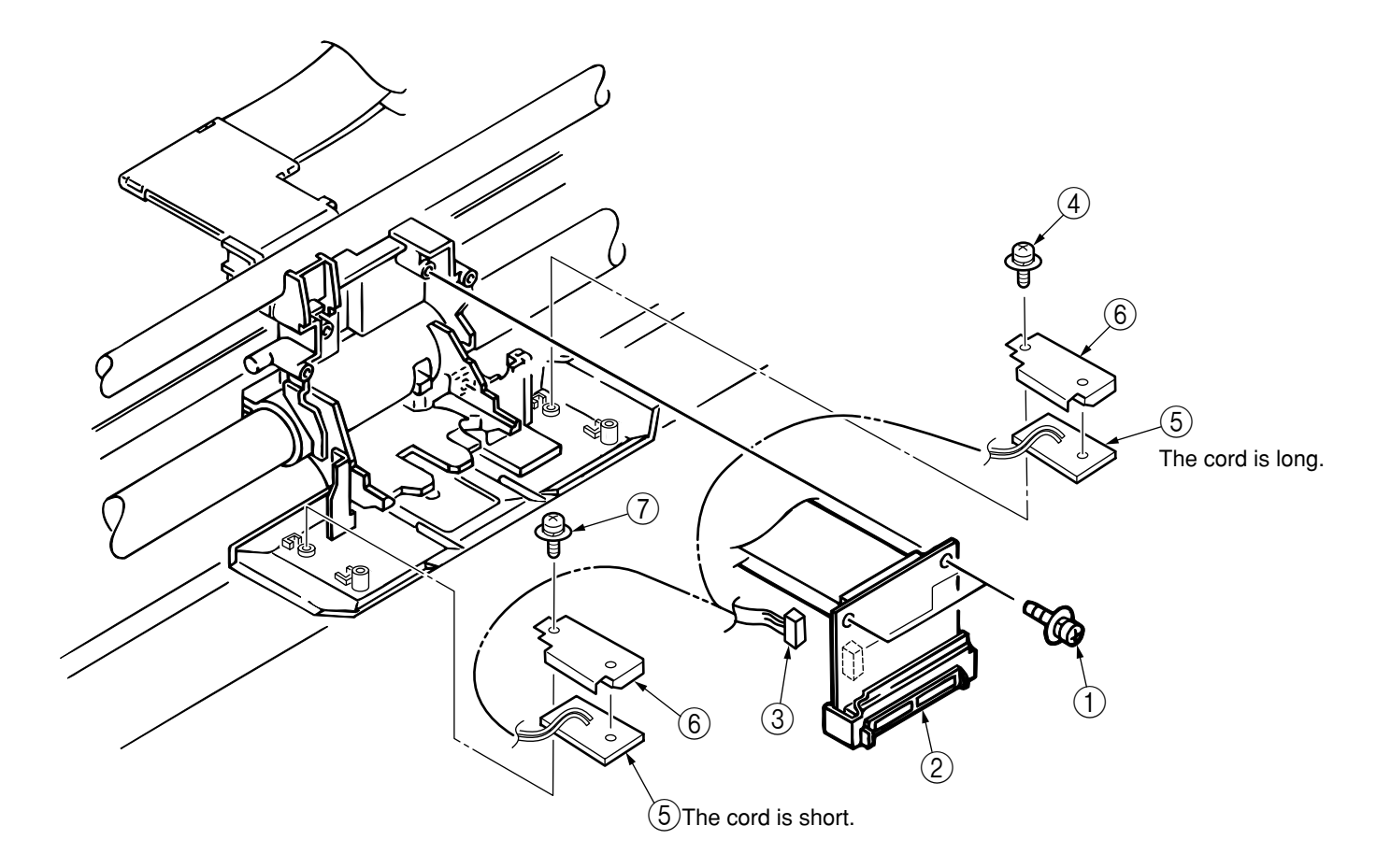

## 7.2.22 LCD Bracket Assembly

- (1) Remove the upper-cover assembly (see section 7.2.1).
- (2) Disconnect the connector from the CN2 on the operation board .
- (3) Tilt the LCD bracket assembly ③ forward and downward. Remove the two screws ④ and the LCD bracket assembly ③.
- (4) Perform installation in the reverse order of removal.

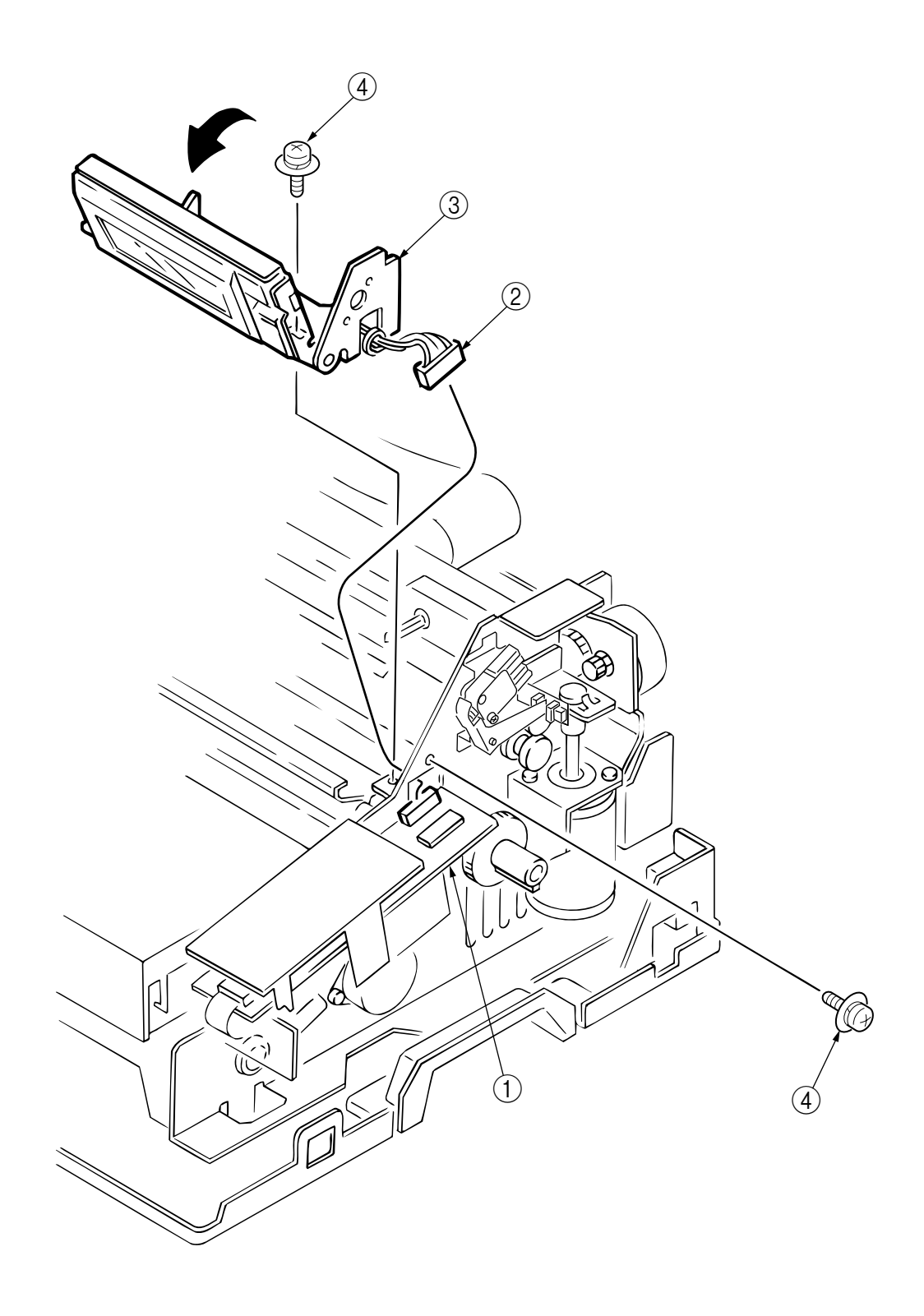

#### 7.2.23 Sheet-Guide Upper Front Assembly

- (1) Remove the upper-cover assembly (see section 7.2.1).
- (2) Remove the LCD bracket assembly (see section 7.2.22).
- (3) Raise the printer unit (see section 7.2.2).
- (4) Remove the cable guide (1), and disconnect the connector from the S/C board (2).
- (5) Release the cable from the clamps ③.
- (6) Remove the two screws (4), and draw the middle cover assembly (5) forward and then lift it off. (Arrow A)
- (7) Remove the two screws (6) and the sheet-guide upper front assembly (7).
- (8) Perform installation in the reverse order of removal.

- After replacing the assembly, conduct the sensor slice-level check (learning function), the sensor check, and correction of the paper-width sensor and the front PE sensor as described in section 8.8. In addition, conduct correction (checking) of the TOF position during auto loading as described in section 8.4.
- 2. After replacement, check to confirm that the cut sheet and continuous form are switched properly.

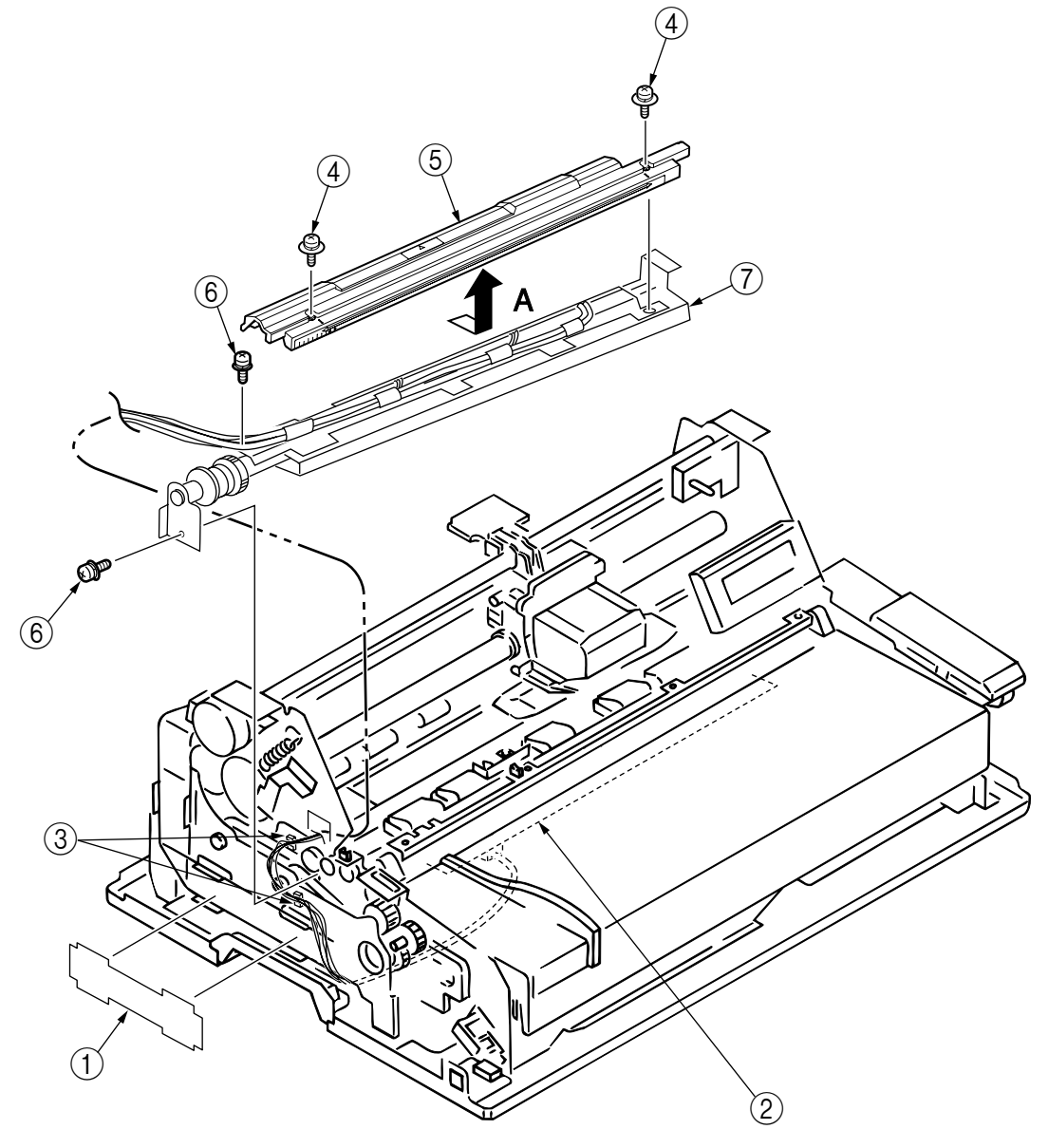

#### 7.2.24 Mini Pitch Belt (LF)

- (1) Remove the upper-cover assembly (see section 7.2.1.)
- (2) Remove the sheet guide upper front assembly (see section 7.2.23).
- (3) Remove the cable guide ①, the three screws ②, the sub frame ③, the bushes ④, and then the flange ⑤. Be careful not to lose the coil spring.
- (4) Remove the rear tractor gear 6 and the rear belt 7.
- (5) Remove the front belt (8) and the front tractor gear (9).
- (6) Remove the two flanges 0 and the slip-roller belt 1.
- (7) Loosen the screw (2) of the idle-pulley bracket, and then loosen the main belt (3).
- (8) Remove the main belt (3).
- (9) Perform installation in the reverse order of removal.

(Precautions on Installation)

1. After installing the main belt (3), adjust the slack in the belt (see section 8.1).

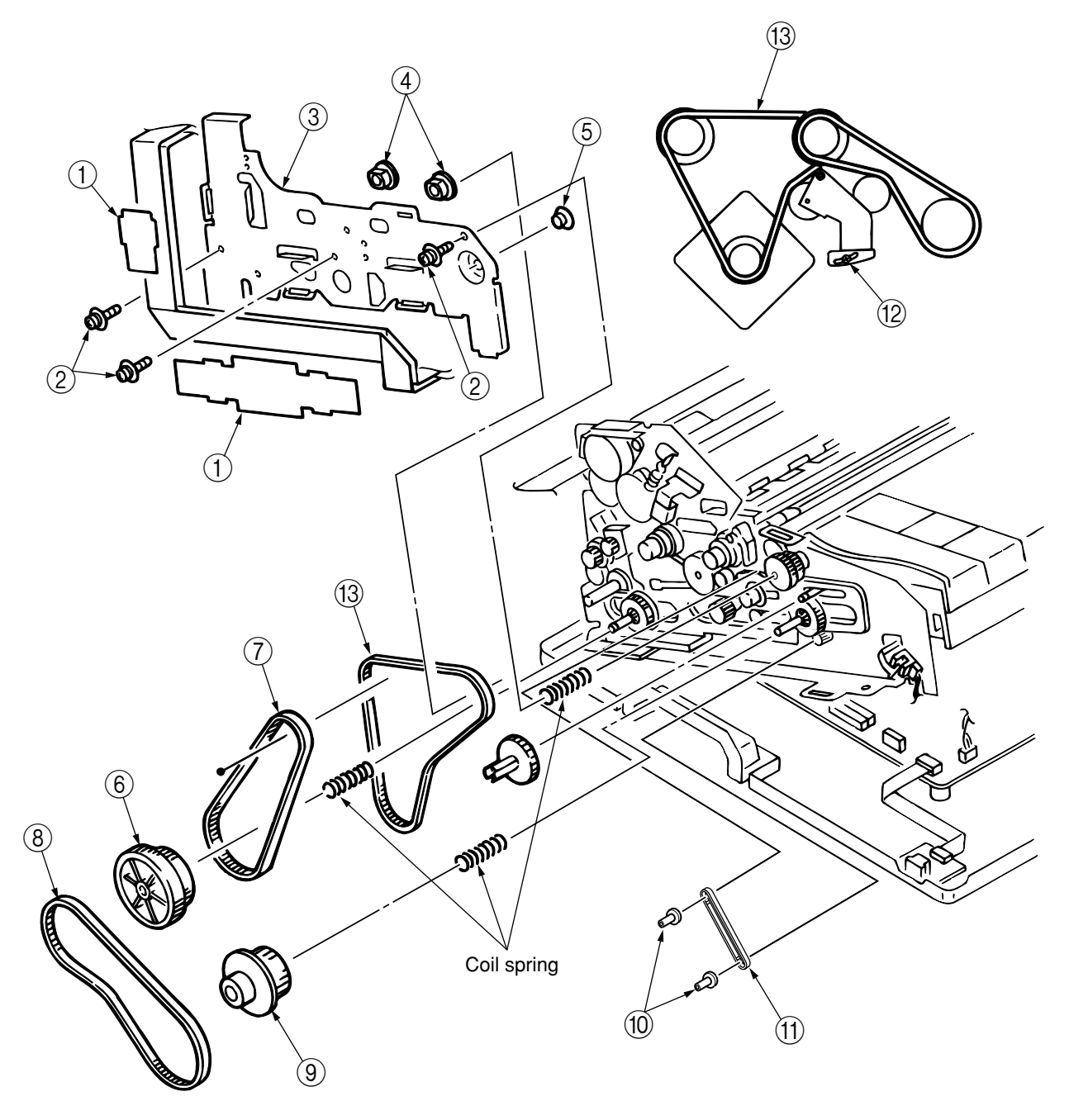

## 7.2.25 S/C Motor Assembly

- (1) Remove the upper-cover assembly (see section 7.2.1).
- (2) Remove the sheet-guide upper front assembly (see section 7.2.23).
- (3) Remove the mini pitch belt LF (see section 7.2.24).
- (4) Disconnect the connector (1) from the S/C board (2).
- (5) Remove the two screws (3) and the S/C motor assembly (4).
- (6) Perform installation in the reverse order of removal.

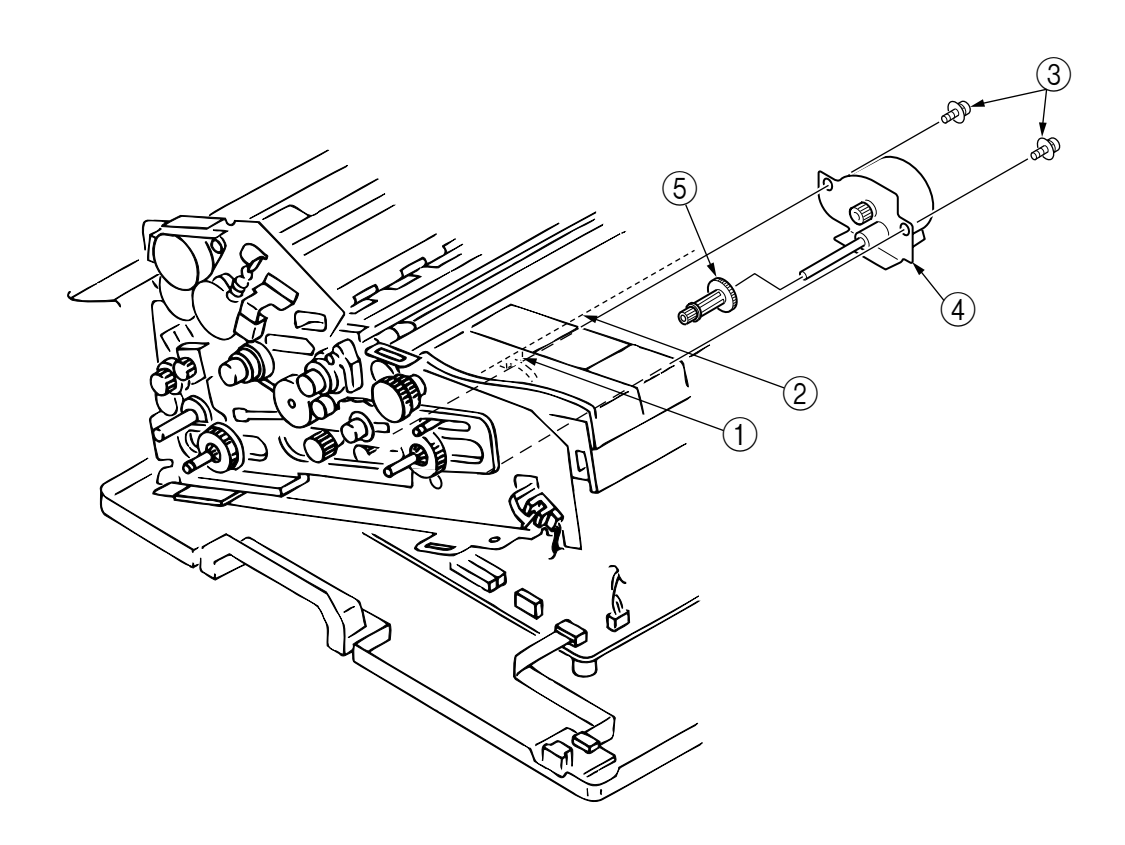

## 7.2.26 Carriage Board

- *CAUTION:* The print head will be hot immediately after printing. To prevent burns, do not touch it until it cools.
- (1) Remove the print head (see section 7.2.12).
- (2) Remove the two screws and the carriage board .
- (3) Remove the head cable  $\Im$ .
- (4) Remove the connector clamp (4), the connector (5), the film (6), and then the plate (7).
- (5) Perform installation in the reverse order of removal.

(Precautions on Installation)

1. Fit the connector clamp ④ securely.

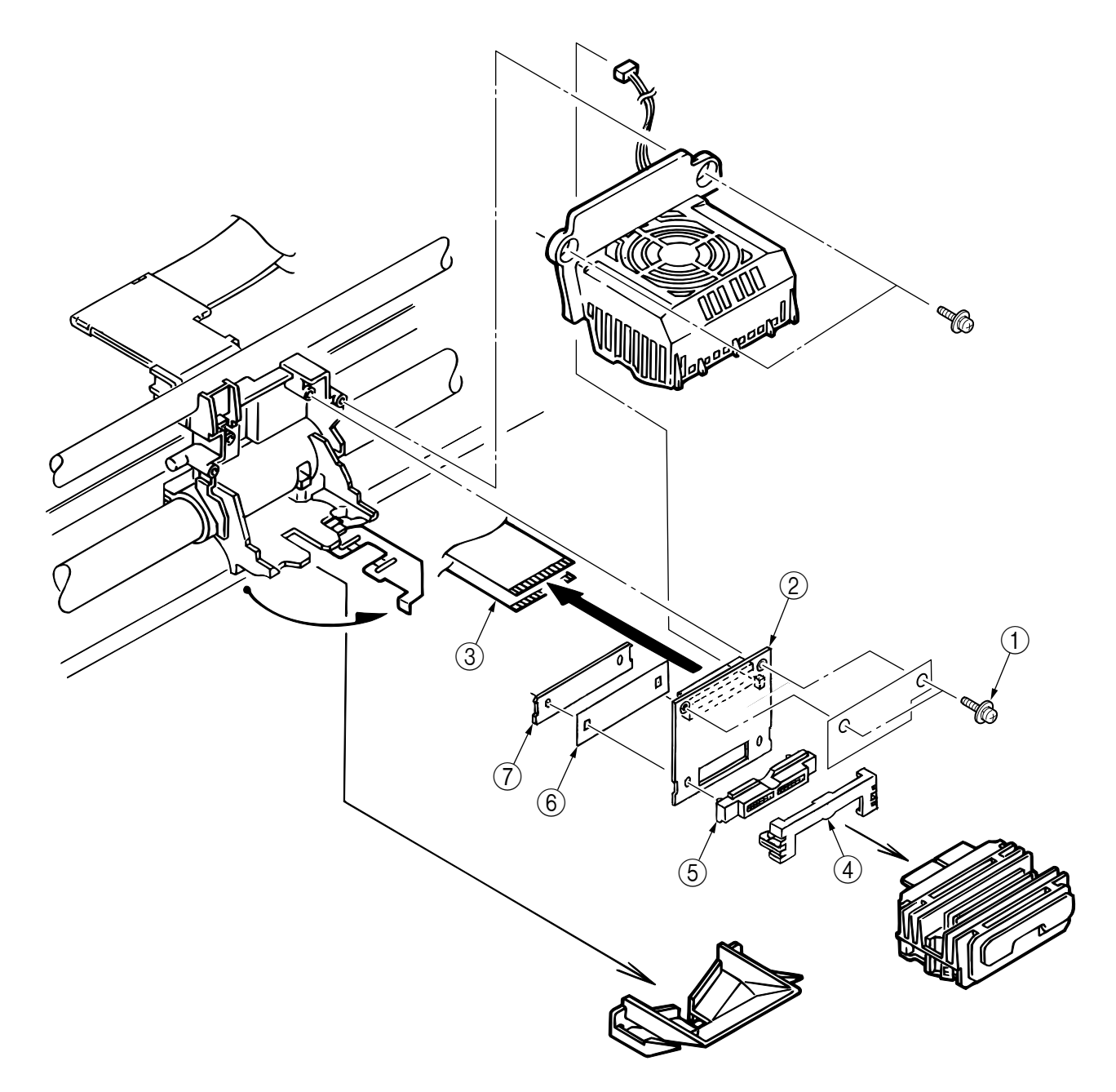

#### 7.2.27 Head Connector

*CAUTION:* The print head will be hot immediately after printing. To prevent burns, do not touch it until it cools.

- (1) Remove the print head (see section 7.2.12).
- (2) Remove the carriage board (see section 7.2.26).
- (3) Remove the connector clamp (2), the head connector (3), the film (4), and then the plate (5) from the carriage board (1).
- (4) Perform installation in the reverse order of removal.

- 1. Place the connector with its concave surface facing up.
- 2. Insert the connector clamp (2) securely.

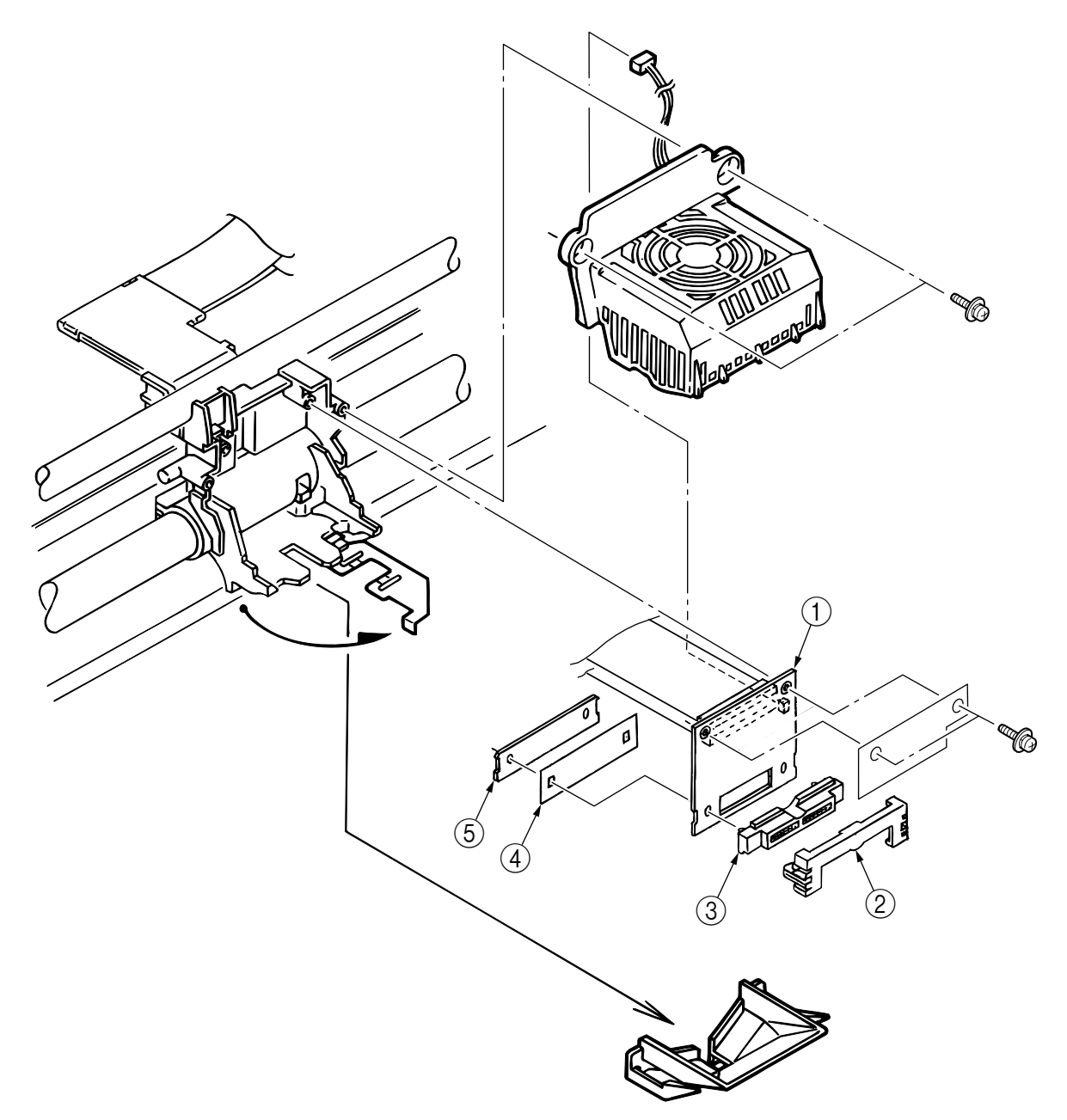

## 7.2.28 Cover Open Assembly

- (1) Remove the upper-cover assembly (see section 7.2.1).
- (2) Raise the printer unit (see section 7.2.2).
- (3) Disconnect the connector (2) from the CN3 on the operation board (1).
- (4) Disconnect connectors (4) and (5) from the CN100 and the CN400 on the control board (3).
- (5) Remove the three guide-plate cables 6.
- (6) Remove the operating-panel assembly (6) from the catch.
- (7) Remove the two screws (7) and the interlock assembly (8).
- (8) Perform installation in the reverse order of removal.

(Precautions on Installation)

1. The cords of connectors ④ and ⑤ shall be passed through the clamp and the square hole on the right-hand side of the printer.

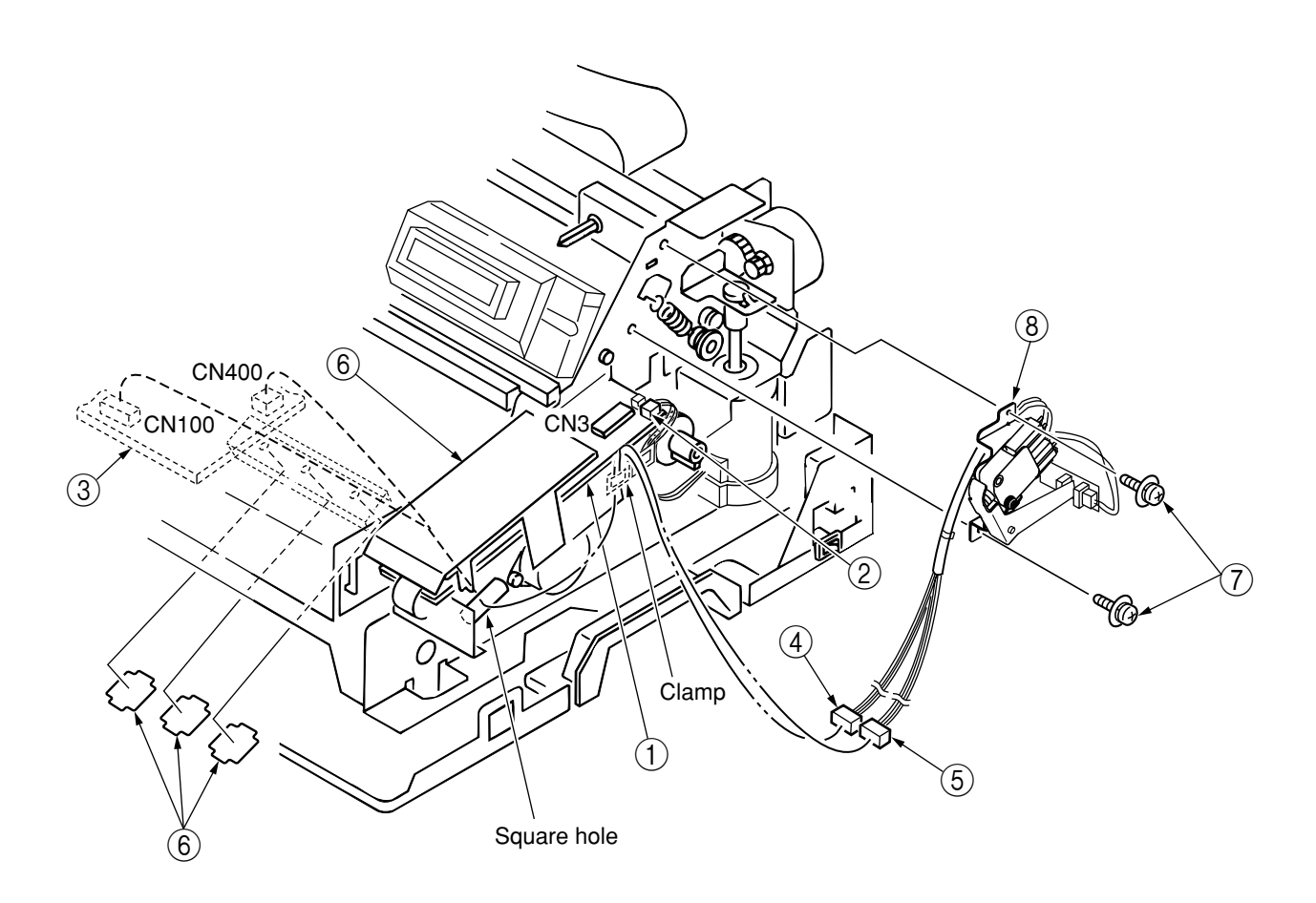

## 7.2.29 CSF Circuit Board

- (1) Remove the upper-cover assembly (see section 7.2.1).
- (2) Raise the printer unit (see section 7.2.2).
- (3) Disconnect the flat cable connected to the CSF board .
- (4) Remove the four screws (2).
- (5) Perform installation in the reverse order of removal.
  - **Reference:** The same circuit board is used on the left (for the front CSF) and on the right (for the rear CSF).

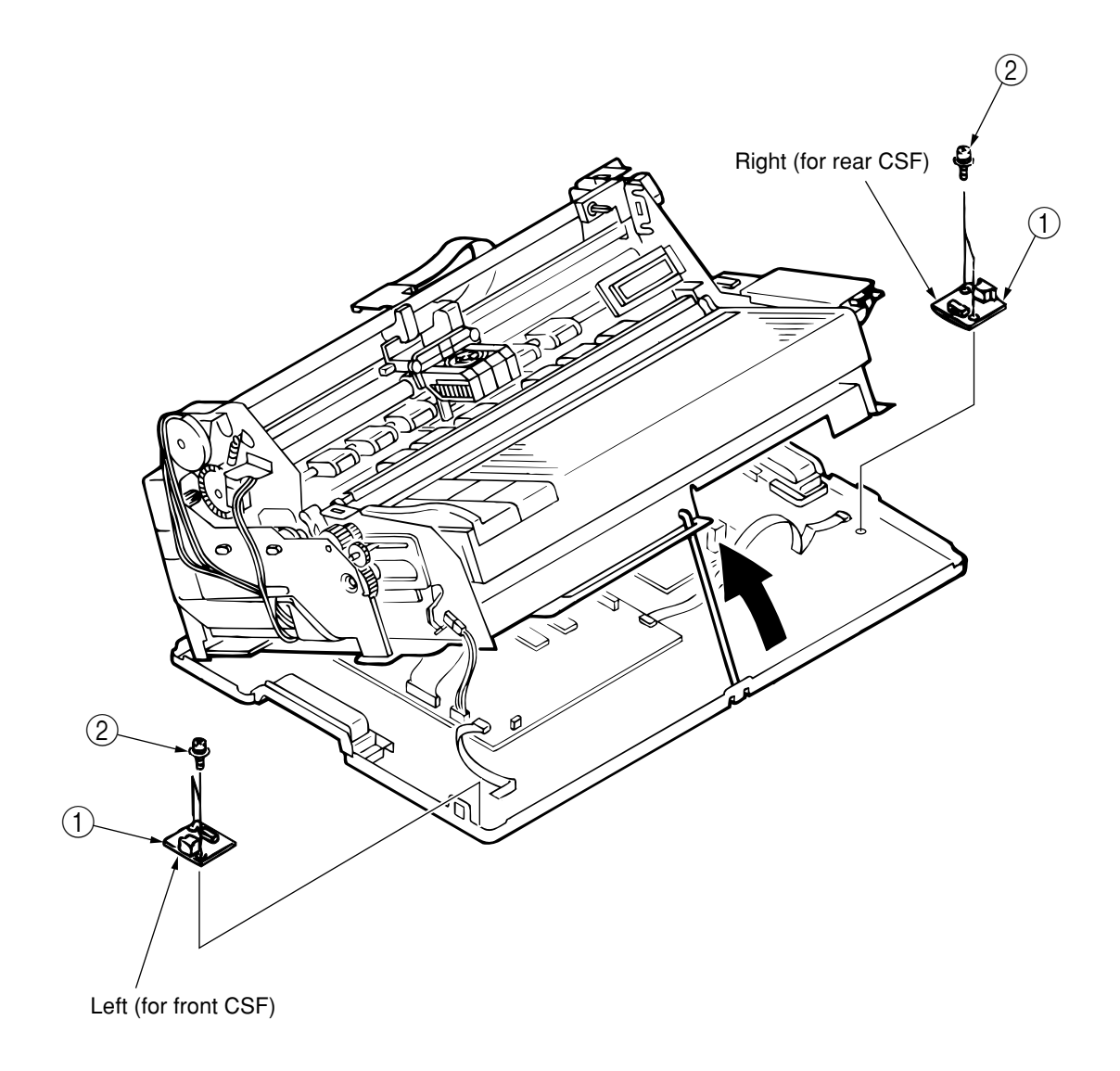

## 7.2.30 Removing the Printer Unit

- (1) Remove the upper-cover assembly (see section 7.2.1).
- (2) Remove the two screws 2 fastening the front of the printer unit 1.
- (3) Remove the two screws (3) fastening the rear of the printer unit (1).
- (4) Raise the printer unit (1) (see section 7.2.2).
- (5) Disconnect all cords connected to the control board (4).
- (6) Hold the bends (5) on both sides and the posts on both sides at the front. Raise the unit and remove it from the lower cover (6). (You may hold the bottom right of the operating panel.)
- **CAUTION:** The printer unit ① must be removed by two people.
- (7) Perform installation in the reverse order of removal.

- 1. The printer unit ① must be removed and installed by two people. When placing the removed printer unit ① on a table or other surface, be careful not to catch connection cords and cables under the unit.
- When installing the printer unit ①, place the frame ⑦ of the printer unit ① in the groove of the lower cover ⑥. Be careful not to catch connection cords and cables under the unit.
   After fastening the printer unit ① to the lower cover ⑥, raise the printer unit ① and support it using the stand shaft.
- 3. Make sure the earth plate at the rear of the lower cover is placed inside the printer unit ①.

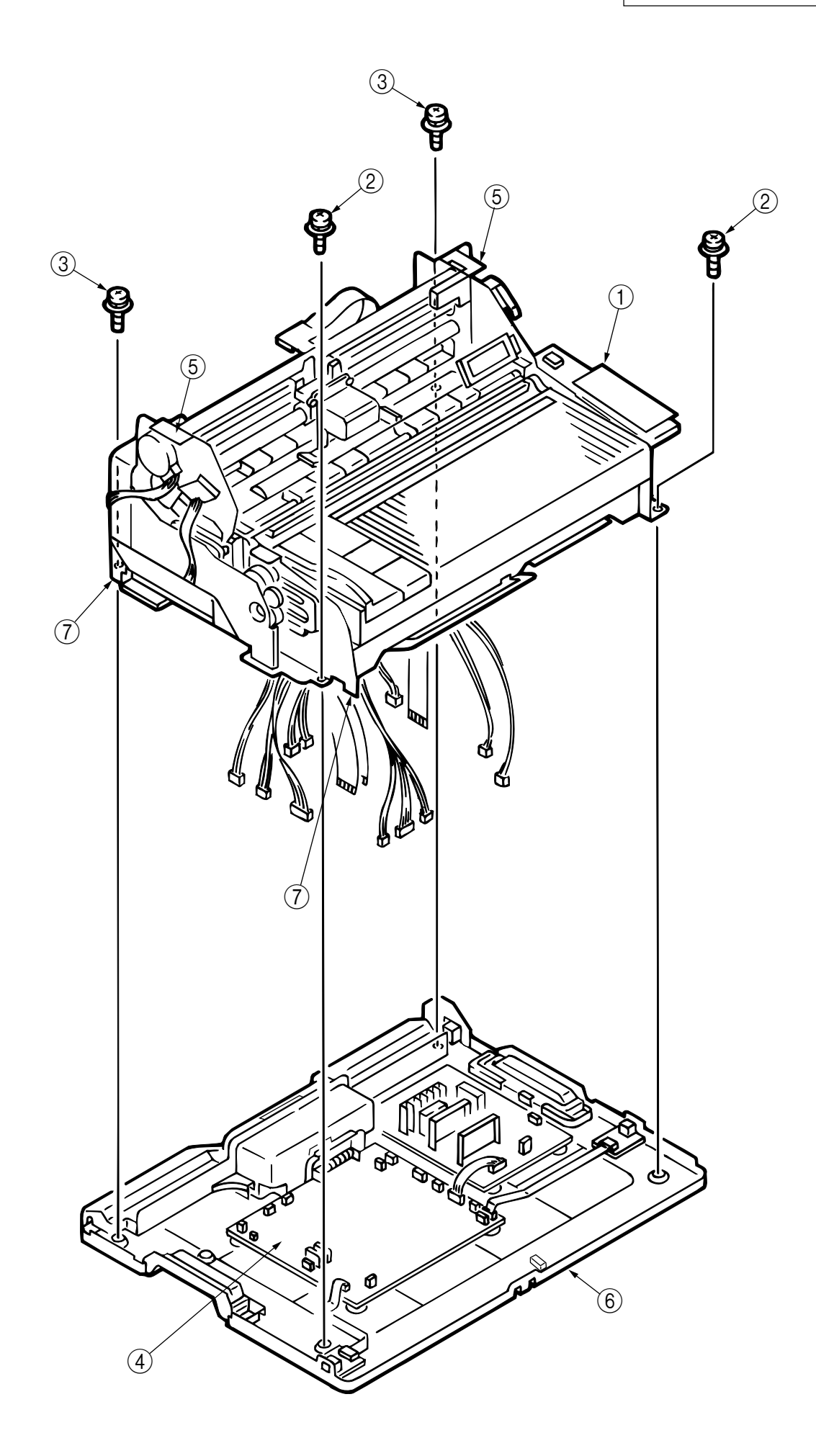

#### 7.2.31 S/C Board

- (1) Remove the upper-cover assembly (see section 7.2.1).
- (2) Remove the printer unit (see section 7.2.30).
- (3) Place the printer unit ① upright.
- (4) Remove the four screws (2) and the film guard (sc) (3).
- (5) Disconnect connectors (4), (5), and (6).
- (6) Remove the two screws (7) and the circuit-board bracket (8).
- (7) Remove the four screws (9) and the S/C board (0).
- (8) Perform installation in the reverse order of removal.

- 1. When installing the S/C board (10), make sure the four protrusions of the S/C board (10) are securely fitted into the slits in the circuit-board bracket (8).
- 2. After replacement, conduct the sensor slice-level check (learning function), the sensor check, and correction of the paper-width sensor and the front PE sensor as described in section 8.8. In addition, conduct correction (checking) of the TOF position during auto loading as described in section 8.4.

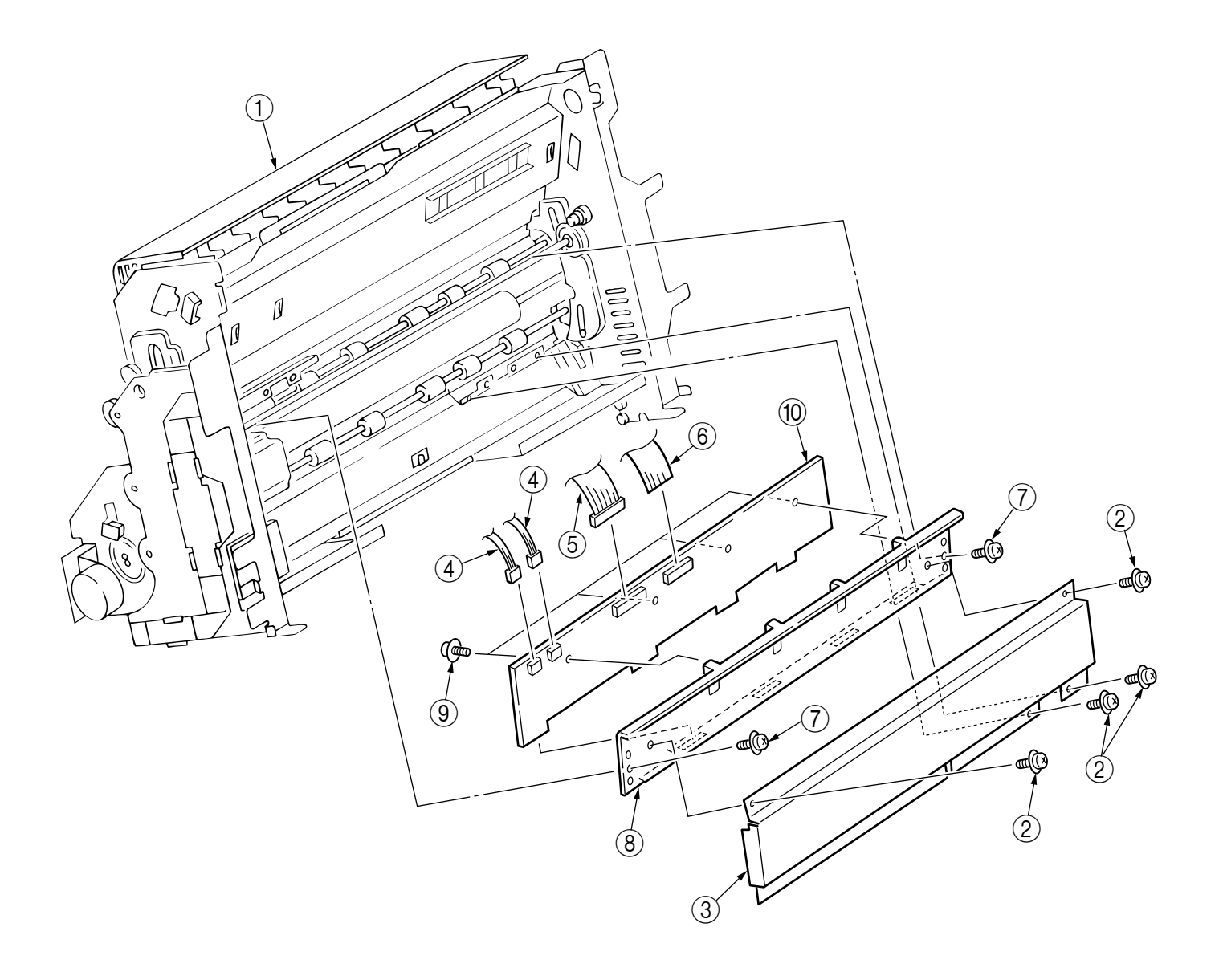

## 7.2.32 Rear PE-Sensor Assembly / Rear PE Sensor (Mechanical)

- (1) Remove the upper-cover assembly (see section 7.2.1).
- (2) Remove the printer unit (see section 7.2.21).
- (3) Place the printer unit in the upright position.
- (4) Disconnect connectors (3) and (4) from the CN5 and the CN20 on the control board (2).
- (5) Disconnect cables (3) and (4) from clamps (5) and (6).
- (6) Cut the tie wrap 7 fastening cables 3 and 4.
- (7) Remove the screw B and the rear PE-sensor assembly 9.
- (8) Disconnect the connector (4) from the sensor (10).
- (9) Open the bracket (1) in the direction indicated by the arrow, and remove the rear PE-sensor lever (2).
- (10) Remove the sensor 0.
- (11) Perform installation in the reverse order of removal.

- 1. When installing the rear PE-sensor assembly (9), make sure the protrusion of the sensor bracket is securely fitted into the hole of the lower sheet guide. Fasten the cables using a tie wrap.
- 2. After replacement, conduct the sensor slice-level learning function (see section 8.6).
- 3. After placing the printer unit ① on the lower cover ③, pass the cord of the connector ③ through clamps ⑤ and ⑥ and the cord of the connector ④ through the clamp ⑤.

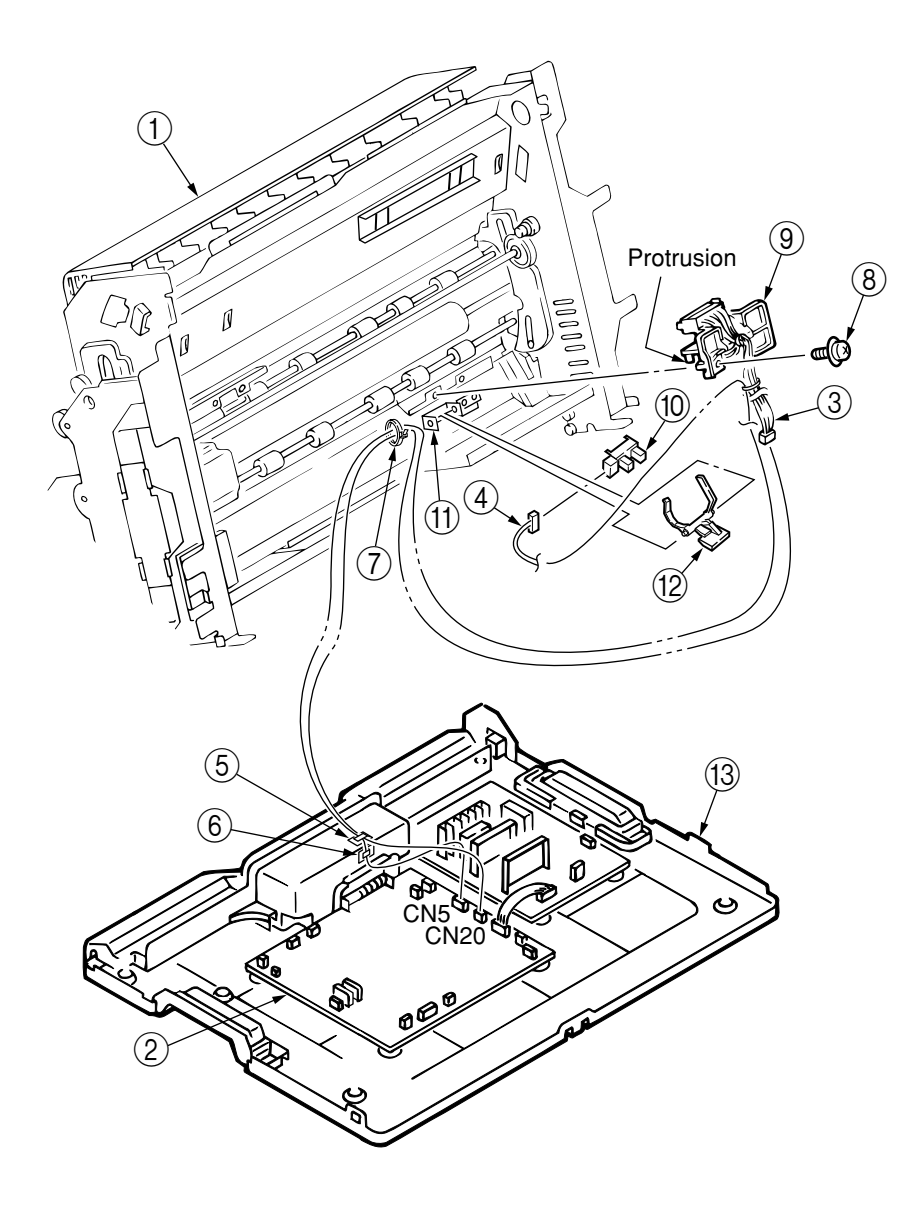

(Precautions on Installation)

#### 7.2.33 Head-Cable Assembly

- (1) Remove the upper-cover assembly (see section 7.2.1).
  - *CAUTION:* The print head will be hot immediately after printing. To prevent burns, do not touch it until it cools.
- (2) Remove the print head (see section 7.2.12).
- (3) Raise the printer unit (see section 7.2.2).
- (4) Remove the carriage board (see section 7.2.26).
- (5) Disconnect the head cables from the connector on the carriage board.
- (6) Remove the screw (1), the cable guide (2), and then the two plates (3).
- (7) Disconnect the cables (5) from the CN14 and the CN15 on the control board (4).
- (8) Perform installation in the reverse order of removal.

- 1. Leave a gap of 0.5 to 1.5 mm between the head cables where they bend.
- When the carriage is moved to the right, there shall be a gap of 1 to 5 mm between the head cables and the side frame.

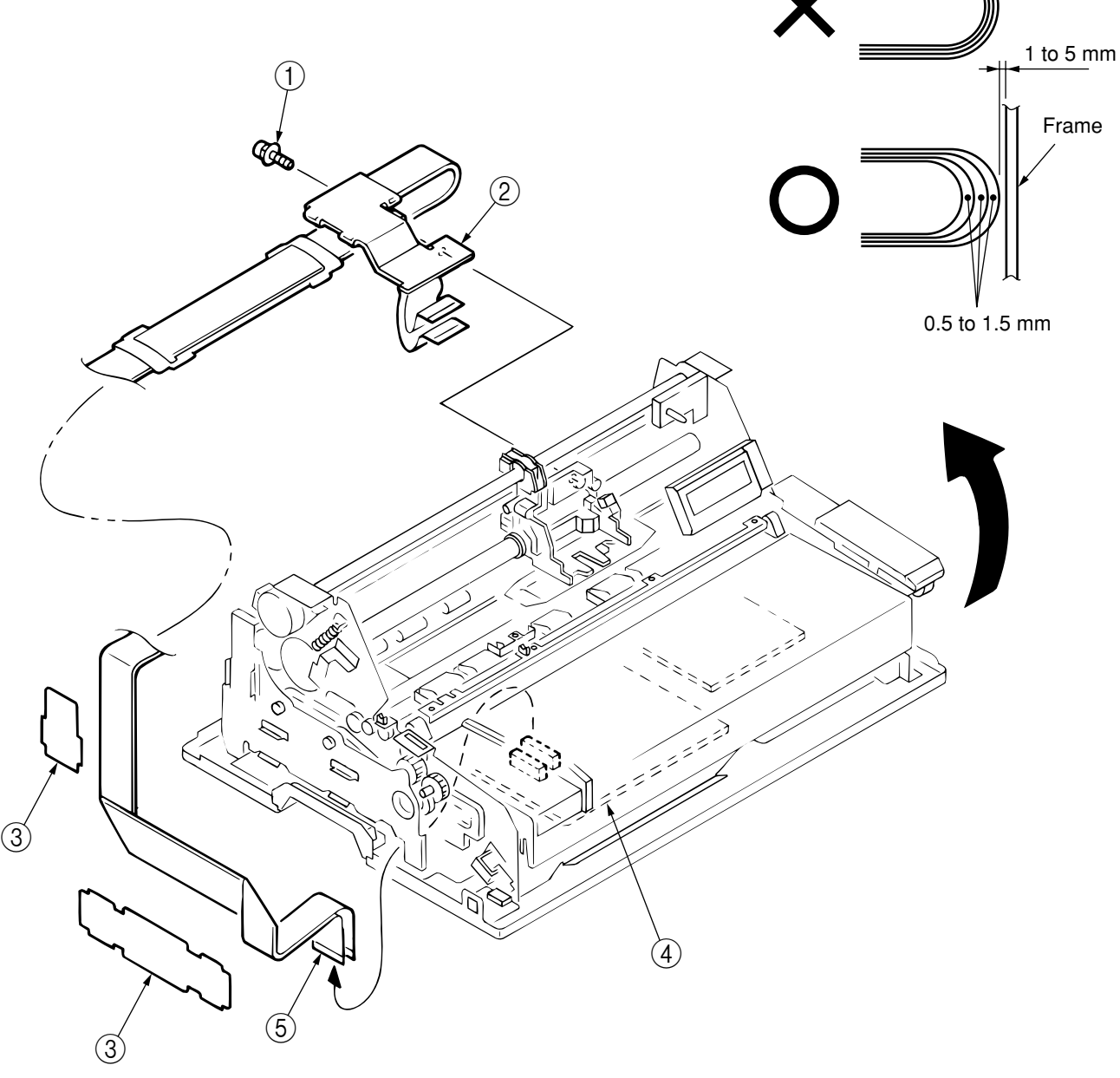

#### 7.2.34 Continuous-Form Sensor

- (1) Remove the upper-cover assembly (see section 7.2.1).
- (2) Raise the printer unit (see section 7.2.2).
- (3) Disconnect the connector 2 from the continuous-form sensor 1.
- (4) Press the lock of the continuous-form sensor ① inward from the rear of the frame ③ to remove the continuous-form sensor ①.
- (5) Perform installation in the reverse order of removal.

- 1. During installation, pass the cord through the hole through which other cables are passed.
- 2. Be careful to prevent the cord from obstructing the movement of the tractor sensor lever.

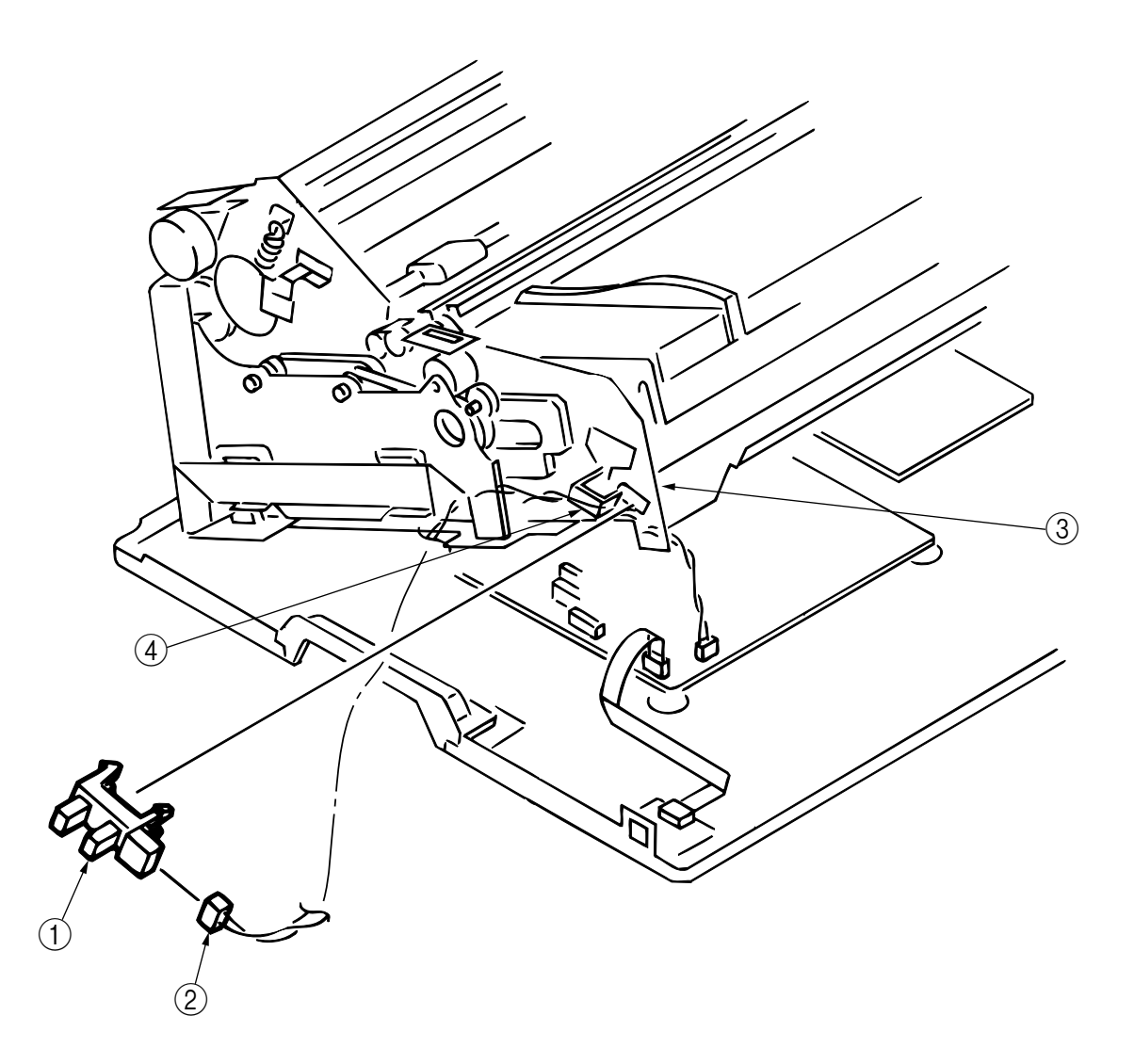

## 7.2.35 Slip-Roller Sensor

- (1) Remove the upper-cover assembly (see section 7.2.1).
- (2) Raise the printer unit (see section 7.2.2).
- (3) Remove the screw 1 and the position-sensor bracket 2.
- (4) Disconnect the connector ④ from the slip-roller sensor ③.
- (5) Press the lock of the slip-roller sensor ③ inward from the rear of the position-sensor bracket ② to remove the slip-roller sensor ③.
- (6) Perform installation in the reverse order of removal.

(Precautions on Installation)

1. During installation, pass the cord through the cord clamp (5).

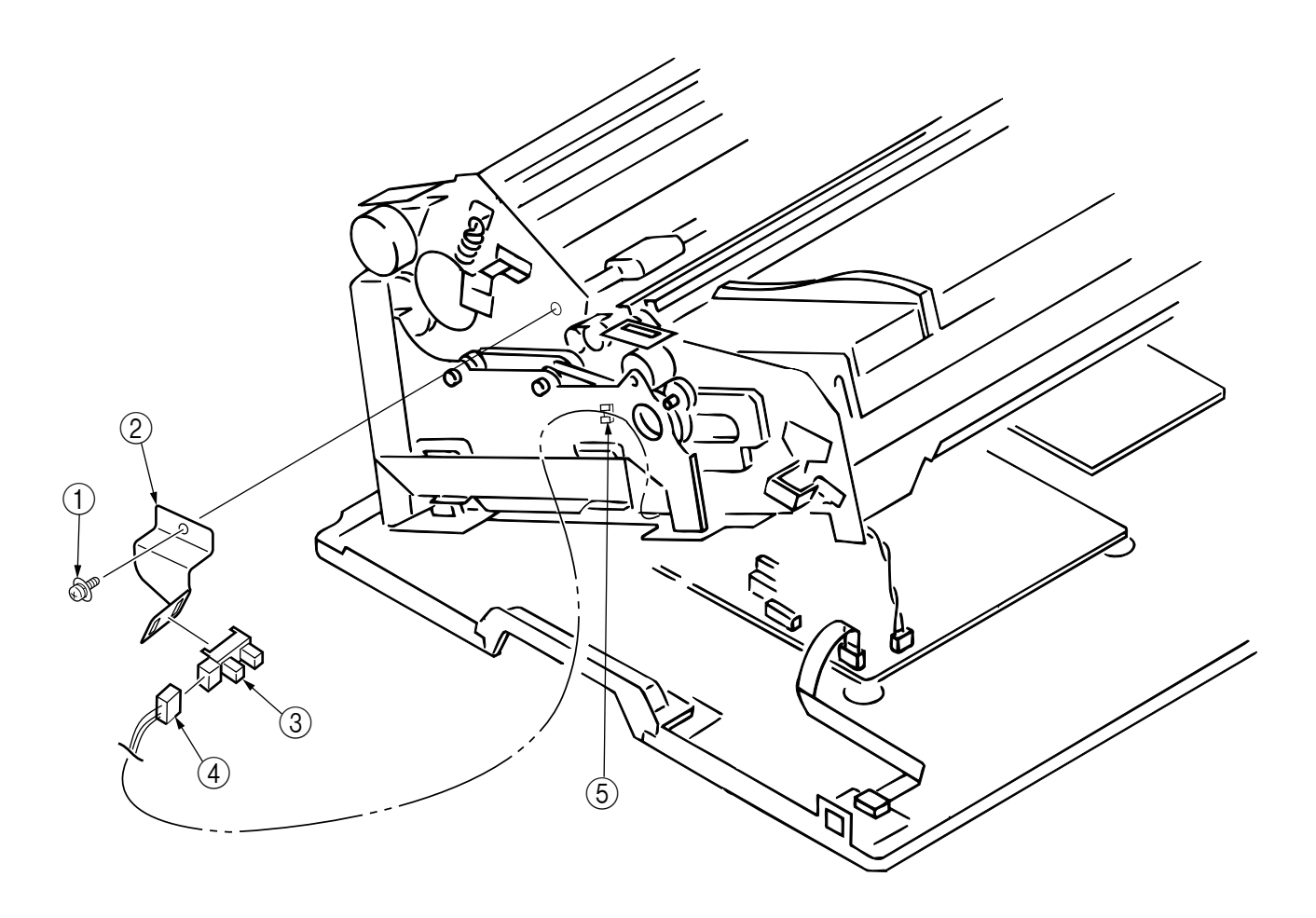

#### 7.2.36 Slider

- (1) Remove the upper cover (see section 7.2.1).
- Remove the screw (2) from the carriage frame (1), and then remove the holder slider (3).Be careful not to lose the coil spring (4) in the holder slider (3), as it may come off easily.
- (3) Remove the coil spring (4), and then remove the slider (5) from the holder slider (3).
- (4) Remove the felt (6) from the slider (5).
- (5) Perform installation in the reverse order of removal.

(Precautions on Installation)

1. Be careful not to lose the felt (6) and the coil spring (4), as they may come off easily.

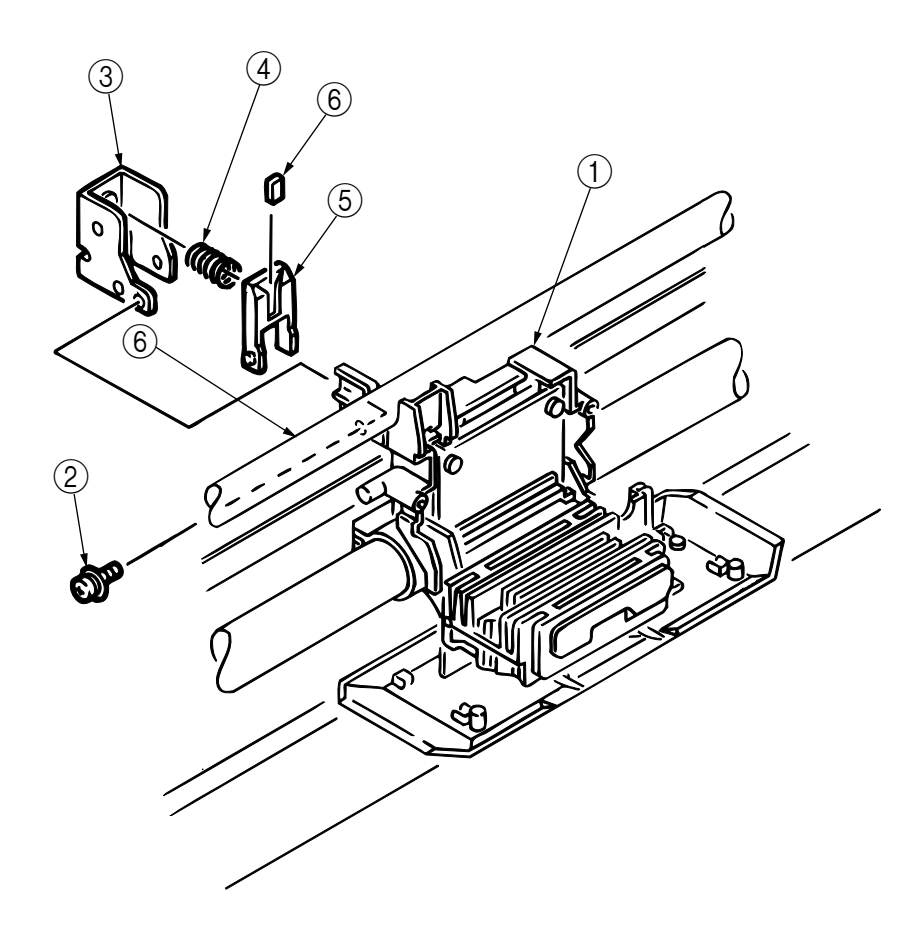

# 8. Adjusting

- Leave the printer unit fastened to the lower cover when making adjustments.
- To minimize deviation in adjustment, place the printer on a rigid assembly bench (flatness of 1 mm or less) and keep it level while conducting your work.
- When correction or adjustment is made for the functions specified below, the correction or adjustment value is stored in the EEPROM. When the EEPROM is replaced due to its malfunction, adjustments must be performed on all items.

Check and adjust the items specified below.

|     |                                                                                                    | Check | Adjustme                | nt         |
|-----|----------------------------------------------------------------------------------------------------|-------|-------------------------|------------|
|     | Section No                                                                                                    | only  | After parts replacement | New EEPROM |
| 8.1 | Adjusting line-feed belt                                                                                                    |       | 0                       |            |
| 8.2 | Checking the gap between the platen and core block                                                                                          | 0     | 0                       |            |
| 8.3 | Correcting the automatic paper-thickness adjustment distance                                                                                |       | 0                       | 0          |
| 8.4 | Correcting the TOF position during auto loading                                                                                             |       | 0                       | 0          |
| 8.5 | Adjusting the paper cut position<br>8.5.1 Adjustment in the rear tractor system                                                             |       | 0                       | 0          |
| 8.6 | Correcting the horizontal printing position                                                                                                 | 0     | 0                       | 0          |
| 8.7 | Correcting the cut-sheet line-feed pitch                                                                                                    |       | 0                       | 0          |
| 8.8 | Adjusting the sensors<br>8.8.1 Slice-level setting function for sensors<br>8.8.2 Sensor check<br>8.8.3 Correction of the paper-width sensor | 0     | 0                       | 0          |
|     | <ul><li>8.8.4 Correction of the front PE sensor</li><li>8.8.5 Manual setting of the sensor slice level</li></ul>                            | *     | 0                       | 0          |

Need to be checked when paper detection fails during a sensor check

The diagram below shows the layout of the switches and lamps used in this chapter.

Layout of Switches and Lamps

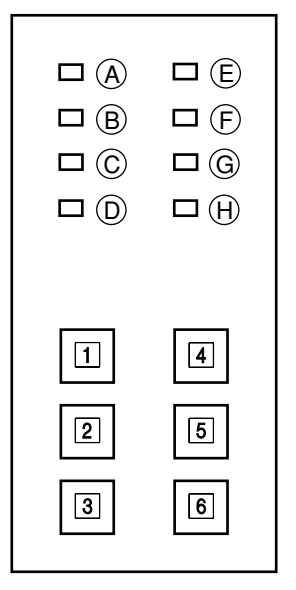

## 8.1 Adjusting the Line-Feed Belt

#### Tools

- 500-gr pressure bar gauge
- No. 2-200 Phillips screwdriver
- Vernier calipers

#### Adjustment Procedure

- (1) Turn off the power switch, and disconnect the AC plug from the AC outlet.
- (2) Remove the upper-cover assembly (see section 7.2.1).
- (3) Press mode rack L fully to the rear.
- (4) Measure the load required to bend the belt between pulley A and pulley B by 2 mm in the center. The load shall be between 120 and 180 g.
- (5) When it requires adjustment, loosen the mounting screw of the idle-pulley bracket and adjust its mounting position so that the load required to bend the belt by 2 mm falls within the range of 120 to 180 g.

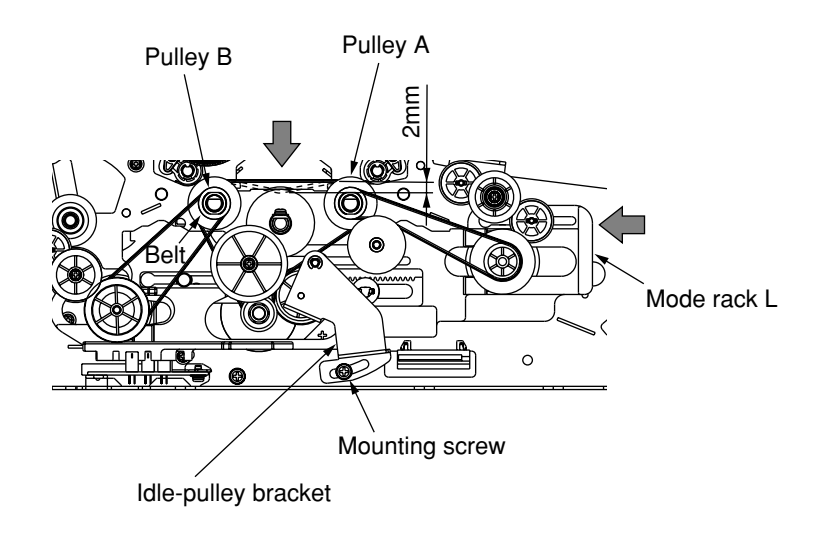

Figure 8-1

## 8.2 Checking the Gap between the Platen and Core Block

Turn on the power while holding down switches 1, 5, and 6 to start up in maintenance mode. While holding down the switch 6, press the switch 1. The gap between the print head and the platen is set to range 1, and you can check the gap between the platen and the core block for automatic paper-thickness adjustment.

Tools

- Thickness gauge
- No. 2-200 Phillips screwdriver

Cases in which a check is required

- During replacement, there is a problem with paper feeding or carriage movement, ink-ribbon feeding, print-head movement, or automatic paper-thickness adjustment movement.
- The AG sensor assembly has been replaced.

**Check Procedure** 

- (1) Turn off the power switch.
- (2) While holding down switches 1, 5, and 6, turn on the power switch. Hold down the switches until [RELEASE SW] appears in the bottom row of the LCD screen. The printer performs the initial routine. The lamp (H) starts blinking and "MAINTENANCE MODE" appears on the LCD.
- (3) While holding down the switch 6, press the switch 1. The print head moves to the range-1 position. The LCD displays "GAP CLOSE." Turn off the power switch again.
- (4) Move the carriage to the right and left, and then insert the thickness gauge into the core block on the right-hand side of the ribbon protector. Check to confirm that the gap between the platen and the core block is between 0.11 and 0.16 mm.
- (5) If the gap requires adjustment, loosen the mounting screw and move the core block up or down into the position at which the gap between the platen and the core block falls within the range of 0.11 to 0.16 mm.

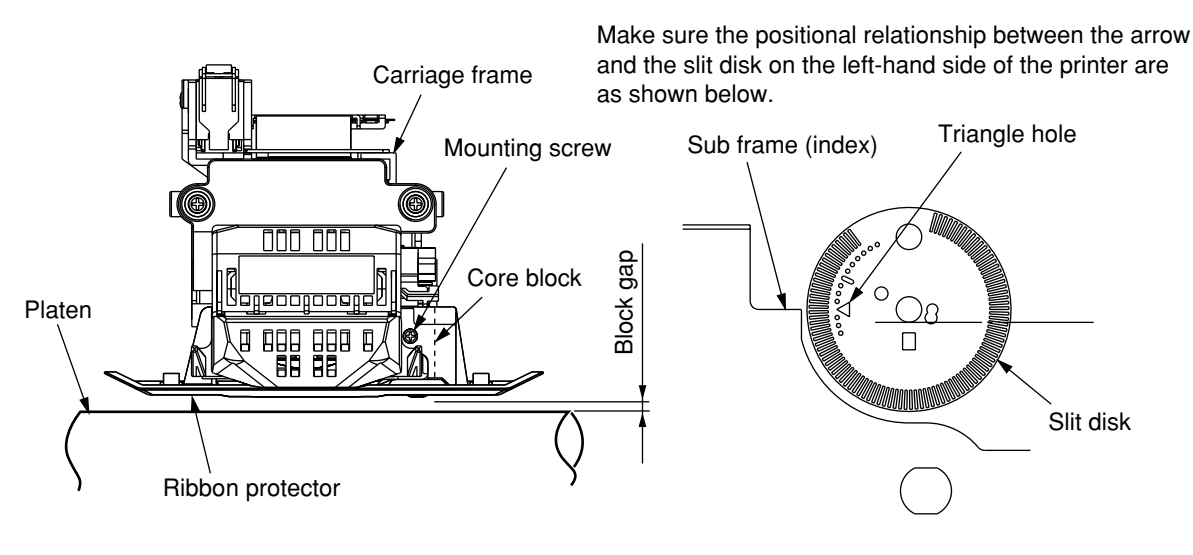

Figure 8-2

**CAUTION:** After this adjustment has been made, be sure to perform correction of the automatic paperthickness adjustment described in section 8.3.

## 8.3 Correcting the Automatic Paper-Thickness Adjustment Distance

Turn on the power while holding down switches 1, 5, and 6 to start up in maintenance mode. While holding down the switch 6, press the switch 5. The automatic paper-thickness adjustment distance is automatically corrected.

Cases in which correction is required

- During replacement, there is a problem with paper feeding or carriage movement, ink-ribbon feeding, print-head movement, or automatic paper-thickness adjustment movement.
- The AG sensor assembly has been replaced.
- There is a problem with EEPROM..
- The control board has been replaced (or only the EEPROM has been replaced).
- The gap between the platen and the core block has been adjusted.

#### **Correction Procedure**

- (1) Turn on the power switch.
- (2) Make sure the pin tractor is selected and that a prompt to load paper is displayed on the LCD. If the prompt is not displayed and paper has already been loaded, press the switch 1 to go offline (the lamp D goes out), and then press the switch 4 to change the prompt on the screen. If the prompt is not displayed and paper has not been loaded, press the switch 4 to change the prompt on the screen.
- (3) Turn off the power switch.
- While holding down switches 1, 5, and 6, turn on the power switch. Hold down the switches until [RELEASE SW] appears on the top row of the LCD screen. The printer performs the initial routine. The lamp (H) starts blinking and "MAINTENANCE MODE" appears on the LCD.
- (5) While holding down the switch 6, press the switch 5. The LCD displays "AG DETECT DATA."
- (6) Install single-layer continuous forms of 55 kg per ream on the pin tractor.
- (7) Press the switch 3 to load the paper.
- (8) Press the switch 1; the operations specified below will be repeated 15 times while the paper thickness is measured.

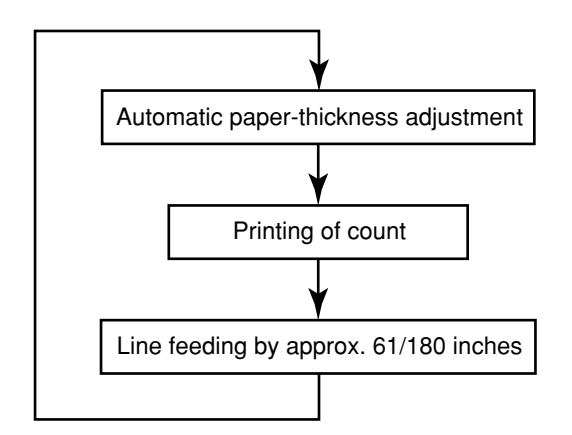

(9) When the operations have been completed, the printer prints [AV. = "correction value"] and automatically calculates the average of the 15 measurements. The calculation result is registered as the reference value for automatic paper-thickness adjustment. It is desirable that the value of [AV. = ""] be within the range of 009 to 032.

CAUTION:

- If paper has already been loaded, perform step (5) above. The measurement operations specified in (8) will then start.
  - When using this function, be sure to use single-layer continuous forms of 55 kg per ream. If this condition is not satisfied, the accuracy of the head gap is not guaranteed.
  - Be sure to make this adjustment under any of the following circumstances:
    - The platen has been replaced.
    - The AG sensor assembly has been replaced.
    - The control board has been replaced (this adjustment is not necessary if the EEPROM of the old board with the same program ROM version is installed).
  - If the correction value of [AV. = ""] is between 8 and 61, and if differences between the AV value and the correction values of 15 measurements (max./min). are 5 or more, the lamp (E) blinks. Press the switch 1 to stop the blinking.

## 8.4 Correcting the TOF Position during Auto Loading

The TOF (top of form) position of a continuous form or cut sheet during auto loading is corrected using the switches on the operating panel in accordance with the procedure specified below.

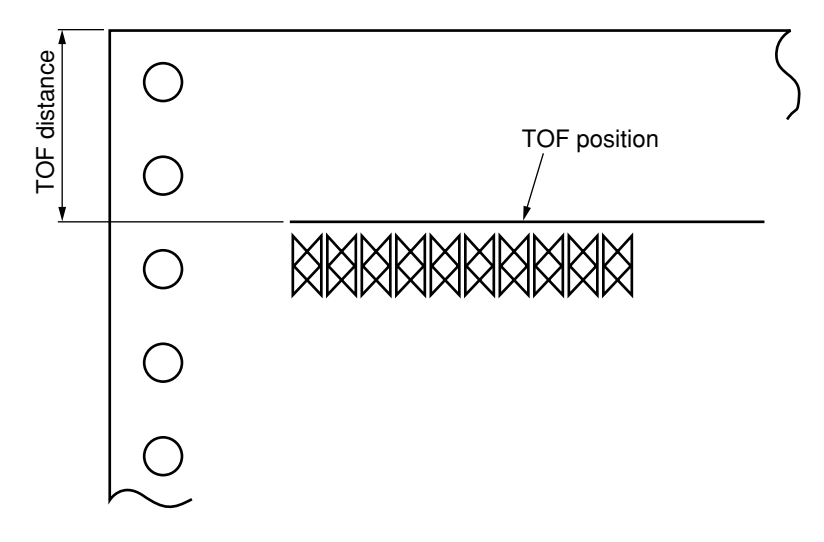

Cases in which correction is required

- The PE sensor has been replaced, and the sensors have been cleaned (after the adjustment of the sensors specified in section 8.8 has been completed).
- The default TOF differs from the printing position in auto loading.
- There is a problem with EEPROM..
- The control board has been replaced (or only the EEPROM has been replaced).

#### **Correction Procedure**

Check the settings of [TOF Adj.xxx] and [xxx Load Adj.] in the adjustment mode in the function-setting menu. If they are not [0], change them to [0]. (Check the settings in all paper modes).

(1) Correction of the continuous-form TOF position (front tractor/rear tractor)

① Conduct test printing while referring to "9.1 Selecting Test Mode."

② Check to confirm that the TOF position conforms to the specification. If it does not, make correction by the method described in (4) below. The specification concerns the setting of [TOF] in the functionsetting menu, as shown in section 9.2.1.

- (2) Correction of the cut-sheet TOF position during manual feed (manual feed)
  - ① Conduct test printing while referring to "9.1 Selecting Test Mode."
  - ② Check to confirm that the TOF position conforms to the specification. If it does not, make correction by the method described in (4) below. The specification concerns the setting of [TOF] in the functionsetting menu, as shown in section 9.2.1
- (3) Correction of the cut-sheet TOF position during automatic feed (F-CSF/R-CSF)

Install the auto sheet feeder and conduct test printing while referring to "9.1 Selecting Test Mode."
 Check to confirm that the TOF position conforms to the specification. If it does not, make correction

(2) Check to confirm that the TOF position conforms to the specification. If it does not, make correction by the method described in (4) below. The specification concerns the setting of [TOF] in the function-setting menu, as shown in section 9.2.1

- (4) Press the switch 3 while offline, and install paper by auto loading. Continue to hold down the switch
  - 3 after the auto loading has been completed. While holding down the switch 3, use switches 2 and

5 to correct the TOF position.

- If you press the switch 2 while holding down the switch 3, paper is fed in the forward direction at a 1/120-inch pitch for up to 40/120 inches.
- If you press the switch 5 while holding down the switch 3, paper is fed in the backward direction at a 1/120-inch pitch for up to 40/120 inches.
- The paper position at the time the switch is released becomes the new TOF position.

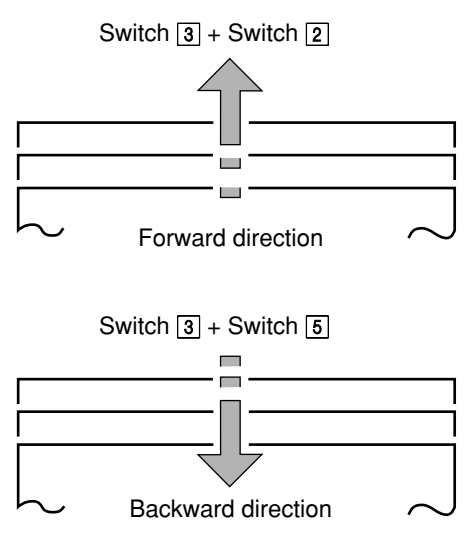

#### CAUTION:

- The adjustment range is from +40/120 to -40/120 inches.
- During adjustment, the lamp (B) blinks.

If the adjustment value reaches its maximum or minimum and no more adjustment is possible, the lamp B remains lit.

The messages specified below appear on the LCD in the correction mode.

- ① The printer is in the correction mode, and correction can be performed. [xxx Load Adj.] or [TOF Adj. Xxx]
- ② The printer is in the correction mode, and the adjustment has exceeded the correction range.

[RANGE OVER]

③ The correction value is being written to the EEPROM.

| Ex) | Т | 0 | F |   | А | d | j | Х | Х | Х | Х | Х |   |   |   |
|-----|---|---|---|---|---|---|---|---|---|---|---|---|---|---|---|
|     | W | R | Ι | Т | Ι | Ν | G | S | Е | Т | Т | Т | Ν | G | S |

- The adjustment value is kept in storage after the power is turned off.
- The correction may be also made by opening the adjustment-mode menu (section 9.2.2).

## 8.5 Adjusting the Paper Cut Position

By operating the switches on the operating panel in accordance with the procedure specified below, the paper cut position is adjusted so as to match separate continuous forms at their perforation.

## 8.5.1 Adjustment in the Rear Tractor System

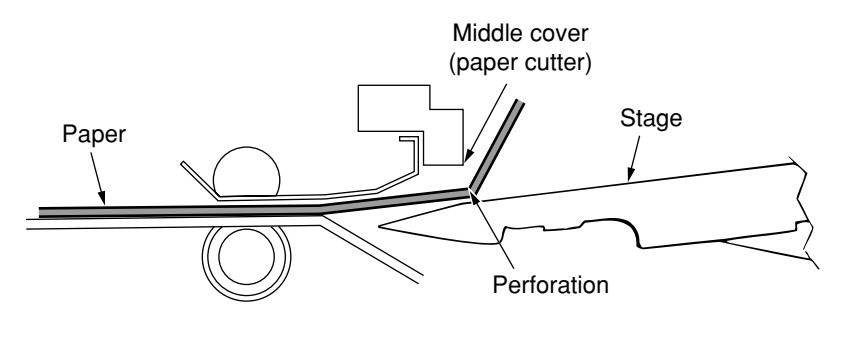

Figure 8-3

Cases in which adjustment is required:

- The paper cut position does not coincide with the perforation.
- There is a problem with EEPROM..
- The control board has been replaced (or only the EEPROM has been replaced).

#### Adjustment Procedure

- () Install continuous forms (1 layer, 55 kg, 15 inches) on the rear tractor (optional).
- ② Turn on the power. If the printer is in the rear tractor mode, the paper is fed automatically. If it is in another mode, press the switch 1 to go offline, and then press the switch 4 to change the mode. The paper is fed automatically.

Press the switch 1 to go offline, and press the switch 2 to force a page break.

- ③ Press the switch 1 to go offline. The lamp  $\bigcirc$  lights up.
- ④ Press the switch 6 to feed the paper to the paper cut position. Check to confirm that the perforation position conforms to the specification.

If it does not, make correction as specified below.

- 5 Press the switch 6 to retract the paper.
- Repeat step ④ above. After the paper has reached the paper cut position, continue to hold down the switch ⑥. While holding down the switch ⑥, use switches ② and ⑤ to correct the cut position.
  - If you press the switch 2 while holding down the switch 6, paper is fed in the forward direction at a 1/120-inch pitch.
  - If you press the switch 5 while holding down the switch 6, paper is fed in the backward direction at a 1/120-inch pitch.

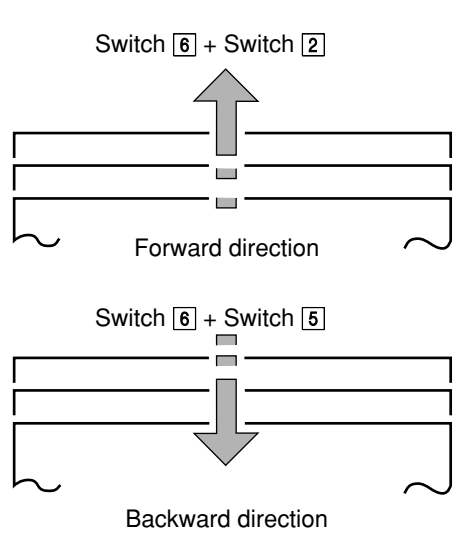

- ⑦ When the leading edge of the paper is aligned with the paper cut position, release the switch. The paper position at the time the switch is released is registered as the new paper cut position.
  - *CAUTION:* The adjustment range is from +200/120 to -40/120 inches.

During adjustment, the lamp (B) blinks.
 If the adjustment value reaches its maximum or minimum and no more adjustment

is possible, the lamp B changes to solidly lit. The messages shown below appear on the LCD during paper-cut-position correction.

(1) The printer is in the correction mode, and correction can be performed.

| Т | Е | А | R | 0 | F | F | Ρ | 0 | S | Α | D | J |
|---|---|---|---|---|---|---|---|---|---|---|---|---|
|   |   |   |   |   |   |   |   |   |   |   |   |   |

(2) The printer is in the correction mode, and the adjustment has exceeded the correction range.

| ΤЕ  | А | R |   | 0 | F | F |   | Ρ | 0 | S | А | D | J |
|-----|---|---|---|---|---|---|---|---|---|---|---|---|---|
| R A | Ν | G | Е |   | 0 | V | Е | R |   |   |   |   |   |

(3) The correction value is being written to the EEPROM.

| Т | Е | А | R |   | 0 | F | F |   | Ρ | 0 | S |   | А | D | J |
|---|---|---|---|---|---|---|---|---|---|---|---|---|---|---|---|
| W | R | Ι | Т | Ι | Ν | G |   | S | Е | Т | Т | Ι | Ν | G | S |

• The adjustment value is kept in storage after the power is turned off.

## 8.6 Correcting the Horizontal Printing Position

When the settings in the adjustment-mode menu (section 9.2.2) are changed by the procedure specified below, horizontal offsets between lines in bidirectional printing are corrected. The correction value is separately adjustable for each print mode: low speed, normal speed, high speed 1, and high speed 2.

Cases in which adjustment is required

- The printed letters are not aligned between lines in bidirectional printing.
- There is a problem with EEPROM.
- The control board has been replaced (or only the EEPROM has been replaced).

Adjust Menu

| Regist. LOW PRREG=0    |                                              |    |
|------------------------|----------------------------------------------|----|
|                        | $ $ Sel $\leftarrow$ $      \rightarrow$ Moe | DE |
| Regist. Normal PRREG=0 |                                              |    |
|                        | $ $ Sel $\leftarrow$ $      \rightarrow$ Moe | DE |
| Regist. High1 PRREG=0  |                                              |    |
|                        | $ $ Sel $\leftarrow$ $      \rightarrow$ Moe | DE |
| Regist. High2 PRREG=0  |                                              |    |
|                        | $ $ Sel $\leftarrow$ $      \rightarrow$ Moe | DE |

Adjust Menu End

#### Adjustment Procedure

- While holding down switches 1, 2, and 5, turn on the power switch. Hold down the switches until [RELEASE SW] appears in the bottom row of the LCD screen. If paper is not installed, install paper and then press the switch 3 to load it.
- ② The printer prints out the currently set horizontal printing-position correction value in each print mode. Check to confirm that there are no offsets. If there are offsets, make corrections as shown below.
- ③ Press switch 2 or 5 to scroll the menu and choose the print mode for which the offset is to be corrected. In each print mode, vertical lines are printed as the carriage travels from right to left and from left to right. By checking the vertical lines, you can determine whether there are offsets between forward printing and reverse printing.
- ④ Every time the switch 1 is pressed, the reverse printing position moves to the left by 1/360 inches. Every time the switch 4 is pressed, it moves to the right by 1/360 inches (the names of the switches to be pressed are printed out). While monitoring the results, use these switches to correct the offsets in the vertical lines.

Make the adjustment for all print modes: low speed, normal speed, high speed 1, and high speed 2.

6 Press the switch 3. The printer prints [Adjust Menu End], and the last printed settings are registered. The printer exits the menu.

#### CAUTION:

- The adjustment range is from +5/360 to -5/360 inches.
  - This function is effective for both continuous forms and cut sheets.

## 8.7 Correcting the Cut-Sheet Line-Feed Pitch

When the setting in the adjustment-mode menu (section 9.2.2).is changed in accordance with the following procedure, the cut-sheet line-feed pitches for manual feed and CSF are corrected.

Cases in which correction is required

- The printed text does not fit a preprinted format, or the length of the cut sheets does not satisfy the specification or the like.
- There is a problem with EEPROM.
- The control board has been replaced (or only the EEPROM has been replaced).

#### **Correction Procedure**

Check the setting of [LF Revise (xx)] in the adjustment mode in the function-setting menu (section 9.2.1).. If it is not [0], change it to [0]. (Check the settings in all paper modes for cut sheets).

- (1) While holding down switches 1, 2, and 5, turn on the power switch. Hold down the switches until [RELEASE SW] appears in the bottom row of the LCD screen. If paper is not installed, install paper and press the switch 3 to load it.
- (2) The printer prints out the currently set horizontal printing-position correction value, followed by [LF Revise (CSFR)]. Use switches 2 and 5 to choose the cut-sheet LF pitch correction in the paper mode for which corrections are to be made.
- (3) Use switches 1 and 4 to edit the setting. Use the correction values in the table below as a guide.
- (4) Press the switch 3. The printer prints [Adjust Menu End], and the setting is registered.

| Preset | Correction value                              | Correction per 40 lines (6LPI) |
|--------|-----------------------------------------------|--------------------------------|
| 0      | Makes no correction (default)                 |                                |
| ±1     | Corrects $\pm 1/360$ for every 813/360 inches | ±0.14mm                        |
| ±2     | Corrects ±1/360 for every 409/360 inches      | ±0.35mm                        |
| ±3     | Corrects $\pm 1/360$ for every 273/360 inches | ±0.56mm                        |
| ±4     | Corrects $\pm 1/360$ for every 205/360 inches | ±0.78mm                        |
| ±5     | Corrects $\pm 1/360$ for every 164/360 inches | ±0.99mm                        |
| ±6     | Corrects ±1/360 for every 136/360 inches      | ±1.20mm                        |
| ±7     | Corrects $\pm 1/360$ for every 117/360 inches | ±1.41mm                        |
| ±8     | Corrects ±1/360 for every 102/360 inches      | ±1.62mm                        |
| ±9     | Corrects ±1/360 for every 91/360 inches       | ±1.83mm                        |
| ±10    | Corrects $\pm 1/360$ for every 82/360 inches  | ±2.05mm                        |

The table below shows the cut-sheet LF pitch correction value of each preset.

Cut-Sheet LF Pitch Correction Values

If the line feed does not fit a cut-sheet preprinted form, set the correction to an appropriate value.

## 8.8 Adjusting Sensors

## 8.8.1 Checking the Slice Level of Sensors

Turn on the power while holding down switches 1, 5, and 6 to start up in maintenance mode. While holding down the switch 3, press the switch 5. The detection level of each sensor is automatically adjusted to determine whether the level is normal.

Objective of adjustment

• To automatically store in the memory the slice level that matches the paper end detection output (low level) of each sensor after sensors have been replaced

Cases in which adjustment is required

- The sensor (paper-width sensor assembly, sheet-guide upper front assembly, S/C board, or rear PE sensor assembly) has been replaced.
- The sensors have been cleaned.
- The ribbon protector has been replaced.
- There is a problem with EEPROM.
- The control board has been replaced (or only the EEPROM has been replaced).

#### Adjustment Procedure

- Remove all sheets of paper. While holding down switches 1, 5, and 6, turn on the power switch. Hold down the switches until [RELEASE SW] appears in the bottom row of the LCD screen. The LCD displays [MAINTENANCE MODE].
- (2) While holding down the switch 3, press the switch 5. The LCD displays [OPTICAL SENSOR].
- (3) Check to confirm whether each sensor is normal or abnormal based on the sound of the buzzer.

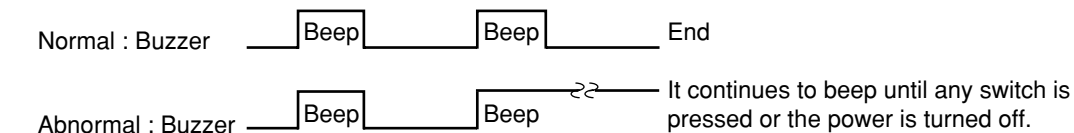

(4) When a sensor is detected to be abnormal, the lamp (B) blinks and the LCD shows which sensor is abnormal. An abnormal sensor is one with its output at a high level. This may be caused by paper dust on the sensor. Clean and adjust the sensor.

LCD message

|                                                                                                    | Faulty sensor                     | LCD message   |
|----------------------------------------------------------------------------------------------------|-----------------------------------|---------------|
| T         A         B         L         E         1         2         3         4         5         6         7                                                                                                    | Front PE sensor                   | FRONT(1 to 7) |
| Ļ                                                                                                    | Rear PE sensor                    | R             |
|                                                                                                    | Table sensor                      | TABLE(1 to 7) |
| F R O N T 1 2 3 4 5 6 7                                                                                                    | Left-hand paper-<br>width sensor  | PL            |
| L     E     V     E     L     E     R     R     O     R       R     P     L     P     R     Image: Constraint of the second second | Right-hand paper-<br>width sensor | PR            |

- \* The sensor detected to have an error is shown in the bottom row of the LCD screen. (All sensors are abnormal in the example above.)
  - *CAUTION:* Be sure to perform this function without paper.
    - After the slice-level setting has been completed, the message shown below appears on the LCD.

| SE | Т | U P | С | 0 M | ΡL | Е | ΤE |  |
|----|---|-----|---|-----|----|---|----|--|
|    |   |     |   |     |    |   |    |  |

#### 8.8.2 Sensor Check

Turn on the power while holding down switches 1, 5, and 6 to start up in maintenance mode. While holding down the switch 3, press the switch 1. The printer checks to determine whether each sensor is operating properly.

Objective of the check and cases in which it is required:

- To determine which sensor's output is faulty when a problem occurs involving paper detection due to a sensor-related error
- The sensor slice-level check (setting function) has been conducted.

Check Procedure

- (1) Turn on the power switch, choose the cut-sheet manual feed mode, and then turn off the power switch (the CSF shall not be installed).
- (2) Remove all sheets of paper. While holding down switches 1, 5, and 6, turn on the power switch. Hold down the switches until [RELEASE SW] appears in the bottom row of the LCD screen. The LCD displays [MAINTENANCE MODE].
- (3) While holding down the switch 3, press the switch 1. The LCD displays [SENSOR TEST].
- (4) Make sure the bottom row of the LCD does not display any message.(If a message is displayed, the sensor is not normal, as it detects paper even though there is no paper).
- (5) Place cut sheets on the table, and press the switch 3 to load the sheets. To load paper sheets from the table, place A3-size sheets in landscape orientation.

| Feeder inlet | Cut sheet used |
|--------------|----------------|
| Table        | A3 landscape   |

(6) Sensors that have detected paper are displayed in the bottom row of the LCD, as shown below. Check to confirm that the sensors are operating properly. (All sensors are normal in the example below.)

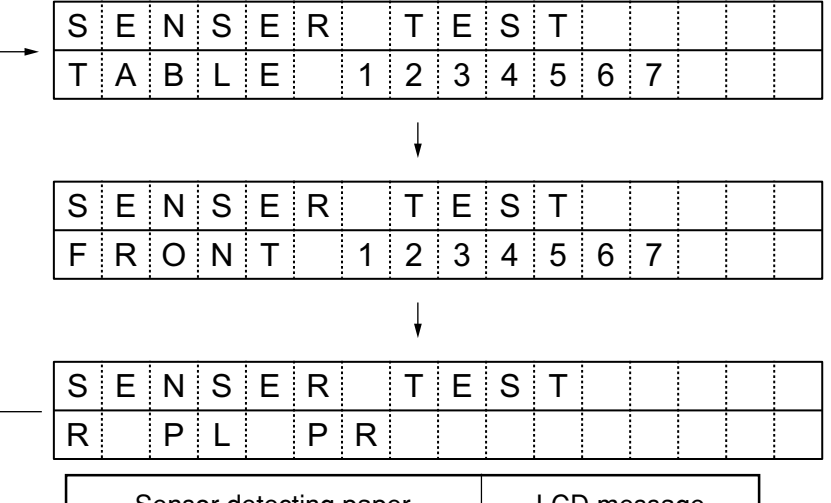

| Sensor detecting paper        | LCD message   |
|-------------------------------|---------------|
| Front PE sensor               | FRONT(1 to 7) |
| Rear PE sensor                | R             |
| Table detection sensor        | TABLE(1 to 7) |
| Left-hand paper-width sensor  | PL            |
| Right-hand paper-width sensor | PR            |

(7) The cut sheets are output by pressing the switch  $\exists$ .

CAUTION: This mode will not activate in continuous-form mode.

#### 8.8.3 Correcting the Paper-Width Sensor

Turn on the power while holding down switches 1, 5, and 6 to start up in maintenance mode. While holding down the switch 1, press the switch 4. The horizontal positions of the right- and left-hand paper-width sensors are automatically adjusted.

Cases in which correction is required

• The sensor slice-level check (setting function) has been conducted, or a sensor slice level has been manually set.

**Correction Procedure** 

- (1) Turn on the power switch, choose the cut-sheet manual feed mode, and turn off the power switch (the CSF shall not be installed).
- (2) While holding down switches 1, 5, and 6, turn on the power switch. Hold down the switches until [RELEASE SW] appears in the bottom row of the LCD screen. The LCD displays [MAINTENANCE MODE].
- (3) While holding down the switch 1, press the switch 4. The LCD displays [P WIDTH SNSR ADJ].
- (4) Move the paper guide to the right-hand jog position. Place postcards (portrait) along the paper guide, and feed from the table.

| Feeder inlet | Medium used                               |
|--------------|-------------------------------------------|
| Table        | Postcard (portrait) (paper width: 100 mm) |

- (5) After a postcard is fed, the printer measures the paper width and prints horizontal lines. Another postcard is fed, and the printer measures the paper width.
- (6) If the measurement results are correct, the printer stores the correction value in the EEPROM, outputs the paper, and exits the correction mode. If a result is abnormal (a paper width other than that of the postcard is detected) or if the two measurements at the right end and the left end are different, an alarm message [PAPERWIDTH ERR] appears on the LCD. If paper is misplaced, [SET POSITION ERR] appears. If an alarm occurs, press the switch 3. The paper is output and the printer will stand by for paper re-feed (measurement).
- (7) When the correction mode ends without the issuance of an alarm, turn off the power switch. While holding down switches 2 and 3, turn on the power switch. Hold down the switches until [RELEASE SW] appears in the bottom row of the LCD screen, and then start the local test. Feed paper of 55 kg per ream by quick loading to print for the local test. Make sure the distance between the left-hand edge of paper and the left-hand edge of the first dot conforms to the specification.

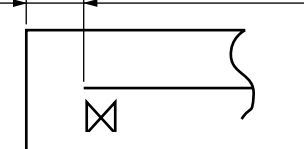

Measure the distance to the left-hand edge of the 1st dot.

| Lent-edge printing-posi | nion specification |
|-------------------------|--------------------|
| 5.08 mm ± 1.0 mm (1s    | st dot center)     |

LCD Message

(1) The paper width is not correct or the measurements at the right and left ends are different.

|     | Ρ                      | А | Ρ | Е | R |  | W | Ι | D | Т | Н |   | Е | R | R |  |
|-----|------------------------|---|---|---|---|--|---|---|---|---|---|---|---|---|---|--|
|     | Ρ                      | R | Е | S | S |  | L | 0 | А | D |   | S | W |   |   |  |
| (2) | 2) Paper is misplaced. |   |   |   |   |  |   |   |   |   |   |   |   |   |   |  |

| S | Е | Т |   | Ρ | 0 | S | Ι | Т | Ι | 0 | Ν |   | Е | R | R |
|---|---|---|---|---|---|---|---|---|---|---|---|---|---|---|---|
| Ρ | R | Е | S | S |   | L | 0 | А | D |   | S | W |   |   |   |

CAUTION:

• This mode cannot be activated in the continuous-form mode.

• If the left-edge printing position differs from the specification, perform the paperwidth sensor correction again and check the left-edge printing position.

#### 8.8.4 Correcting the Front PE Sensor

Turn on the power while holding down switches 1, 5, and 6 to start up in maintenance mode. While holding down the switch 1, press the switch 6. The vertical positions of the seven front PE sensors are automatically adjusted.

Cases in which correction is required

• The sensor slice-level check (setting function) has been conducted or a sensor slice level has been manually set.

**Correction Procedure** 

- (1) Turn on the power switch, choose the cut-sheet manual feed mode, and then turn off the power switch (the CSF shall not be installed).
- (2) While holding down switches 1, 5, and 6, turn on the power switch. Hold down the switches until [RELEASE SW] appears in the bottom row of the LCD screen. The LCD displays [MAINTENANCE MODE].
- (3) While holding down the switch 1, press the switch 6. The LCD displays [FRONT SENSOR ADJ].
- (4) Move the paper guide to the right-hand jog position. Place B4-size paper (landscape) along the paper guide, and feed from the table.

| Feeder inlet | Medium used             |
|--------------|-------------------------|
| Table        | B4 (landscape) (367 mm) |

- (5) After a sheet is fed, the printer measures the top edge of the sheet using the sensors and prints horizontal lines. The printer feeds another sheet and measures the sheet width.
- (6) If the measurement results are correct, the printer stores the correction value in the EEPROM, outputs the paper, and exits the correction mode. If a result is abnormal (paper width other than that of B4size landscape is detected or any of the seven sensors fails to detect the top edge of the paper), the fed sheet is out of position, or the sensor correction range is exceeded, an alarm message appears on the LCD. If an alarm occurs, press the switch 3. The paper is output and the printer will stand by for paper re-feeding (measurement).

#### LCD Message

(1) The paper width is not correct or a fed sheet is out of position.

| Ρ | Α | Ρ | Е | R | W | Ι | D | Т | Н |   | Е | R | R |  |
|---|---|---|---|---|---|---|---|---|---|---|---|---|---|--|
| Ρ | R | Ε | S | S | L | 0 | А | D |   | S | W |   |   |  |

(2) The correction range is exceeded.

| S | Ν | S |   | Α | D | J |   | R | Ν | G | Е |   | Е | R | R |
|---|---|---|---|---|---|---|---|---|---|---|---|---|---|---|---|
| Р | R | Е | S | S |   | L | 0 | А | D |   | S | W |   |   |   |

CAUTION: This mode will not activate in the continuous-form mode.
# 8.8.5 Manual Setting of the Sensor Slice Level

Turn on the power while holding down switches 1, 5, and 6 to start up in maintenance mode. While holding down the switch 3, press the switch 2. The slice level of each sensor is viewed on the LCD and set manually (seven levels [1 to 7] are available).

Objective of adjustment and cases in which it is required

• After the sensor slice-level check (setting function) has been conducted, an error occurs in paper detection during the sensor check. In such a case, adjust the slice level manually so that the relevant sensor operates properly.

#### Adjustment Procedure

- Remove all paper. While holding down switches 1, 5, and 6, turn on the power switch. Hold down the switches until [RELEASE SW] appears in the bottom row of the LCD screen. The LCD displays [MAINTENANCE MODE].
- (2) While holding down the switch 3, press the switch 2. The LCD displays [LEV. MANUAL].
- (3) In the operating procedure specified below, choose the slice level of a sensor and edit the setting on the LCD. Edit the setting of only the sensor detected to be faulty in paper detection during the sensor check. If the sensor fails in paper detection, lower the slice level by one notch. If the sensor fails in paper end detection, raise the slice level by one notch.

| <operating< th=""><th>Procedure&gt;</th></operating<> | Procedure> |
|-------------------------------------------------------|------------|
|-------------------------------------------------------|------------|

| Switch No. | Function                                                                                                    |
|------------|----------------------------------------------------------------------------------------------------|
| 2          | <ul> <li>Displays the first item [Table Sensor 1] when pressed at startup</li> <li>Scrolls the setting sensors forward each time it is pressed</li> </ul>  |
| 5          | <ul> <li>Displays the first item [Table Sensor 1] when pressed at startup</li> <li>Scrolls the setting sensors backward each time it is pressed</li> </ul> |
| 1          | <ul> <li>Scrolls the slice levels forward each time it is pressed<br/>(Moves to Level 1 when pressed at Level 7)</li> </ul>                                |
| 4          | <ul> <li>Scrolls the slice levels backward each time it is pressed<br/>(Moves to Level 7 when pressed at Level 1)</li> </ul>                               |
| 3          | Stores the set slice level in the EEPROM and exits this function                                                                                           |

<Setting Item>

| ltem                   | Function                                                            | Preset                                                                    |
|------------------------|---------------------------------------------------------------------|---------------------------------------------------------------------------|
| Table Sensor 1 to 7    | Sets the slice level of table sensors 1 to 7                        | Level 1<br>Level 2<br>Level 3<br>Level 4<br>Level 5<br>Level 6<br>Level 7 |
| Front PE Sensor 1 to 7 | Sets the slice level of front TOF/PE sensors 1 to 7                 | Ť                                                                         |
| Rear PE Sensor         | Sets the slice level of the rear TOF/PE sensor                      | Ť                                                                         |
| Left Paper W           | Sets the slice level of the left-hand paper-width detection sensor  | Ŷ                                                                         |
| Right Paper W          | Sets the slice level of the right-hand paper-width detection sensor | 1                                                                         |

- (4) Press the switch 3. The set slice level is stored in the EEPROM, and the printer exits this function.
  - *CAUTION:* After a slice level has been changed using this function, perform the sensor check to determine whether all sensors are operating properly.
    - After a slice level has been changed using this function, perform the paper-widthsensor correction and the front-PE-sensor correction.

# 9. Maintenance Test

# 9.1 Selecting Test Mode

# 9.1.1 Local Mode Start Switch

The switches on the operating panel have the functions as shown in Table 9-1 for various tests for maintenance. When the power is turned on while a switch marked with ● is held down, the printer enters the mode shown in Table 9-1. Each switch must be kept depressed until [RELEASE SW] appears in the bottom row of the LCD. When the switches specified in Table 9-2 are pressed after maintenance mode has been entered, the printer enters the adjustment mode corresponding to each switch.

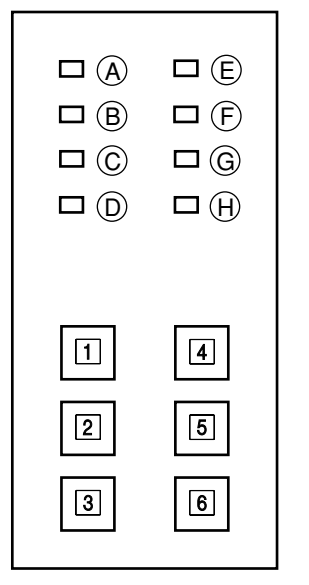

Layout of Switches and Lamps

| Table 9-1. Startup of the | Menu and Maintenance Modes (1. | /3) |
|---------------------------|--------------------------------|-----|
|---------------------------|--------------------------------|-----|

| Toot Itom                        |   |   | Sw | itch |   |   | Bapar mada | Pomorko                                                                                              |  |
|----------------------------------|---|---|----|------|---|---|------------|----------------------------------------------------------------------------------------------------|--|
| restitem                         | 1 | 2 | 3  | 4    | 5 | 6 | Faper mode | nemarks                                                                                              |  |
| Function-setting menu            |   |   |    | 0    |   | • |            | Press in offline mode. Press the switch 4 while holding down the switch 6.                           |  |
| Adjustment-mode menu             | • | • |    |      | • |   |            |                                                                                                    |  |
| Maintenance mode                 | • |   |    |      | • | • |            |                                                                                                    |  |
| Function-setting-menu<br>default | • |   |    |      |   | • |            |                                                                                                    |  |
| All-menu default                 | • | • | •  |      |   | • |            | Turn on the power while holding<br>down switches 1, 2, and 3, and<br>immediately press the switch 6. |  |
| Menu-setting-list print          | • |   |    | •    |   |   |            | List of setting data in the function-<br>setting menu                                                |  |
| Correction-list print            | • |   |    |      | • |   |            |                                                                                                    |  |

| Tost Itom                       |   |   | Sw | itch |   |   | Papar modo      | Pomarka                |
|---------------------------------|---|---|----|------|---|---|-----------------|------------------------|
| restitem                        | 1 | 2 | 3  | 4    | 5 | 6 | r aper mode     | Tiemarks               |
| 6-inch <br>rolling ASCII single |   | • |    |      | • |   |                 |                        |
| 6-inch<br>skip ANK continuous   |   | • | •  |      | • |   |                 |                        |
| 13.6-inch                       |   | • |    |      |   |   | Continuous-form | 136 characters (fixed) |
|                                 |   |   |    |      |   |   | Cut-sheet       | 60 characters (fixed)  |
| Postcard                        |   |   |    |      |   | • | Cut-sheet       |                        |
| Business card                   |   |   | •  |      | • |   | Cut-sheet       |                        |
| Font Sample Test                |   |   |    | •    | • |   |                 |                        |

Table 9-1. Hexadecimal Dump (3/3)

| Tost Itom        | Sw  | vitch | - Paper mode | Remarks |
|------------------|-----|-------|--------------|---------|
| restricem        | 123 | 4 5   |              |         |
| Hexadecimal dump |     |       |              |         |

Table 9-2. Maintenance Mode (note)

| Test Item                           |   |   | Sw | itch |   |   | Deper mode            | Domorko                             |
|-------------------------------------|---|---|----|------|---|---|-----------------------|-------------------------------------|
|                                     |   | 2 | 3  | 4    | 5 | 6 | Paper mode            | nemarks                             |
| Sensor slice-level setting function |   |   | •  |      | 0 |   |                       |                                     |
| Sensor slice-level manual setting   |   | 0 | •  |      |   |   |                       |                                     |
| Sensor check                        | 0 |   | •  |      |   |   | Cut-sheet manual feed |                                     |
| Auto-gap automatic correction       |   |   |    |      | 0 | • | Continuous-form       | Use 55 kg paper.                    |
| Auto-gap test                       |   |   |    | 0    |   | • |                       | Continuous operations for 100 times |
| Gap adjustment                      | 0 |   |    |      |   | • |                       | Range 1 head close                  |
| Gap fully open                      |   |   | 0  |      |   | • |                       |                                     |
| Auto-gap data display               |   | 0 |    |      |   | • |                       |                                     |
| Pin test-pattern print              | 0 |   |    | •    |   |   |                       |                                     |
| Missing-dot check print             |   |   |    | •    | 0 | 0 |                       |                                     |
| Adjustment-mode menu                |   | 0 |    | •    |   |   |                       |                                     |
| Paper-width sensor correction       | • |   |    | 0    |   |   | Cut-sheet manual feed |                                     |
| Front-PE-sensor correction          | • |   |    |      |   | 0 | Cut-sheet manual feed |                                     |

**CAUTION:** After maintenance mode has started up, press  $\bigcirc$  while holding down  $\bigcirc$ .

# 9.2 Menu

This printer has the internal memory necessary to store the control-mode data. When returned to the default settings by power-on operation or reset-signal input, the printer refers to the memory and automatically sets up the modes. If commands have been input from the host computer, the printer operates according to these commands.

The memory for menu setting maintains the data after the power is turned off. To edit the settings, change the setting data in the memory using the switches on the operating panel shown below. Two setting menus are available: the function-setting menu and the adjustment-mode menu. They are started up by the operations specified below.

| Type of menu            | Startup procedure                                                  |
|-------------------------|--------------------------------------------------------------------|
| Function-setting menu   | Press the switch 4 while holding down the switch 6 in offline mode |
| Adjustment-mode<br>menu | Turn on the power while holding down switches 1, 2, and 5.         |

# 9.2.1 Function Setting Menu

With a printer placed in the DESELECT state after it is turned on, pressing 4 switch while holding 6 down provides a function setting menu, on the printer.

The function setting menu consists of the following 12 modes, and the mode 1) is established directly after the function setting menu is provided. Every time when 2, or 5 switch, is pressed while holding 6 down, the mode of the menu changes in the following order or in reverse order of the following.

- (1) Printer Control
- (2) Font
- (3) Command Fnc.
- (4) Set up
- (5) Hardware
- (6) Form Select
- (7) Manual Feed
- (8) CSF front
- (9) CSF Rear
- (10) Front Feed
- (11) Rear Feed
- (12) Adjustment

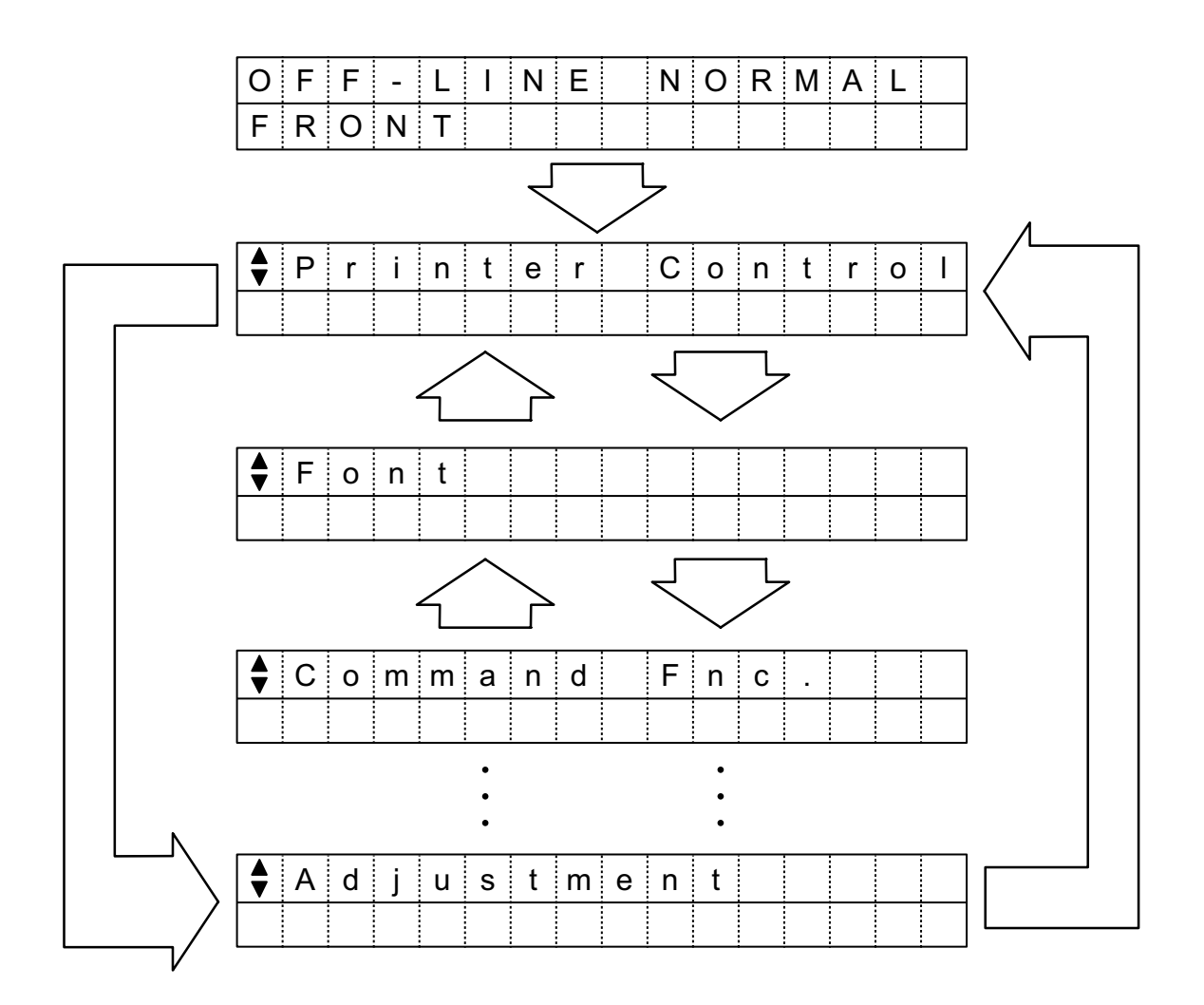

## (1) Printer Control

### Underlined values are defaults.

| No. | Item (LCD Display) | Function                                                              | Setting(s) (LCD Display)                        |
|-----|--------------------|-----------------------------------------------------------------------|-------------------------------------------------|
| 1   | Emulation Mode     | Selects EPSON LQ mode, IBM PPR mode ,<br>IBM AGM mode or Diablo mode. | <u>EPSON LQ</u><br>IBM PPR<br>IBM AGM<br>Diablo |

## (2) Font

| No. | Item (LCD Display) | Function                                                | Setting(s) (LCD Display)                                                                                |
|-----|--------------------|---------------------------------------------------------|----------------------------------------------------------------------------------------------------|
| 1   | Print Mode         | Sets ANK character quality.                             | LQ Courier<br>LQ Roman<br>LQ Swiss<br>LQ Swiss Bold<br>LQ Orator<br>LQ Gothic<br>LQ Prestige<br>Utility |
| 2   | Pitch              | Selects a character pitch.                              | <u>10 CPI</u><br>12 CPI<br>15 CPI<br>17.1 CPI<br>20 CPI                                                 |
| 3   | Prop.Spacing       | Selects proportional mode.                              | NO<br>YES                                                                                               |
| 4   | Style              | Selects italics mode.                                   | Norml<br>Italics                                                                                        |
| 5   | Size               | Selects a character width and height enlargement ratio. | <u>Single</u><br>Double                                                                                 |
| 6   | Character Set      | Select an ANK character code table.                     | <u>Set I</u><br>Set II                                                                                  |

| No. | Item (LCD Display) | Function                                                          | Setting(s) (LCD Display)                                                                                                    |
|-----|--------------------|-------------------------------------------------------------------|----------------------------------------------------------------------------------------------------|
| 7   | Language Set       | Selects a foreign character set.                                  | American<br>French<br>German<br>British<br>Danish I<br>Swedish<br>Italian<br>Spanish I<br>Japanese<br>Norwegian<br>Danish II<br>Spanish II<br>Latin American<br>French Canadian<br>Dutch<br>Publisher |
| 8   | Zero Character     | Selects a 30H (zero character) code reception print font pattern. | <u>Slashed</u><br>Unslashed                                                                                                    |
| 9   | Code Page          | Select a code page type.                                          | <u>USA</u><br>Canada French<br>Multilingual<br>Portugal<br>Norway<br>BRASCII<br>Abicomp<br>Multilingual858<br>ISO 8859-15                                                                             |

(3) Command Fnc.

| No. | Item (LCD Display) | Function                                                                                                    | Setting(s) (LCD Display)   |
|-----|--------------------|----------------------------------------------------------------------------------------------------|----------------------------|
| 1   | Auto LF            | Selects behavior at CR (carriage return) code reception.                                                                                             | NO<br>YES                  |
| 2   | Auto CR            | Selects behavior of carriage return (CR)<br>system commands (whether to include CR)<br>(this item is displayed only during IBM<br>emulation).        | NO<br>YES                  |
| 3   | Print Suppress     | Selects whether to enable DC1/DC3 code.                                                                                                    | NO<br>YES                  |
| 4   | FF Function        | Selects a FF code function in manual cut-<br>sheet feed modes.                                                                                       | <u>Eject</u><br>Form Feed  |
| 5   | Eject Condition    | Selects a paper ejection condition at (paper)<br>bottom detection in the manual and auto cut-<br>sheet feed modes.                                   | Bottom Detect<br>FF Code   |
| 6   | Print Dir.CMD.     | Selects whether to enable the command for setting unidirectional printing.                                                                           | <u>Valid</u><br>Invalid    |
| 7   | SI PITCH (10)      | Sets handling of the SI command received in<br>10CPI mode (this item is displayed only<br>during IBM emulation).                                     | 15 CPI<br><u>17.1 CPI</u>  |
| 8   | SI PITCH (12)      | Sets handling of the SI command received in 12CPI mode (this item is displayed only during IBM emulation).                                           | 12 CPI<br><u>20 CPI</u>    |
| 9   | Reset Inhibit      | Sets whether to enable INITIAL command.                                                                                                    | NO<br>YES                  |
| 10  | ESC US pitch       | The function of the ESC US Pn command is changed.<br>(Standard $\rightarrow$ character font change)<br>(Special $\rightarrow$ character pith change) | <u>Standard</u><br>Special |

# (4) Set up

| r   |                    |                                                                                                    |                                          |
|-----|--------------------|----------------------------------------------------------------------------------------------------|------------------------------------------|
| No. | Item (LCD Display) | Function                                                                                                    | Setting(s) (LCD Display)                 |
| 1   | Multi Pass         | Selects a printing direction for a print line containing double-height print data.                                                                                                    | <u>Bi-Directional</u><br>Uni-Directional |
| 2   | Graphics           | Selects a printing direction for a print line containing image data.                                                                                                    | <u>Bi-Directional</u><br>Uni-Directional |
| 3   | High Skip          | Selects whether to enable the low-vibration mode that reduce vibration during printing.                                                                                                    | Yes<br>No                                |
| 4   | Hi-Impact Copy     | Selects the high-impact print mode placed at<br>printer's power-on (this item applies only at<br>printer's power-on, not at parallel interface I-<br>PRIME reception or USB interface<br>SOFT_RESET request reception).                         | Invalid<br>Valid                         |
| 5   | Quiet              | Selects whether to enable the low-noise<br>mode that reduce noise during printing.<br>Enabling the mode drafts print data (in the<br>same manner as the high-speed print mode<br>does), and prints the drafted data at a normal<br>print speed. | Invalid<br>Valid                         |

(5) Hardware

| No. | Item (LCD Display)      | Function                                                                                                    | Setting(s) (LCD Display)                                                                                   |
|-----|-------------------------|----------------------------------------------------------------------------------------------------|----------------------------------------------------------------------------------------------------|
| 1   | Rcv. Buffer             | Selects whether to use a receive buffer.                                                                                                    | <u>128K</u><br>OK                                                                                          |
| 2   | Path Change             | Selects whether to perform continuous-form paper cut operation at media switching.                                                                                                    | <u>Not Tear Off</u><br>Tear Off                                                                            |
| 3   | CutSheet Smooth         | Selects making fed cut sheets, and cut sheets after line feeding, smooth.                                                                                                    | Invalid<br><u>Valid</u>                                                                                    |
| 4   | Skp Ovr Binding         | Selects whether to enable the function that<br>provides protection against ribbon protector's<br>hole damage (control that, before form or line<br>feeding, moves to a specified position a print<br>head that is only in a given range).<br><valid1><br/>Functions only in continuous-form modes,<br/>and applies only before form feeding and<br/>perforation skipping, and 18 mm or more line<br/>feeding.<br/><valid2><br/>Functions in any of paper modes, and<br/>applies before line feeding irrespective of<br/>how it is conditioned.</valid2></valid1> | Invalid<br><u>Valid1</u><br>Valid2                                                                         |
| 5   | Sheet Feed Mode         | Selects a manual or auto cut-sheet feed<br>mode to be established at initialization with<br>the media mode set to a CSF-equipped cut-<br>sheet mode.                                                                                                    | Manual<br><u>CSF</u>                                                                                       |
| 6   | CSF Select<br>Note 1)   | Assigns priority to any of installed front and rear CSFs.                                                                                                    | CSF Front<br><u>CSF Rear</u>                                                                               |
| 7   | Host Interface          | Selects an interface mode (auto or fixed).                                                                                                    | <u>Auto Interface</u><br>Parallel<br>USB                                                                   |
| 8   | I/F Time Out            | Sets the time between the interruption of<br>data reception and the interface idle state<br>(where data can be received by any of<br>parallel and USB interfaces) when the<br>interface mode is auto.                                                                                                    | 15 sec         30 sec         45 sec         1 min         2 min         3 min         4 min         5 min |
| 9   | Parallel I/F<br>Note 2) | Selects whether to enable a bidirectional interface.                                                                                                    | Uni-Directional<br><u>Bi-Directional</u>                                                                   |
| 10  | AUTO FEED XT            | Selects whether to enable AUTO FEED XT signal.                                                                                                    | Invalid<br>Valid                                                                                           |
| 11  | I-Prime                 | Selects whether to enable I-PRIME.                                                                                                    | <u>Enable</u><br>Disable                                                                                   |
| 12  | Buzzer                  | Selects whether to enable buzzer beeping.                                                                                                    | <u>Enable</u><br>Disable                                                                                   |

| No. | Item (LCD Display) | Function                                           | Setting(s) (LCD Display)                             |
|-----|--------------------|----------------------------------------------------|------------------------------------------------------|
| 13  | Buzzer Volume      | Selects a buzzer beeping volume.                   | <u>Low</u><br>Middle<br>High                         |
| 14  | Power Saving       | Selects whether to enable a power saving function. | <u>Enable</u><br>Disable                             |
| 15  | Power Save Time    | Selects the time to a power saving state.          | 5 min<br><u>10 min</u><br>15 min<br>30 min<br>60 min |

Note 1) The item is provided, and a value for the item can be set, on the LCDs of only printers equipped a CSF at each of their front and rear.

Note 2) Only nibble mode supports the setting Bi-Directional.

#### (6) Form Select

| No. | Item (LCD Display)        | Function                                                                                                    | Setting(s) (LCD Display)              |
|-----|---------------------------|----------------------------------------------------------------------------------------------------|---------------------------------------|
| 1   | Line Spacing              | Selects line spacing.                                                                                                    | <u>6LPI</u><br>8LPI                   |
| 2   | PageLeng.Select           | Selects a page length.<br>A fixed page length of 558.8 mm (22 inches)<br>is used for auto cut-sheet feed modes.                                                                                                    | <u>279.4mm (11")</u><br>304.8mm (12") |
| 3   | Skip Over Perf.           | Selects a perforation skip length.                                                                                                    | No<br>Yes                             |
| 4   | Auto Eject Pos.           | Selects the position to be detected for the ejection of cut-sheet paper.<br>(a distance between the bottom edge and character center of the paper).                                                                                                    | 3.18mm (1/8")<br><u>6.35mm (1/4")</u> |
| 5   | Page Width                | Selects the maximum number of bytes printed on a line.                                                                                                    | 8"<br>10.6"<br>13.2"<br><u>13.6"</u>  |
| 6   | Check PrintArea           | Sets processing at reception of data that<br>overflows the print area of paper loaded from<br>a table with an auto alignment function<br>enabled. The setting Valid cuts data<br>overflowing the area (within 5.08 mm of the<br>right edge of the paper). Invalid directly<br>prints the overflowing data.                                                                                                    | <u>Valid</u><br>Invalid               |
| 7   | ManualFeedCSF             | Selects whether to load semi-automatically,<br>irrespective of auto cut-sheet feed timings,<br>paper loaded in a table while there is no fed<br>paper in an auto cut-sheet feed mode.                                                                                                    | Valid<br>Invalid                      |
| 8   | ManualSheetCSF<br>Note 1) | Selects an auto or manual cut-sheet feed<br>mode setup to be followed, including the top-<br>of-form position and output destination of<br>paper, after the paper is load while there is<br>no fed paper in an auto cut-sheet feed mode.<br>The setting Manual handles table-fed paper<br>using a manual cut-sheet feed mode setup<br>and, after the output of the paper, restores a<br>corresponding auto cut-sheet feed mode. | <u>CSF</u><br>Manual                  |

(Note 1)

a) CSF

The settings for TOF, Eject Dir., Gap Control and Gap Pos conform to those in an applicable auto feed mode.

The correction amounts for TOF Adj., PE Adj., 1st DotAdj And LF Revise conform to those in an applicable manual feed mode.

The setting for SkewDetect conforms to that for AutoAlignDetect of an applicable mode when auto alignment is enabled, and conforms to that for SkewDetect(Cut) of an applicable mode when it is disabled. CSF Front/CSF Rear is provided on the LCD display for the paper mode of the item.

b) Manual

The correction amounts for TOF, Eject Dir., Gap Control, Gap Pos, TOF Adj., PE Adj., 1stDotAdj. and LF Revise conform to those in an applicable manual feed mode.

The setting for SkewDetect conforms to that for AutoAlignDetect of an applicable mode when auto alignment is enabled, and conforms that for SkewDetect(Cut) of an applicable mode when it is disabled. MANUAL is provided on the LCD display for the paper mode of the item. Alignx Pos.Adj. is displayed when an auto alignment function is enabled.

(Note 2)

A printer having print data to be printed within 5 mm of the bottom or upper edge of paper may move its print head to an applicable print position after the gap of the print head is opened.

#### (7) Manual Feed

| No. | Item (LCD Display) | Function                                                                                                    | Setting(s) (LCD Display)                                                                                                    |
|-----|--------------------|----------------------------------------------------------------------------------------------------|----------------------------------------------------------------------------------------------------|
| 1   | TOF<br>Note 1)     | Selects a basic top-of-form position in<br>manual cut-sheet feed modes <the vertical<br="">center of the first print (character) line of<br/>each form, except that 8.47mm means the<br/>upper edge of the first character line of each<br/>form&gt;.</the>                                                                                                    | 2.12mm (1/12")<br>3.18mm (1/8")<br><u>6.35mm (1/4")</u><br>7.62mm (3/10")<br>8.47mm (1/3")<br>10.58mm (5/12")<br>23.28mm (11/12")<br>25.4mm (1")<br>27.52mm (13/12")<br>1Chr. Set Pos                |
| 2   | WAIT TIME          | Selects the time for waiting for the start of<br>paper insertion from a table.<br>The setting for the item is valid only when an<br>auto alignment function is disabled.                                                                                                    | <u>2.0 s</u><br>1.5 s<br>1.0 s<br>0.5 s                                                                                                    |
| 3   | Load LF Speed      | Selects a paper feed speed after manual cut-<br>sheet insertion.                                                                                                    | Fast Speed<br>Slow Speed                                                                                                    |
| 4   | Eject Dir.         | Selects a paper ejection destination in manual cut-sheet feed modes.                                                                                                    | <u>Front</u><br>Rear                                                                                                    |
| 5   | Paper End          | Selects whether to output paper-end (a state<br>where there is no fed paper) information at<br>detection of paper-end in manual cut-sheet<br>feed modes.                                                                                                    | <u>On-Line</u><br>Off-Line                                                                                                    |
| 6   | Gap Control        | Selects a paper weight measurement method<br>and gap range in manual cut-sheet feed<br>modes.                                                                                                    | Auto<br>Manual Gap 1<br>Manual Gap 2<br>Manual Gap 3<br>Manual Gap 4<br>Manual Gap 5<br>Manual Gap 6<br>Manual Gap 7<br>Manual Gap 8<br>Manual Gap A<br>Manual Gap B<br>Manual Gap D<br>Manual Gap E |
| 7   | Gap Pos            | Selects the position at which auto-gap<br>operation of manual cut-sheet feed modes is<br>performed.<br>Each setting for the position shows the<br>distance between the left end edge of, and<br>the auto gap sensor for, paper. When auto<br>alighment is disabled, it shows the distance<br>between the first dot position of, and the auto<br>gap sensor for, paper. | <u>50.8mm (2")</u><br>101.6mm (4")                                                                                                    |

| No. | Item (LCD Display) | Function                                                                                                    | Setting(s) (LCD Display)                                                            |
|-----|--------------------|----------------------------------------------------------------------------------------------------|-------------------------------------------------------------------------------------|
| 8   | Auto Align(POW)    | Selects whether to enable, at printer's power-<br>on, a skew adjustment mechanism and a left<br>margin.<br>Align1: Selects enabling skew adjustment<br>and Align1 Pos.Adj.<br>Align2: Selects enabling skew adjustmen and<br>Align2 Pos.Adj.<br>Align3: Selects enabling skew adjustment<br>and Align3 Pos.Adj.<br>Align4: Selects enabling skew adjustment<br>and Align4 Pos.Adj.<br>SelectAutoAlign: Uses a Auto Align menu<br>setup. (This item does not apply at<br>initialization by I-PRIME reception).                                         | Align1<br>Align2<br>Align3<br>Align4<br><u>SelectAutoAlign</u>                      |
| 9   | Auto Align         | Selects whether to enable, at printer's power-<br>on, a skew adjustment mechanism and a left<br>margin when Auto Align(POW) is set to<br>SelectAutoAlign.<br>Align1: Selects enabling skew adjustment<br>and Align1 Pos.Adj.<br>Align2: Selects enabling skew adjustment<br>and Align2 Pos.Adj.<br>Align3: Selects enabling skew adjustment<br>and Align3 Pos.Adj.<br>Align4: Selects enabling skew adjustment<br>and Align4 Pos.Adj.<br>Invalid: Disables skew adjustment.<br>(This item does not apply at initialization by I-<br>PRIME reception). | <u>Align1</u><br>Align2<br>Align3<br>Align4<br>Invalid                              |
| 10  | Memory AutoAlign   | Selects whether to store, as the setting for<br>Auto Align, that new setting for Auto Align<br>which is made using Skew Correction Set<br>Mode switch.                                                                                                    | <u>Valid</u><br>Invalid                                                             |
| 11  | Align1 Pos.Adj.    | Adjusts within a range of 0 to 45.4 mm a left<br>margin when a Auto Align function is used (in<br>1/90 inch increments).<br>When Valid1 is menu-selected, or selected<br>using Auto Align Set Mode switch, the<br>function is enabled.                                                                                                    | 0mm:<br>(1/90 inch increments)<br><u>5.1mm:</u><br>(1/90 inch increments)<br>45.4mm |
| 12  | Align2 Pos.Adj.    | Adjusts within a range of 0 to 45.4 mm a left<br>margin when a Auto Align function is used (in<br>1/90 inch increments).<br>When Valid2 is menu-selected, or selected<br>using Auto Align Set Mode switch, the<br>function is enabled.                                                                                                    | 0mm:<br>(1/90 inch increments)<br><u>5.1mm:</u><br>(1/90 inch increments)<br>45.4mm |
| 13  | Align3 Pos.Adj.    | Adjusts within a range of 0 to 45.4 mm a left<br>margin when a Auto Align function is used (in<br>1/90 inch increments).<br>When Valid3 is menu-selected, or selected<br>using Auto Align Set Mode switch, the<br>function is enabled.                                                                                                    | 0mm:<br>(1/90 inch increments)<br><u>5.1mm:</u><br>(1/90 inch increments)<br>45.4mm |

| No. | Item (LCD Display) | Function                                                                                                    | Setting(s) (LCD Display)                                                            |
|-----|--------------------|----------------------------------------------------------------------------------------------------|-------------------------------------------------------------------------------------|
| 14  | Align4 Pos.Adj.    | Adjusts within a range of 0 to 45.4 mm a left<br>margin when a Auto Align function is used (in<br>1/90 inch increments).<br>When Valid4 is menu-selected, or selected<br>using Auto Align Set Mode switch, the<br>function is enabled. | 0mm:<br>(1/90 inch increments)<br><u>5.1mm:</u><br>(1/90 inch increments)<br>45.4mm |
| 15  | AutoAlignDetect    | Sets whether to enable skew detection and<br>sets skew detection accuracy, when a skew<br>adjustment function is used and paper is fed.<br>Invalid does not detect skew.                                                               | Valid Level1<br><u>Valid Level2</u><br>Invalid                                      |
| 16  | SkewDetect         | Sets whether to enable skew detection and<br>sets skew detection accuracy, when a skew<br>adjustment function is disabled and paper is<br>fed.<br>Invalid does not detet skew.                                                         | Valid Level1<br><u>Valid Level2</u><br>Invalid                                      |

- Note 1) 1Chr. Set Pos. is displayed only when a top-of-form position is set using a paper position setting function.
- Note 2) Left margins take on a fixed value of 5.1 mm irrespective of menu settings when printing associated with menus, local testing and hexadecimal dumps and maintenance mode is performed using an auto alignment function.
- Note 3) A printer having print data to be printed within 5 mm of the bottom or upper edge of paper may move its print head to an applicable print position after the gap of the print head is opened.

(8) CSF front

Underlined values are defaults.

| No. | Item (LCD Display) | Function                                                                                                    | Setting(s) (LCD Display)                                                                                                    |
|-----|--------------------|----------------------------------------------------------------------------------------------------|----------------------------------------------------------------------------------------------------|
| 1   | TOF<br>Note 1)     | Selects a basic top-of-form position in the<br>auto feed mode for cut sheets <the vertical<br="">center of the first print (character) line of<br/>each form, except that 8.47mm means the<br/>upper edge of the first character line of each<br/>form&gt;.</the> | 2.12mm (1/12")<br>3.18mm (1/8")<br><u>6.35mm (1/4")</u><br>7.62mm (3/10")<br>8.47mm (1/3")<br>10.58mm (5/12")<br>23.28mm (11/12")<br>25.4mm (1")<br>27.52mm (13/12")<br>1Chr. Set Pos                                |
| 2   | Eject Dir.         | Selects a paper ejection destination in the auto feed mode for cut sheets.                                                                                                    | Front<br><u>Rear</u>                                                                                                    |
| 3   | Auto Gap Timing    | Selects auto gap operation performed every<br>time when paper is fed in the auto feed mode<br>for cut sheets, or performed only when paper<br>is first fed in the auto feed mode for cut<br>sheets after paper mode change.                                       | Every Paper<br><u>1st. Paper</u>                                                                                                    |
| 4   | Gap Control        | Selects a paper weight measurement method<br>and gap range in the auto feed mode for cut<br>sheets                                                                                                    | Auto<br>Manual Gap 1<br>Manual Gap 2<br>Manual Gap 3<br>Manual Gap 4<br>Manual Gap 5<br>Manual Gap 6<br>Manual Gap 7<br>Manual Gap 8<br>Manual Gap A<br>Manual Gap B<br>Manual Gap C<br>Manual Gap D<br>Manual Gap E |
| 5   | Gap Pos            | Selects the position at which auto-gap<br>operation of auto feed mode for cut sheets is<br>performed.<br>Each setting for the position shows the<br>distance between the first dot position of, and<br>the auto gap sensor for, paper.                            | <u>50.8mm (2")</u><br>101.6mm (4")                                                                                                    |
| 6   | Skew Detect        | Sets skew detection and skew detection<br>accuracy when cut-sheet paper is fed in the<br>auto feed mode for cut sheets (a front CSF<br>mode).<br>Invalid does not detect skew.                                                                                    | Valid Level1<br><u>Valid Level2</u><br>Invalid                                                                                                    |

Note 1) 1Chr. Set Pos. is displayed only when a top-of-form position is set using a paper position setting function.

Note 2) Settings for the auto feed mode for cut sheets (a front CSF mode) apply with ManualSheetCSF set to CSF when paper is fed from a table in the auto feed mode for cut sheets (a front CSF mode).

Note 3) A printer having print data to be printed within 5 mm of the bottom or upper edge of paper may move its print head to an applicable print position af-D-ster the gap of the print head is opened.

(9) CSF Rear

| No. | Item (LCD Display) | Function                                                                                                    | Setting(s) (LCD Display)                                                                                                    |
|-----|--------------------|----------------------------------------------------------------------------------------------------|----------------------------------------------------------------------------------------------------|
| 1   | TOF<br>Note 1)     | Selects a basic top-of-form position in the<br>auto feed mode for cut sheets <the vertical<br="">center of the first print (character) line of<br/>each form, except that 8.47mm means the<br/>upper edge of the first character line of each<br/>form&gt;.</the>                                                                                                    | 2.12mm (1/12")<br>3.18mm (1/8")<br><u>6.35mm (1/4")</u><br>7.62mm (3/10")<br>8.47mm (1/3")<br>10.58mm (5/12")<br>23.28mm (11/12")<br>25.4mm (1")<br>27.52mm (13/12")<br>1Chr. Set Pos                                |
| 2   | Eject Dir.         | Selects a paper ejection destination in the auto feed mode for cut sheets.                                                                                                    | <u>Rear</u><br>Front                                                                                                    |
| 3   | Auto Gap Timing    | Selects auto gap operation performed every<br>time when paper is fed in the auto feed mode<br>for cut sheets, or performed only when paper<br>is first fed in the auto feed mode for cut<br>sheets after paper mode change.                                                                                                    | Every Paper<br><u>1st. Paper</u>                                                                                                    |
| 4   | Gap Control        | Selects a paper weight measurement method<br>and gap range in the auto feed mode for cut<br>sheets                                                                                                    | Auto<br>Manual Gap 1<br>Manual Gap 2<br>Manual Gap 3<br>Manual Gap 4<br>Manual Gap 5<br>Manual Gap 6<br>Manual Gap 7<br>Manual Gap 8<br>Manual Gap A<br>Manual Gap B<br>Manual Gap C<br>Manual Gap D<br>Manual Gap E |
| 5   | Gap Pos            | Selects the position at which auto-gap<br>operation is performed in the auto feed mode<br>for cut sheets.<br>Each setting for the position shows the<br>distance between the first dot position of, and<br>the auto gap sensor for, paper.                                                                                                    | <u>50.8mm (2")</u><br>101.6mm (4")                                                                                                    |
| 6   | RemoveSheetWait    | Selects whether to issue an alarm when<br>paper is output on a table and the state of<br>waiting for removal of the output paper occur,<br>in the auto feed mode for cut sheets (a rear<br>CSF mode).<br>Alarm give an alarm waiting for cut-sheet<br>paper removal when one or more of seven<br>table sensors detect existence of paper.<br>Wait Paper Feed does not give an alarm<br>waiting for cut-sheet paper removal, waiting<br>for paper feeding from an auto paper feeder<br>(a rear CSF). | Alarm<br><u>Wait Paper Feed</u>                                                                                                    |

- Note 1) 1Chr. Set Pos. is displayed only when a top-of-form position is set using a paper position setting function.
- Note 2) Settings for the auto feed mode for cut sheets (a rear CSF) apply with ManualSheetCSF set to CSF when paper is fed from a table in the auto feed mode for cut sheets (a rear CSF mode).
- Note 3) A printer having print data to be printed within 5 mm of the bottom or upper edge of paper may move its print head to an applicable print position after the gap of the print head is opened.

### (10) Front Feed

Underlined values are defaults.

| No. | Item (LCD Display) | Function                                                                                                    | Setting(s) (LCD Display)                                                                                                    |
|-----|--------------------|----------------------------------------------------------------------------------------------------|----------------------------------------------------------------------------------------------------|
| 1   | TOF<br>Note 1)     | Selects a basic top-of-form position for auto<br>loading in a continuous-form front tractor<br>mode <the center="" first="" of="" print<br="" the="" vertical="">(character) line of each form, except that<br/>8.47mm means the upper edge of the first<br/>character line of each form&gt;.</the> | 2.12mm (1/12")<br>3.18mm (1/8")<br><u>6.35mm (1/4")</u><br>8.47mm (1/3")<br>10.58mm (5/12")<br>19.05mm (9/12")<br>23.28mm (11/12")<br>25.4mm (1")<br>27.52mm (13/12")<br>1Chr. Set Pos               |
| 2   | Form Tear-off      | Selects moving to the position for perforation tear-off of a continuous-form front tractor mode.                                                                                                    | <u>Off</u><br>On                                                                                                    |
| 3   | Initial Pos.       | Selects the position of paper present at printer's power-on in a continuous-form rear tractor mode.                                                                                                    | <u>Print</u><br>Tear Off                                                                                                    |
| 4   | PE Pos.<br>Note 2) | Selects the paper-end position of a continuous-form front tractor mode (a distance between the bottom edge and character center of paper).                                                                                                    | 3.18mm (1/8")<br><u>6.35mm (1/4")</u>                                                                                                    |
| 5   | Gap Control        | Selects a paper weight measurement method<br>and gap range of a continuous-form front<br>tractor mode.                                                                                                    | Auto<br>Manual Gap 1<br>Manual Gap 2<br>Manual Gap 3<br>Manual Gap 4<br>Manual Gap 5<br>Manual Gap 6<br>Manual Gap 7<br>Manual Gap 8<br>Manual Gap A<br>Manual Gap B<br>Manual Gap D<br>Manual Gap E |
| 6   | Gap Pos.           | Selects the position at which auto gap<br>operation of a continuous-form front tractor<br>mode is performed.<br>Each selectable setting shows a distance<br>bewteen the physically-first dot of, and the<br>auto gap sensor for, paper.                                                             | <u>50.8mm (2")</u><br>101.6mm (4")                                                                                                    |

Note 1) 1Chr. Set Pos is displayed only when the TOF position is set using a paper position setting function.

Note 2) A printer having print data to be printed within 5 mm of the bottom or upper edge of paper may move its print head to an applicable print position after the gap of the print head is opened.

#### (11) Rear Feed

Underlined values are defaults.

| No. | Item (LCD Display) | Function                                                                                                    | Setting(s) (LCD Display)                                                                                                    |
|-----|--------------------|----------------------------------------------------------------------------------------------------|----------------------------------------------------------------------------------------------------|
| 1   | TOF<br>Note 1)     | Selects a basic top-of-form position for auto<br>loading in a continuous-form rear tractor<br>mode <the center="" first="" of="" print<br="" the="" vertical="">(character) line of each form, except that<br/>8.47mm means the upper edge of the first<br/>character line of each form&gt;.</the> | 2.12mm (1/12")<br>3.18mm (1/8")<br><u>6.35mm (1/4")</u><br>8.47mm (1/3")<br>10.58mm (5/12")<br>19.05mm (9/12")<br>23.28mm (11/12")<br>25.4mm (1")<br>27.52mm (13/12")<br>1Chr. Set Pos               |
| 2   | Form Tear-off      | Selects moving to the position for perforation tear-off of a continuous-form rear tractor mode.                                                                                                    | <u>Off</u><br>2 sec                                                                                                    |
| 3   | Initial Pos.       | Selects the position of paper present at printer's power-on in a continuous-form rear tractor mode.                                                                                                    | <u>Print</u><br>Tear Off                                                                                                    |
| 4   | PE Pos.<br>Note 2) | Selects the paper-end position of a continuous-form rear ractor mode (a distance between the bottom edge and character center of paper).                                                                                                    | 3.18mm (1/8")<br><u>6.35mm (1/4")</u>                                                                                                    |
| 5   | Gap Control        | Selects a paper weight measurement method<br>and gap range of a continuous-form rear<br>tractor mode.                                                                                                    | Auto<br>Manual Gap 1<br>Manual Gap 2<br>Manual Gap 3<br>Manual Gap 4<br>Manual Gap 5<br>Manual Gap 6<br>Manual Gap 7<br>Manual Gap 8<br>Manual Gap A<br>Manual Gap B<br>Manual Gap D<br>Manual Gap E |
| 6   | Gap Pos.           | Selects the position at which auto gap<br>operation of a continuous-form rear tractor<br>mode is performed.<br>Each selectable setting shows a distance<br>bewteen the physically-first dot of, and the<br>auto gap sensor for, paper.                                                             | <u>50.8mm (2")</u><br>101.6mm (4")                                                                                                    |

Note 1) 1Chr. Set Pos is displayed only when the TOF position is set using a paper position setting function.

Note 2) A printer having print data to be printed within 5 mm of the bottom or upper edge of paper may move its print head to an applicable print position after the gap of the print head is opened.

# (12) Adjustment

| No. | Item (LCD Display)          | Function                                                                                                    | Setting(s) (LCD Display)                               |
|-----|-----------------------------|----------------------------------------------------------------------------------------------------|--------------------------------------------------------|
| 1   | TOF Adj.(Cut)<br>(Note 1)   | Sets a correction value for a basic top-of-<br>form position for manual cut-sheet feeding<br>(the position is corrected in 1/120 inch<br>increments downward using positive values,<br>and upward using negative values).                                | $\frac{0}{100}$ (or any of numbers of up to ±40)       |
| 2   | TOF Adj.(CSFF)<br>(Note 1)  | Sets a correction value for a basic top-of-<br>form position for auto cut-sheet (front CSF)<br>feeding (the position is corrected in 1/120<br>inch increments downward using positive<br>values, and upward using negative values).                      | 0<br>(or any of numbers of up<br>to ±40)               |
| 3   | TOF Adj.(CSFR)<br>(Note 1)  | Sets a correction value for a basic top-of-<br>form position for auto cut-sheet (rear CSF)<br>feeding (the position is corrected in 1/120<br>inch increments downward using positive<br>values, and upward using negative values).                       | $\frac{0}{100}$ (or any of numbers of up to ±40)       |
| 4   | Front Load Adj.<br>(Note 1) | Sets a correction value fora basic top-of-form<br>position of a continuous-form front tractor<br>(the position is corrected in 1/120 inch<br>increments downward using positive values,<br>and upward using negative values).                            | 0<br>(or any of numbers of up<br>to ±40)               |
| 5   | Rear Load Adj.<br>(Note 1)  | Sets a correction value for a basic top-of-<br>form position of a continuous-form rear<br>tractor (the position is corrected in 1/120 inch<br>increments downward using positive values,<br>and upward using negative values).                           | 0<br>(or any of numbers of up<br>to ±40)               |
| 6   | PE Adj.(Cut)                | Selects a correction value for Auto Eject<br>POS. in the manual feed mode for cut sheets<br>(a corresponding position is corrected in 1/<br>120 inch increments downward using positive<br>values, and upward using negative values).                    | $\frac{0}{100}$ (or any of numbers of up to ±15)       |
| 7   | PE Adj.(CSFF)               | Selects a correction value for Auto Eject<br>POS. in the auto feed mode for cut sheets (a<br>front CSF mode) (a corresponding position is<br>corrected in 1/120 inch increments downward<br>using positive values, and upward using<br>negative values). | $\frac{0}{100}$ (or any of numbers of up to ±15)       |
| 8   | PE Adj.(CSFR)               | Selects a correction value for Auto Eject<br>POS. in the auto feed mode for cut sheets (a<br>rear CSF mode) (a corresponding position is<br>corrected in 1/120 inch increments downward<br>using positive values, and upward using<br>negative values).  | $\underline{0}$ (or any of numbers of up to ±15)       |
| 9   | PE Adj.(Front)              | Selects a correction value for PE POS. in a continuous-form front tractor mode (a corresponding position is corrected in 1/120 inch increments downward using positive values, and upward using negative values).                                        | $\underline{0}$ (or any of numbers of up to $\pm 15$ ) |

| No. | Item (LCD Display)      | Function                                                                                                    | Setting(s) (LCD Display)                                                                                                    |
|-----|-------------------------|----------------------------------------------------------------------------------------------------|----------------------------------------------------------------------------------------------------|
| 10  | PE Adj.(Rear)           | Selects a correction value for PE POS. in a continuous-form rear tractor mode (a corresponding position is corrected in 1/120 inch increments downward using positive values, and upward using negative values).           | 0<br>(or any of numbers of up<br>to ±15)                                                                                                    |
| 11  | 1stDotAdjCut            | Selects a correction value for the frist-<br>character print start position of manual cut-<br>sheet feeding when an auto alignment<br>function is disabled <in (0.14="" 1="" 180="" inch="" mm)<br="">increments&gt;.</in> | Left 10<br>Left9<br>Left8<br>Left7<br>Left6<br>Left5<br>Left4<br>Left3<br>Left2<br>Left1<br>Q<br>Right1<br>Right2<br>Right3<br>Right4<br>Right5<br>Right6<br>Right7<br>Right8<br>Right9<br>Right10 |
| 12  | 1stDotAdjAlign          | Selects a correction value for the first-<br>character print start position of manual cut-<br>sheet feeding when an auto alignment<br>function is enabled <in (0.14="" 1="" 180="" inch="" mm)<br="">increments&gt;.</in>  | Same as above                                                                                                    |
| 13  | 1stDotAdjCSFF           | Selects a correction value for the first-<br>character print start position of auto cut-sheet<br>feeding (a front CSF) <in (0.14<br="" 1="" 180="" inch="">mm) increments&gt;.</in>                                        | Same as above                                                                                                    |
| 14  | 1stDotAdjCSFR           | Selects a correction value for the first-<br>character print start position of auto cut-sheet<br>feeding (a rear CSF) <in (0.14<br="" 1="" 180="" inch="">mm) increments&gt;.</in>                                         | Same as above                                                                                                    |
| 15  | 1stDotAdjFront          | Selects a correction value for the first-<br>character print start position of a front tractor<br><in (0.14="" 1="" 180="" inch="" increments="" mm)="">.</in>                                                             | Same as above                                                                                                    |
| 16  | 1stDotAdjRear           | Selects a correction value for the first-<br>character print start position of a rear tractor<br><in (0.14="" 1="" 180="" inch="" increments="" mm)="">.</in>                                                              | Same as above                                                                                                    |
| 17  | Regist. Low<br>(Note 2) | Corrects low-print-speed registration.<br>The print dot positions of backward printing<br>in unidirectional printing is corrected in 1/<br>360 inch increments.                                                            | An appropriate value to which the registration is adjusted at factory shipping (any of numbers of up to $\pm 5$ )                                                                                  |

| No. | Item (LCD Display)          | Function                                                                                                    | Setting(s) (LCD Display)                                                                       |
|-----|-----------------------------|----------------------------------------------------------------------------------------------------|------------------------------------------------------------------------------------------------|
| 18  | Regist. Normal<br>(Note 2)  | Corrects normal-print-speed registration.<br>The print dot positions of backward printing in<br>unidirectional printing is corrercted in 1/360<br>inch increments. | An appropriate value that is configured at factory shipping (any of numbers of up to $\pm 5$ ) |
| 19  | Regist. High1<br>(Note 2)   | Corrects high-print-speed registration.<br>The print dot positions of backward printing in<br>unidirectional printing is corrercted in 1/360<br>inch increments.   | An appropriate value that is configured at factory shipping (any of numbers of up to $\pm 5$ ) |
| 20  | Regist. High2<br>(Note 2)   | Corrects high-print-speed registration.<br>The print dot positions of backward printing in<br>unidirectional printing is corrercted in 1/360<br>inch increments.   | An appropriate value that is configured at factory shipping (any of numbers of up to $\pm 5$ ) |
| 21  | LF Revise(Cut)<br>(Note 3)  | Corrects the line feed amount after feeding in the manual feed mode for cut sheets.                                                                                | TLFP = 0<br>(or any of numbers of up<br>to $\pm 10$ )<br>(the number 0 is taken by<br>default) |
| 22  | LF Revise(CSFF)<br>(Note 3) | Corrects the line feed amount after feeding in<br>the auto feed mode for cut sheets (a front<br>CSF mode).                                                         | TLFP = 0<br>(or any of numbers of up<br>to $\pm 10$ )<br>(the number 0 is taken by<br>default) |
| 23  | LF Revise(CSFR)<br>(Note 3) | Corrects the line feed amount after feeding in<br>the auto feed mode for cut sheets (a front<br>CSF mode).                                                         | TLFP = 0<br>(or any of numbers of up<br>to $\pm 10$ )<br>(the number 0 is taken by<br>default) |

- Note 1) In administration, top-of-form correction values in the menu are independent of those set in an adjustment mode menu (for factory use). The sums, each are of those values corresponding to each other which are in both menus, respectively, are used as correction values for operation.
- Note 2) The menu mode does not perform registration pattern printing. For setting for the mode, the setting (value) for the mode is provided on printer's LCD display. Registration correction values are shared between the menu and an adjustment mode menu (for factory use), and the former menu displays the same value as that displayed on the latter menu.
- Note 3) A set LF pitch correction value in the menu and that in an adjustment mode menu (for factory use) are independently administered. The sum of the values is used as a LF correction value for operation, and the range of the value is within ±20.
  Example 1) When the setting for LF Revise(Cut) in the menu is +3 and that in the adjustment menu is -1, the sum of the settings, +2 is used for operation.
  Example 2) When the setting for LF Revise(Cut) in the menu is -7 and that in the adjustment menu is -5, the sum of the settings, -12 is used for operation.

# 9.2.1.1 Functions of Switches

During menu setting, the switches on the operating panel have the functions specified below.

| Switch | Function                                                                                                    |
|--------|----------------------------------------------------------------------------------------------------|
| 2      | <ul> <li>Pressing switch 2 while holding down the switch 6 moves forward by one mode, or returns to the first mode if pressed in the last mode.</li> <li>Moves forward by one item, or returns to the first item if pressed at the last item</li> </ul> |
| 5      | <ul> <li>Pressing switch 5 while holding down the switch 6 moves backward by one mode, or moves to the last mode if pressed at the first mode.</li> <li>Moves backward by one item, or moves to the last item if pressed at the first item</li> </ul>   |
| 1      | Moves forward by one preset, or returns to the first preset if pressed at the last preset                                                                                                    |
| 4      | Moves backward by one preset, or moves to the last preset if pressed at the first preset                                                                                                    |
| 3      | Exits the menu                                                                                                    |

The settings of the menu are edited in accordance with the procedure specified below.

[Function-Setting Menu]

- () Press the switch 4 while holding down the switch 6 in offline mode.
- (2) The message shown below appears on the LCD.

| Ρ | r | i | n | t | е | r | С | 0 | n | t | r | 0 | Ι |
|---|---|---|---|---|---|---|---|---|---|---|---|---|---|
|   |   |   |   |   |   |   |   |   |   |   |   |   |   |

3 Each time the switch 2 is pressed while holding down the switch 6, the menu mode is scrolled forward.

| (Example) | • | Ρ | r | i | n | t | е | r |   | С  | 0   | n     | t     | r     | 0     | Ι    |                         |
|-----------|---|---|---|---|---|---|---|---|---|----|-----|-------|-------|-------|-------|------|-------------------------|
|           |   |   |   |   |   |   |   |   |   |    |     |       |       |       |       |      |                         |
|           |   |   |   |   |   |   |   | Ł | 7 | Pr | ess | the s | witcł | י 2 י | while | holo | ling down the switch 6. |

| F | 0 | n | t |  |  |  |  |  |  |
|---|---|---|---|--|--|--|--|--|--|
|   |   |   |   |  |  |  |  |  |  |

If you press the switch 5 instead of the switch 2, the menu mode is scrolled backward.

4 If switch 2 or 5 is pressed while the menu mode is displayed on the screen, the first item of the mode appears.

The LCD displays the item in the top row and the setting in the bottom row.

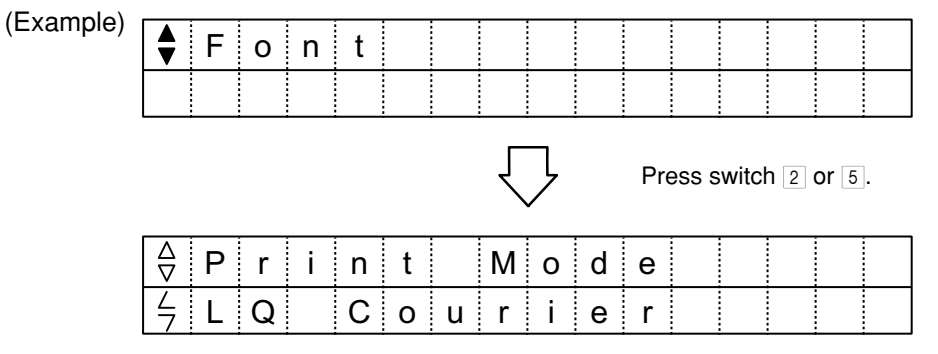

5 Every time the switch 2 is pressed, the setting items are scrolled forward.

| <b>(F - - - - - - - - - -</b> |                    |   |   |   | - | - |   |   |   |     |       |       |       |    | <br> |
|-------------------------------|--------------------|---|---|---|---|---|---|---|---|-----|-------|-------|-------|----|------|
| (Example)                     | $\square$          | Ρ | r | i | n | t |   | М | 0 | d   | е     |       |       |    |      |
|                               | 2<br>7             | L | Q |   | С | о | u | r | i | е   | r     |       |       |    |      |
|                               |                    |   |   |   |   |   |   | Ł | 7 | Pre | ss th | ie sv | vitch | 2. |      |
|                               | $\bigtriangledown$ | Ρ | i | t | с | h |   |   |   |     |       |       |       |    |      |
|                               |                    | 1 | 0 |   | С | Ρ | Ι |   |   |     |       |       |       |    |      |
|                               |                    |   |   |   |   |   |   | Ł | 7 | Pre | ss th | ie sv | vitch | 2. |      |
|                               | $\bigtriangledown$ | Ρ | r | 0 | р |   |   | S | р | а   | С     | i     | n     | g  |      |
|                               | 4                  | Ν | 0 |   |   |   |   |   |   |     |       |       |       |    |      |

Press the switch 2 repeatedly until the desired item appears.

If you press the switch 5 instead of the switch 2, the setting items are scrolled backward.

6 When the desired item appears, press the switch 1. Every time the switch is pressed, the preset changes.

| (Example) | A<br>∇ P | i | t | с | h |   |   |   |     |        |       |       |    |  |
|-----------|----------|---|---|---|---|---|---|---|-----|--------|-------|-------|----|--|
|           | 4 1      | 0 |   | С | Ρ | Ι |   |   |     |        |       |       |    |  |
|           |          |   |   |   |   |   | Ł | 7 | Pre | ess th | ne sv | vitch | 1. |  |
|           | A<br>▼ P | i | t | с | h |   |   |   |     |        |       |       |    |  |
|           | 4 1      | 2 |   | С | Ρ | Ι |   |   |     |        |       |       |    |  |

Press the switch 1 repeatedly until the desired preset appears.

If you press the switch 4 instead of the switch 1, the presets are scrolled backward.

In the format-setting mode, when the desired preset appears, press the switch 3 while holding down the switch 6 to store the setting in the memory.

- ⑦ Press switch 2 or 5, and repeat the procedure specified above to edit other settings.
- (8) To finish editing the menu setting, press the switch 3. The LCD displays the message shown below for approximately 2 seconds and the printer goes online.

| М | Е | Ν | U | М | 0 | D | Е | Е | Ν | D |  |  |
|---|---|---|---|---|---|---|---|---|---|---|--|--|
|   |   |   |   |   |   |   |   |   |   |   |  |  |

The most recently displayed settings are stored in the memory of the printer.

| No. | Item (LCD indication)                                  | Function                                                                                                    | Setting (LCD indication)                                             |
|-----|--------------------------------------------------------|----------------------------------------------------------------------------------------------------|----------------------------------------------------------------------|
| 1   | ☆ TOF Adj.(Cut)<br>(Note 1)                            | Sets the correction value of cut-sheet manual<br>feed with respect to the TOF reference<br>position (+ moves towards the bottom edge<br>in 1/120-inch increments, and – moves<br>towards the top edge.) (This item is not<br>printed out.)       | Factory-set to the appropriate value (correctable within ±40).       |
| 2   | A TOF Adj.(CSFF)<br>(Note 1)                           | Sets the correction value of cut-sheet auto<br>feed (front) with respect to the TOF reference<br>position (+ moves towards the bottom edge<br>in 1/120-inch increments, and – moves<br>towards the top edge.) (This item is not<br>printed out.) | Factory-set to the appropriate value (correctable within ±40).       |
| 3   | Arrof Adj.(CSFR)<br>(Note 1)                           | Sets the correction value of cut-sheet auto<br>feed (rear) with respect to the TOF reference<br>position (+ moves towards the bottom edge<br>in 1/120-inch increments, and – moves<br>towards the top edge.) (This item is not<br>printed out.)  | Factory-set to the appropriate value (correctable within ±40).       |
| 4   | ♦ Front Load Adj.<br>(Note 1)                          | Sets the correction value of the front push tractor with respect to the TOF reference position (+ moves towards the bottom edge in 1/120-inch increments, and – moves towards the top edge.) (This item is not printed out.)                     | Factory-set to the appropriate value (correctable within ±40).       |
| 5   | Argen Adj.                                             | Sets the correction value of the rear push tractor with respect to the TOF reference position (+ moves towards the bottom edge in 1/120-inch increments, and – moves towards the top edge.) (This item is not printed out.)                      | Factory-set to the<br>appropriate value<br>(correctable within ±40). |
| 6   |                                                        | Correction of low-print-speed registration.<br>Corrects dot positions in the reverse direction<br>of bidirectional printing, in 1/360-inch<br>increments.                                                                                        | Factory-set to the appropriate value (correctable within $\pm 5$ ).  |
| 7   | A Regist. Normal                                       | Correction of normal-print-speed registration.<br>Corrects dot positions in the reverse direction<br>of bidirectional printing, in 1/360-inch<br>increments.                                                                                     | Factory-set to the appropriate value (correctable within ±5).        |
| 8   | A Regist. High1                                        | Correction of high-print-speed registration.<br>Corrects dot positions in the reverse direction<br>of bidirectional printing, in 1/360-inch<br>increments.                                                                                       | Factory-set to the appropriate value (correctable within $\pm 5$ ).  |
| 9   |                                                        | Correction of high-print-speed registration.<br>Corrects dot positions in the reverse direction<br>of bidirectional printing, in 1/360-inch<br>increments.                                                                                       | Factory-set to the appropriate value (correctable within $\pm 5$ ).  |
| 10  | ♦ LF Revise (Cut)                                      | Corrects the line-feed pitch after a cut sheet<br>is fed by manual feed (This item is not<br>printed out.)                                                                                                    | Factory-set to the appropriate value (correctable within $\pm 10$ ). |
| 11  |                                                        | Corrects the line-feed pitch after a cut sheet<br>is fed by auto feed (front) (This item is not<br>printed out.)                                                                                                    | Factory-set to the appropriate value (correctable within ±10).       |
| 12  | $\stackrel{\Delta}{\bigtriangledown}$ LF Revise (CSFR) | Corrects the line-feed pitch after a cut sheet<br>is fed by auto feed (rear) (This item is not<br>printed out.)                                                                                                    | Factory-set to the appropriate value (correctable within $\pm 10$ ). |

(Note 1) The settings displayed in this menu are in accordance with the TOF position correction data given in section 8.4.

# 9.2.2.1 Operating Procedure

After the adjustment-mode menu has been opened (if paper is not installed, install paper and press the switch 3 to load it), the printer prints out the horizontal printing-position correction items (Nos. 6 to 9), displays the last item (No. 12) on the LCD, and stands by for switch operation. Then, use the switches to edit the settings of items that require editing. (The switch functions are the same as those for the function-setting menu.)

# 9.3 Printing the Menu-Setting List

After printing of the menu-setting list has started (if paper is not installed, install paper and press the switch to load it), the printer prints out the settings of all items in the function-setting menu, and then automatically switches off.

During this operation, the LCD displays [MENU PRINT].

### 9.4 Printing the Correction List

After printing of the correction list has started (if paper is not installed, install paper and press the switch 3 to load it), the printer prints out the settings specified below and automatically switches off. During this operation, the LCD displays [ADJUST VAL PRINT].

- (1) TOF position correction (section 8.4)
- (2) Horizontal printing-position correction (section 8.6)
- (3) LF pitch correction (section 8.7)
- (4) Paper cut-position correction (section 8.5)
- (5) Automatic paper-thickness adjustment distance (section 8.3)
- (6) Sensor slice level (sections 8.8.1/8.8.5)
- (7) Paper-width-sensor correction (section 8.8.3)
- (8) Front-PE-sensor correction (section 8.8.4)

**CAUTION:** The procedure for making each setting should be conducted in the sequential order specified above.

### 9.5 Resetting the Function-Setting Menu to the Default Settings

This function returns the settings of function-setting-menu items to their defaults. However, this does not affect any setting of the adjustment-mode items [Align1 Pos. Adj.] and [Align4 Pos. Adj.] in manual-feed-mode setting.

### 9.6 Resetting All Menu Items to the Default Settings

This function returns the settings of all function-setting-menu items (including adjustment-mode items) to their default settings and clears the format data.

# **CAUTION:** • This reset returns the horizontal printing-position correction value to its default setting of 0.

• This reset does not affect any of the items in the adjustment-mode menu (section 9.2.2) except for horizontal printing-position correction.

# **10. Procedures for Repairing**

(1) Before Conducting Repair

When you have received a request for repair from a customer, first check whether the problem can be solved through troubleshooting using the operations manual.

If possible, ask the customer in what situation the problem occurred and make a note of it.

Before investigating the cause, operate the printer in the situation in which the problem occurred, and check whether the problem recurs.

If it does not, first conduct a printing test before conducting an investigation.

(2) Investigating Causes

There are following two methods for investigating causes.

- If the phenomenon is a known problem, take the appropriate action in accordance with Table 10-1.
- ② If the problem is unknown, identify the phenomenon using the problem analysis procedure described in section 10.1, and take the appropriate action. If the phenomenon cannot be identified, check for similar problems.

When the cause is investigated, the printer may have to be operated with the upper cover open. In such a case, fasten the cover-open switch using adhesive tape. In addition, be aware of any sudden carriage motion or rise in the temperature of the print head.

After the power switch has been turned off, it takes several seconds for the voltage to fall from DC 40 V. Wait 10 seconds before disconnecting a cable or touching a circuit board.

10.1 Problem Analysis Procedure

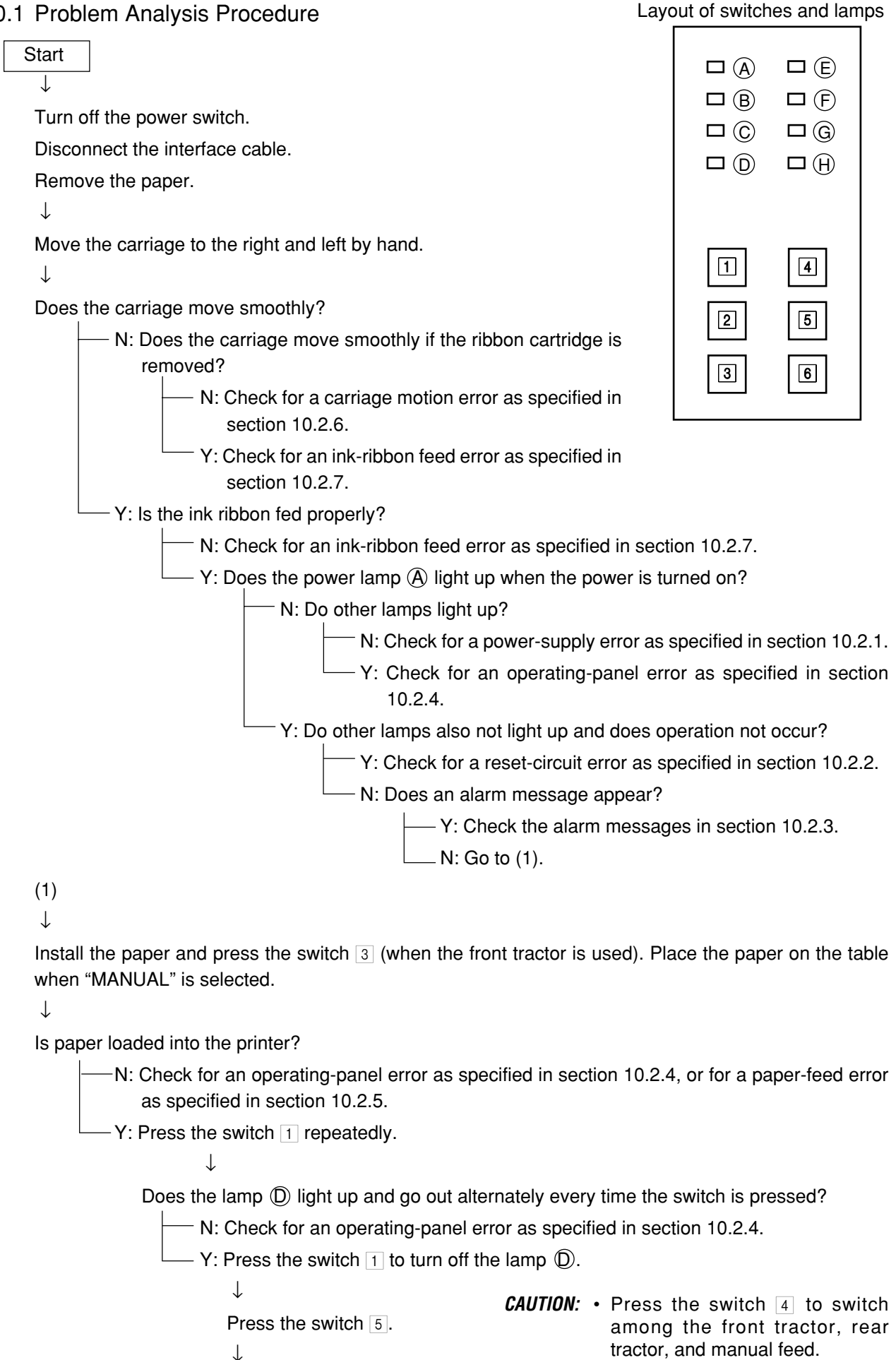

Go to the next page.

· Choose the rear tractor when the

optional rear tractor is installed.

#### Oki Data CONFIDENTIAL

Continued from the previous page

 $\downarrow$ 

Does the printer perform line-feed motion?

N: Check for an operating-panel error as specified in section 10.2.4, or for a paper-feed error as specified in section 10.2.5.

-Y: Press the switch 2.

Is paper output?

 $\downarrow$ 

 N: Check for an operating-panel error as specified in section 10.2.4, or for a paperfeed error as specified in section 10.2.5.

- Y: Select the front tractor, turn off the power, and install continuous forms.

```
\downarrow
```

While holding down switches 2 and 3, turn on the power switch and conduct a printing test.

 $\downarrow$ 

Does the printing test start?

— N: Is the carriage moving?

---- N: Check for a carriage motion error as specified in section 10.2.6.

 Y: Check for a print-head motion error as specified in section 10.2.8.

<sup>-</sup>Y: Does an error occur?

Y: Check the alarm messages in section 10.2.3.

- N: Is the print quality normal?

— N: Determine the location of the fault from the printing.

-Y: Check for similar problems in Table 10-1.

# 10.2 Repair Procedure

The table below shows typical problems. If your problem is not in the table, check for similar problems.

| Section No. | Item                                                     | D-etails of problem                                                                                                    | Remarks                                                                                                    |  | ] (A) |   |
|-------------|----------------------------------------------------------|----------------------------------------------------------------------------------------------------|----------------------------------------------------------------------------------------------------|--|-------|---|
| 10.2.1      | Power-supply error                                       | <ul> <li>The power switch is turned on but nothing happens (no lamps light up).</li> <li>When the power switch is turned on, the power lamp lights up momentarily and then goes out (the power shuts down).</li> <li>The power shuts down during printing.</li> </ul>                                                                                                    | turned on but nothing<br>light up).<br>itch is turned on, the<br>o momentarily and then<br>shuts down).<br>wn during printing. |  |       |   |
| 10.2.2      | Reset-circuit error                                      | <ul> <li>The power switch is turned on but nothing<br/>happens (there is no change in the lamp on/<br/>off state at power-on).</li> </ul>                                                                                                    |                                                                                                    |  |       |   |
| 10.2.3      | Alarm display                                            | <ul> <li>The lamps (Ê (green), B (red)) on the operating panel indicate an alarm.</li> </ul>                                                                                                    |                                                                                                    |  |       |   |
| 10.2.4      | Operating-panel error                                    | <ul> <li>One or more lamps do not light up (the carriage moves).</li> <li>One or more lamps remain on (excluding the power lamp).</li> <li>One or more switches do not function or cannot be turned off.</li> <li>After returning to the home position, the printer enters an incorrect mode.</li> </ul>                                                                                                    |                                                                                                    |  | 3     | 6 |
| 10.2.5      | Paper-feed error<br>Feed jam (front/rear)                | <ul> <li>Paper end is detected even if there is paper<br/>installed (the lamp B lights up).</li> <li>Paper end is not detected even if there is no<br/>paper installed (the lamp B does not light<br/>up).</li> <li>Paper is not fed at all or the line-feed pitch is<br/>abnormal.</li> <li>The LF motor makes an inappropriate noise.</li> <li>Paper jams occur frequently.</li> <li>Paper is torn.</li> <li>Skew occurs.</li> </ul> |                                                                                                    |  |       |   |
| 10.2.6      | Carriage motion error                                    | <ul> <li>The character pitch is abnormal, characters overlap, or the printing position offsets horizontally.</li> <li>ERROR 101 (homing error) occurs.</li> <li>ERROR 102 (spacing error) occurs.</li> </ul>                                                                                                    |                                                                                                    |  |       |   |
| 10.2.7      | Ink-ribbon feed error                                    | <ul> <li>The ink ribbon is not fed properly or is not fed at all.</li> <li>Ink-ribbon jams occur.</li> <li>The print is too light or smeared, or the print density is uneven.</li> </ul>                                                                                                    |                                                                                                    |  |       |   |
| 10.2.8      | Print-head motion<br>error                               | <ul> <li>Dots are missing or excess dots are printed.</li> <li>Dots are offset.</li> <li>The printer does not print at all (the carriage moves).</li> </ul>                                                                                                    |                                                                                                    |  |       |   |
| 10.2.9      | Parallel-interface<br>error                              | <ul> <li>The lamp (D) is on but the printer does not print at all (no reaction).</li> <li>The lamp (D) goes out and the printer does not print at all.</li> <li>The printer misprints or prints meaningless characters.</li> </ul>                                                                                                    |                                                                                                    |  |       |   |
| 10.2.10     | USB interface error                                      | <ul> <li>The lamp D is on but the printer does not print at all (no reaction).</li> <li>The lamp D goes out and the printer does does not print at all.</li> <li>The printer misprints or prints meaningless characters.</li> </ul>                                                                                                    |                                                                                                    |  |       |   |
| 10.2.11     | Automatic paper-<br>thickness adjustment<br>motion error | ERROR 0103 (gap error) occurs.                                                                                                    |                                                                                                    |  |       |   |
| 10.2.12     | Printing-position error                                  | The printing start position is offset. The printer prints past the paper edge.                                                                                                    |                                                                                                    |  |       |   |

#### Table 10-1

Layout of switches and lamps

# 10.2.1 Power-Supply Error

The power switch is turned on but nothing happens.

## (no lamps light up)

- Does the AC cord conduct electricity properly?
  - N: Replace the AC cord.
  - Y: Is the AC fuse in the power supply blown?
    - Y: Replace the power-supply assembly (do not replace the fuse).
    - N: Are the voltages below output to the power-supply output cable?

| Pin No. | Tolerance         |  |
|---------|-------------------|--|
| 1, 2    | +38 to +42.4 V    |  |
| 3, 4    | 0V (drive system) |  |
| 5, 6    | +4.75 to +5.25 V  |  |
| 7, 8    | 0V (logic system) |  |
| 9       | +7 to +12 V       |  |

- N: Replace the power-supply assembly.

-Y: Is the connection cord for the power supply connected properly?

- -N: Connect it properly.
- -Y: While leaving the cables connected to the CN7 (operating panel) and the CN13 (power supply) of the Control board, disconnect the other cables individually and check whether the lamp lights up.
  - Y: Replace the assembly to which the disconnected cable was connected.
  - -N: Replace the Operation board or Control board.
- **CAUTION:** Before disconnecting cables, wait 10 seconds after the power has been turned off. When disconnecting cables, be careful to prevent disconnected cables from touching the circuit boards.

• When the power switch is turned on, the power lamp lights up momentarily and then goes out.

(the power shuts down)

Disconnect the connection cord for power supply from the Control board, and operate the printer. Check

\_\_\_\_ whether the power shuts down (determine by measuring the output voltage of the power supply).

Y: Replace the power-supply assembly.

N: While leaving the cables connected to the CN7 (operating panel) and the CN13 (power supply) of the Control board, disconnect the other cables individually and check whether the lamp lights up.

Y: Replace the assembly to which the disconnected cable was connected.

- N: Replace the operation board or Control board.
- **CAUTION:** Before disconnecting cables, wait 10 seconds after the power has been turned off. When disconnecting cables, be careful to prevent disconnected cables from touching the circuit boards.

# 10.2.2 Reset-Circuit Error

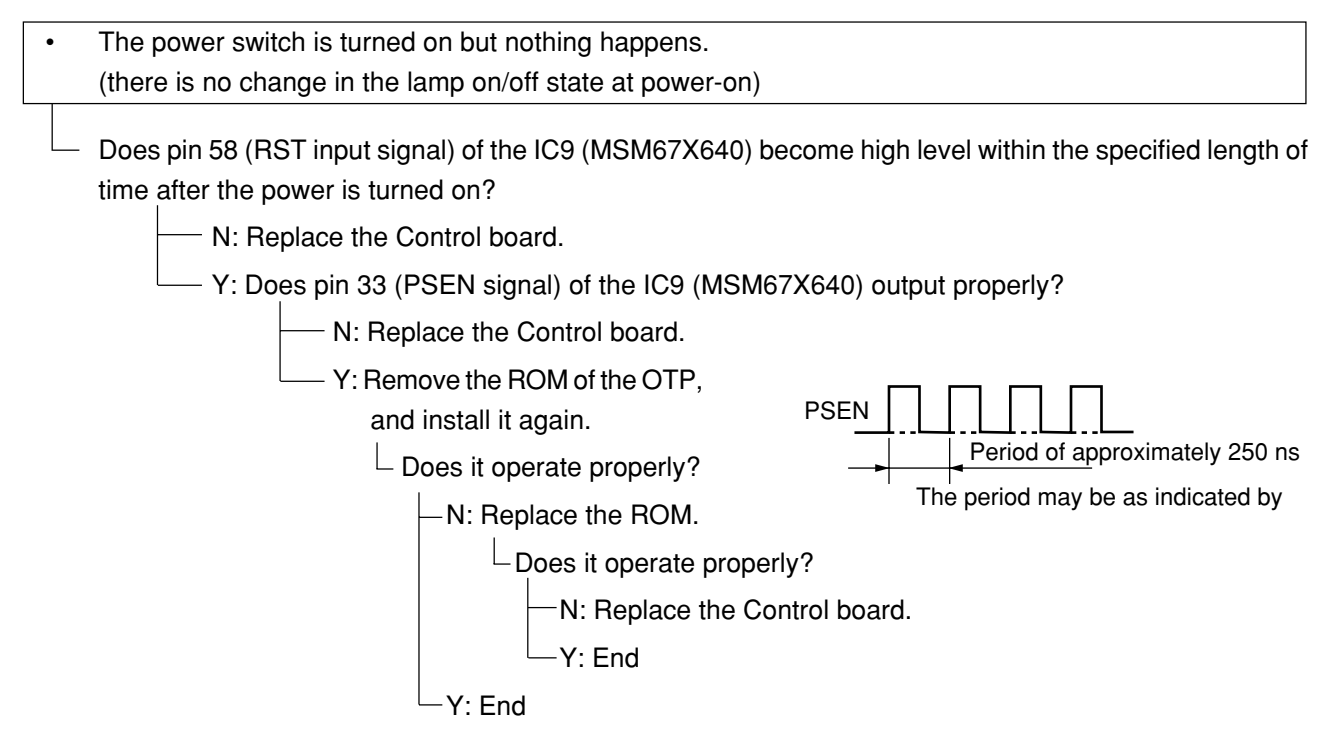

## 10.2.3 Alarm Display

If an error occurs, this printer displays the content of the error using the lamps on the operating panel and the LCD. Lamps B and E blink to display the status.

Layout of switches and lamps

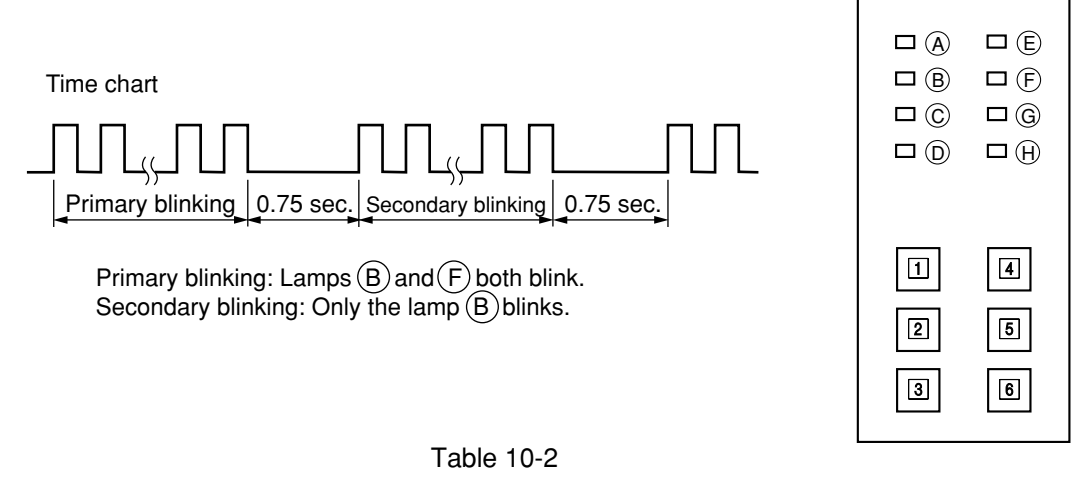

| Primary blinking | Secondary blinking | LCD top-row indication | Alarm                                              | Repair procedure                                                            |  |
|------------------|--------------------|------------------------|----------------------------------------------------|-----------------------------------------------------------------------------|--|
| 1                | 1                  | 0101                   | Homing error                                       | See section 10.2.6.                                                         |  |
|                  | 2                  | 0102                   | Spacing error                                      |                                                                             |  |
|                  | 3                  | 0103                   | Gap error                                          | See section 10.2.10.                                                        |  |
|                  | 7                  | 0107                   | Fan error                                          | See section 10.2.12.                                                        |  |
|                  | 8                  | 0108                   | Cut-sheet/continuous-form selection error          |                                                                             |  |
|                  | 9                  | 0109                   | Quick-loading motor error                          | Replace the S/C motor assembly, the D roller position sensor, or S/C board. |  |
| 2                | 1                  | 0201                   | Program ROM error                                  | See 1 below.                                                                |  |
| 3                | 1                  | 0301                   | DRAM error                                         | Replace the Control board.                                                  |  |
|                  | 2                  | 0302                   | EEPROM error                                       | See 2 below.                                                                |  |
| 4                | 1                  | 0401                   | LCD timeout error                                  | See section 10.2.4.                                                         |  |
|                  | 3                  | 0403                   | Illegal interrupt error                            | Replace the Control board                                                   |  |
|                  | 4                  | 0404                   | Watchdog timer error                               | 1                                                                           |  |
|                  | 8                  | 0408                   | Quick-loading LSI response error                   | See ③ below.                                                                |  |
|                  | 9                  | 0409                   | Program ROM and Control<br>board combination error | See ① below.                                                                |  |
| 8                | 2                  | 0802                   | Head-thermistor error                              | See section 10.2.12.                                                        |  |

The bottom row of the LCD displays [POWER OFF].

- Replace the ROM of the OTP.
   Does it operate properly?
   N: Replace the Control board.
   Y: End
- ② Replace the EEPROM of IC10. Does it operate properly?
  - -N: Replace the Control board.
  - └─Y: End

- ③ Is the connection cord for the S/C board connected properly?
  - -N: Connect it properly.
  - -Y: Does the connection cord for the S/C board conduct electricity?
    - -N: Replace the connection cord.
    - └─Y: Replace the Control board or the S/C board.
# 10.2.4 Operating-panel error

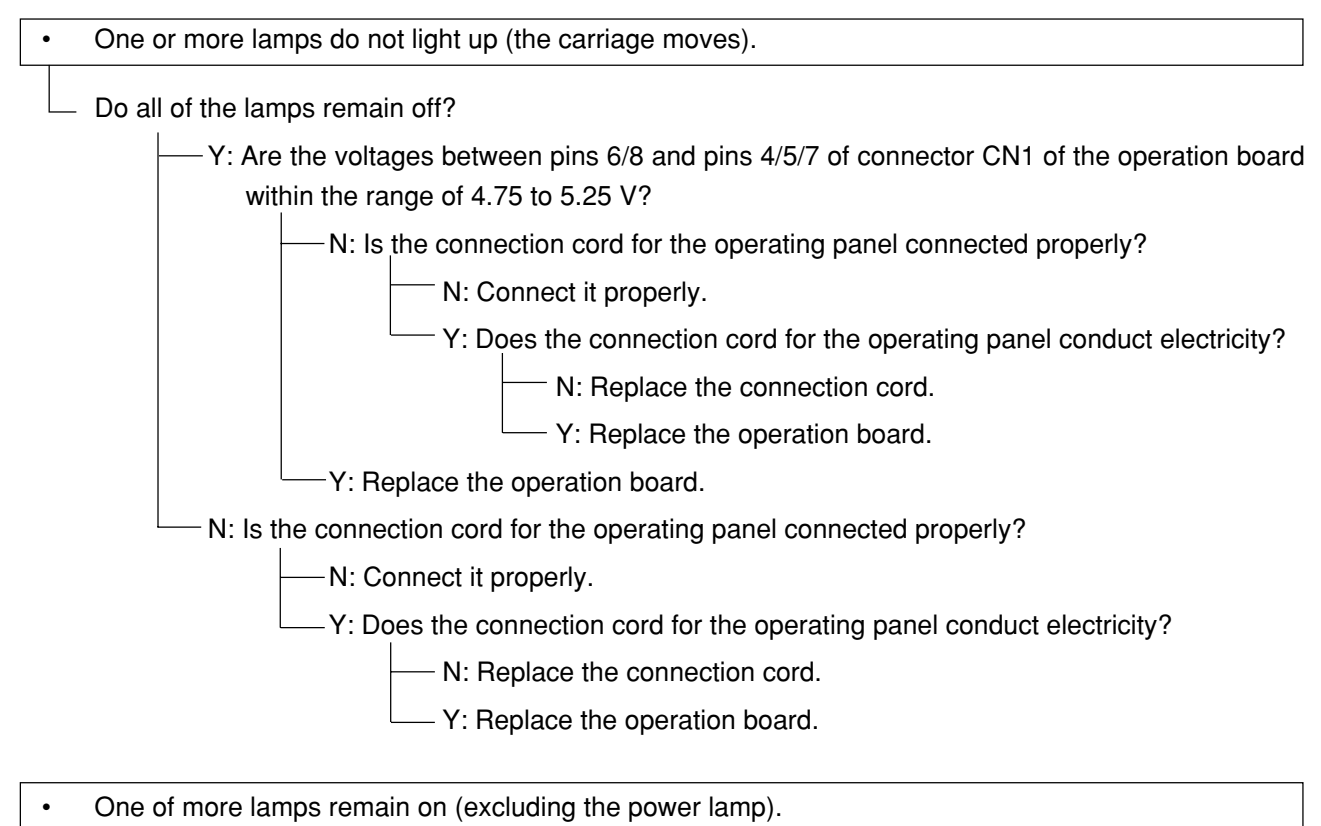

- Replace the operation board.
- One or more switches do not function or cannot be turned off.
- After returning to the home position, the printer enters an incorrect mode.
  - Replace the operation board.

#### 10.2.5 Paper-feed error

Paper end is detected even if there is paper installed (the lamp B lights up).

① Continuous forms are used (front tractor).

Is [FRONT] selected on the LCD?

- —N: Go offline and press the switch 4 to choose [FRONT].
- -Y: Is the S/C board sensor or the sheet-guide upper-front-assembly sensor dusty or stained?
  - Y: Clean them and go to N.
    - N: In offline mode, press the switch 4 to choose [MANUAL]. Conduct the sensor check in maintenance mode. Install the paper, and turn the platen knob or press the switch 3 to feed paper to the front and rear of the paper end sensor. Check whether the sensor changes properly.

Does the sensor change properly?

— Y: End

N: Perform the sensor slice-level setting function, and conduct the sensor check again. Does the sensor change properly?

— Y: End

N: In the sensor slice-level manual setting, if the sensor fails in paper detection, lower the slice level by one notch. If it fails in paper end detection, raise the slice level by one notch.

Conduct the sensor check again. Does the sensor change properly?

— Y: End

- N: Return the slice-level setting to the previous level.

Is the sensor not changing properly FRONT 2, 4, or 6

—Y: Is the connection cord connected properly to the connector CN2 on the S/C board?

-Y: Measure the voltage levels of pins 4, 8, and 12 of the CN2 on the S/C board. Is the difference between sensor on and off 1,V or more?

N: Replace the sensor assembly.
 Y: Go to (1).

N: Go to (1).

(1) Is the connection cord connected properly to the connector CN1 on the S/C board?

- N: Connect them properly.

— Y: Is the connection cord connected properly to the CN21 on the Control board?

<sup>–</sup> N: Connect them properly.

- Y: Replace the S/C board or the Control board.

(2) Continuous forms are used (rear tractor: optional).

Is [REAR] selected on the LCD?

--N: Go offline and press the switch 4 to choose [REAR].

-Y: Are cut sheets also installed?

-Y: Remove the cut sheets.

-N: Is the rear PE sensor dusty or stained?

— Y: Clean it and go to N.

- N: In offline mode, press the switch 4 to choose [MANUAL]. Conduct the sensor check in maintenance mode. Install the paper and turn the platen knob or press the switch 3 to feed paper to the front and rear of the paper end sensor. Check whether the sensor changes properly.

Does the sensor change properly?

-Y: End

— N: Perform the sensor slice-level setting function, and conduct the sensor check again. Does the sensor change properly?

—Y: End

-N: In the sensor slice-level manual setting, if the sensor fails in paper detection, lower the slice level by one notch. If it fails in paper end detection, raise the slice level by one notch.

Conduct the sensor check again. Does the sensor change properly?

-Y: End

-N: Return the slice-level setting to the previous level.

Is the connection cord connected properly to the connector CN5 on the Control board?

— N: Connect them properly.

— Y: Measure the voltage level of pin 1 of the CN5 on the Control board. Is the difference between sensor on and off 1 V or more?

③ Cut sheets are used (rear CSF: optional).

Is [CSF Rear] selected on the LCD?

--- N: Go offline and press the switch 4 to choose [CSF Rear].

—Y: Is the rear PE sensor dusty or stained?

—Y: Clean it and go to N.

-N: In offline mode, press the switch 4 to choose [MANUAL]. Conduct the sensor check in maintenance mode. Place the paper, and turn the platen knob or press the switch 3 to feed paper to the front and rear of the paper end sensor. Check whether the sensor changes properly.

Does the sensor change properly?

-Y:End

N: Perform the sensor slice-level setting function, and conduct the sensor check again. Does the sensor change properly?

— Y: End

- N: In the sensor slice-level manual setting, if the sensor fails in paper detection, lower the slice level by one notch. If it fails in paper end detection, raise the slice level by one notch.

Conduct the sensor check again. Does the sensor change properly?

Y: End

- N: Return the slice-level setting to the previous level.

Is the connection cord properly connected to the connector CN5 on the Control board?

---- N: Connect them properly.

— Y: Measure the voltage level of pin 1 of the CN5 on the Control board. Is the difference between sensor on and off 1 V or more?

- N: Replace the sensor assembly.

- Y: Replace the Control board.

Checking the rear PE sensor

Is [CSF Rear] selected on the LCD?

- ----Y: Place paper on the rear CSF, and press the switch 3 repeatedly.
  - Let Is the signal of pin 3 of the CN20 on the Control board turned on and off with the paper-feed/ output motions repeated by every operation of the switch 3?

- N: Replace the PE sensor assembly (rear), the sensor cord, and the photo interrupter.

— Y: Replace the Control board.

④ Cut sheets are used (manual feed).

Is [MANUAL] selected on the LCD?

----N: Go offline and press the switch 4 to choose [MANUAL].

— Y: Is the S/C board sensor or the sheet-guide upper-front-assembly sensor dusty or stained?

—Y: Clean them and go to N.

-N: Conduct the sensor check in maintenance mode. Install paper, and turn the platen knob or press the switch 3 to feed paper to the front and rear of the paper end sensor. Check whether the sensor changes properly. Does the sensor change properly?

- Y: End
- N: Perform the sensor slice-level setting function, and conduct the sensor check again. Does the sensor change properly?

Y: End

- N: In the sensor slice-level manual setting, if the sensor fails in paper detection, lower the slice level by one notch. If it fails in paper end detection, raise the slice level by one notch.

Conduct the sensor check again. Does the sensor change properly?

Y: End.

- N: Return the slice-level setting to the previous level.

Is the sensor not changing properly FRONT 2, 4, or 6?

- Y: Is the connection cord connected properly to the connector CN2 on the S/C board?
  - <sup>–</sup> N: Connect them properly.

Y: Measure the voltage levels of pins 4, 8, and 12 of the CN2 on the S/C board. Is the difference between sensor on and off 1 V or more?

N: Replace the sensor assembly.

- Y: Go to (1).

<sup>–</sup> N: Go to (1).

(1) Is the connection cord connected properly to the connector CN1 on the S/C board?

- N: Connect them properly.

- Y: Is the connection cord connected properly to the CN21 on the Control board?
  - N: Connect them properly.
  - Y: Replace the S/C board or the Control board.

- Paper end is not detected even if there is no paper installed (the lamp B does not light up).
- ① Continuous forms are used (front tractor).

Is [FRONT] selected on the LCD?

— N: Go offline and press the switch 4 to choose [FRONT].

Y: Is the S/C board sensor or the sheet-guide upper-front-assembly sensor dusty or stained?

-Y: Clean them and go to N.

—N: In offline mode, press the switch 4 to choose [MANUAL]. Conduct the sensor check in maintenance mode. Install paper, and turn the platen knob or press the switch 3 to feed paper to the front and rear of the paper end sensor. Check whether the sensor changes properly.

Does the sensor change properly?

N: Perform the sensor slice-level setting function, and conduct the sensor check again. Does the sensor change properly?

- Y: End

- N: In the sensor slice-level manual setting, if the sensor fails in paper detection, lower the slice level by one notch. If it fails in paper end detection, raise the slice level by one notch.

Conduct the sensor check again. Does the sensor change properly?

— Y: End

- N: Return the slice-level setting to the previous level.

Is the sensor not changing properly FRONT 2, 4, or 6?

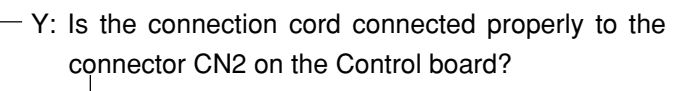

<sup>—</sup> N: Connect them properly.

Y: Measure the voltage levels of pins 4, 8, and 12 of the CN2 on the S/C board. Is the difference between sensor on and off 1 V or more?

— N: Replace the sensor assembly.

— Y: Go to (1).

<sup>–</sup> N: Go to (1).

(1) Is the connection cord connected properly to the connector CN1 on the S/C board?

— N: Connect them properly.

Y: Is the connection cord connected properly to the CN21 on the Control board?

<sup>-</sup> N: Connect them properly.

- Y: Replace the S/C board or the Control board.

(2) Continuous forms are used (rear tractor: optional).

Is [REAR] selected on the LCD?

- N: Go offline and press the switch 4 to choose [REAR].

— Y: Is the rear PE sensor dusty or stained?

-Y: Clean it and go to N.

-N: In offline mode, press the switch 4 to choose [MANUAL]. Conduct the sensor check in maintenance mode. Install paper and turn the platen knob or press the switch 3 to feed paper to the front and rear of the paper end sensor. Check whether the sensor changes properly.

Does the sensor change properly?

-Y: End

— N: Perform the sensor slice-level setting function, and conduct the sensor check again. Does the sensor change properly?

— Y: End

- N: In the sensor slice-level manual setting, if the sensor fails in paper detection, lower the slice level by one notch. If it fails in paper end detection, raise the slice level by one notch.

Conduct the sensor check again. Does the sensor change properly?

Y: End

- N: Return the slice-level setting to the previous level.

Is the connection cord connected properly to the connector CN5 on the Control board?

- N: Connect them properly.
- Y: Measure the voltage level of pin 1 of the CN5 on the Control board. Is the difference between sensor on and off 1 V or more?

<sup>–</sup> N: Replace the sensor assembly.

- Y: Replace the Control board.

③ Cut sheets are used (rear CSF: optional).

Is [CSF Rear] selected on the LCD?

- N: Go offline and press the switch 4 to choose [CSF Rear].

— Y: Is the rear PE sensor dusty or stained?

— Y: Clean it and go to N.

-N: In offline mode, press the switch 4 to choose [MANUAL]. Conduct the sensor check in maintenance mode. Install paper, and turn the platen knob or press the switch 3 to feed paper to the front and rear of the paper end sensor. Check whether the sensor changes properly.

Does the sensor change properly?

— N: Perform the sensor slice-level setting function, and conduct the sensor check again. Does the sensor change properly?

— Y: End

- N: In the sensor slice-level manual setting, if the sensor fails in paper detection, lower the slice level by one notch. If it fails in paper end detection, raise the slice level by one notch.

Conduct the sensor check again. Does the sensor change properly?

Y: End

-N: Return the slice-level setting to the previous level.

Is the connection cord connected properly to the connector CN5 on the Control board?

— N: Connect them properly.

— Y: Measure the voltage level of pin 1 of the CN5 on the Control board. Is the difference between sensor on and off 1 V or more?

- N: Replace the sensor assembly.

- Y: Replace the Control board.

Checking the rear PE sensor

Is [CSF Rear] selected on the LCD?

—N: Go offline and press the switch 4 to choose [CSF Rear].

- -Y: Place paper on the rear CSF, and press the switch 3 repeatedly.
  - Is the signal of pin 3 of the CN20 on the Control board turned on and off in accordance with the repeated paper-feed/output motions when the switch 3 is pressed repeatedly?

- N: Replace the PE sensor assembly (rear), the sensor cord, and the photo interrupter.

Y: Replace the Control board.

④ Cut sheets are used (manual feed).

Is [MANUAL] selected on the LCD?

----N: Go offline and press the switch 4 to choose [MANUAL].

—Y: Edit the menu settings and print them out.

Is the printer set to output a paper-end signal if paper end is detected in cut-sheet manual mode (set to [Offline])?

—N: Select [Offline], and check whether the printer has recovered from the error. If it has not recovered, go to Y.

Y: Is the S/C board sensor or the sheet-guide upper-front-assembly sensor dusty or stained?

- <sup>—</sup>Y: Clean them and go to N.
- N: In offline mode, press the switch 4 to choose [MANUAL]. Conduct the sensor check in maintenance mode. Install paper, and turn the platen knob or press the switch 3 to feed paper to the front and rear of the paper end sensor. Check whether the sensor changes properly.

Does the sensor change properly?

- Y: End
  - N: Perform the sensor slice-level setting function, and conduct the sensor check again. Does the sensor change properly?

#### —Y: End

N: In the sensor slice-level manual setting, if the sensor fails in paper detection, lower the slice level by one notch. If it fails in paper end detection, raise the slice level by one notch.

Conduct the sensor check again. Does the sensor change properly?

— Y: End

N: Return the slice-level setting to the previous level.

Is the sensor not changing properly FRONT 2, 4, or 6?

— Y: Is the connection cord connected properly to the connector CN2 on the S/C board?

- N: Connect them properly.

 Y: Measure the voltage levels of pins 4, 8, and 12 of the CN2 on the S/C board. Is the difference between sensor on and off 1 V or more?

- N: Replace the sensor assembly.

— Y: Go to (1).

- N: Go to (1).

(1) Is the connection cord connected properly to the connector CN1 on the S/C board?

- N: Connect them properly.

- Y: Is the connection cord connected properly to the CN21 on the Control board?

- N: Connect them properly.

- Y: Replace the S/C board or the Control board.

- Paper is not fed at all or the line-feed pitch is abnormal.
  - The LF motor makes an inappropriate noise.

•

\_ Turn off the power switch. Does the platen knob rotate smoothly?

N: Remove the mini pitch belt from the LF motor gear. Rotate the LF motor by hand, or turn on the power to perform LF/FF motions.

Does the LF motor operate smoothly?

— N: Replace the LF motor.

— Y: Is the tension of the mini pitch belt appropriate?

— N: Adjust the tension of the mini pitch belt.

\_ Y: Are the teeth of the mini pitch belt damaged?

Y: Replace the mini pitch belt.

- \_\_\_N: End
- Y: Measure the resistance between the terminals of the LF motor in the location specified below, and check for broken wires, short circuits with another cord, and other faults [Normal: Approx. 3.3 Ω/phase (normal temperature)].
  - Is the resistor normal at the connector CN18 (LF motor side) on the Control board (disconnect the connector)?
    - N: Replace the LF motor.
    - \_\_\_ Y: Replace the Control board.

- Paper jams occur frequently.
- Paper is torn.
- Skew occurs.

— Is the paper path clogged with paper dust?

— Y: Remove the paper dust.

— N: Are the paper's sprocket holes aligned with the pins of the pin tractor?

— N: Adjust the sheet-feeder assembly so that the pins of the pin tractor are positioned in the center of each sprocket hole.

- Y: Is auto-gap mode selected?
  - Y: Correct the automatic paper-thickness adjustment distance (see section 8.3).
  - N: If the printer is in auto-gap mode, does the setting of [GAP X] (X=1 to 8, A to E) displayed on the screen during printing match the paper thickness?
    - ----N: Edit the manual gap setting to match the paper thickness.
    - Y: Does paper pass between the platen and the ribbon protector smoothly?
      - N: Re-install or replace the ribbon protector.
      - Y: Is the diamond-shaped hole in the ribbon protector deformed?
        - Y: Replace the ribbon protector.
        - N: Are the right- and left-hand pin tractor belts in phase?
          - N: Align the phases of the pin tractor belts.
          - Y: Is paper transferred smoothly from the pin tractor belts to the sprocket wheels?
            - N: Align the phases of the pin tractor belts and the sprocket wheels.

– Y: End

# 10.2.6 Carriage Motion Error

- The character pitch is abnormal, characters overlap, or the printing position offsets horizontally.
- ERROR 101 (homing error) occurs.
- ERROR 102 (spacing error) occurs.

-Turn off the power switch, remove the ribbon cartridge, and rotate the ribbon feed knob by hand.

\_ Is the ink ribbon wound slightly?

—N: Replace the ribbon cartridge.

\_\_Y: Press the carriage by hand. Does it move smoothly?

Y: Is the cord properly connected to the connector CN3 on the Operation board?

\_N: Connect them properly.

\_Y: Turn on the power and move the carriage by hand. Check whether the  $\phi A$  and  $\phi B$  signals are output as shown below.

| <ul> <li>φA(Pin 2 of CN3)</li> <li>B(Pin 1 of CN3)</li> <li>Phase difference of approx. 90°</li> <li>* φA and φB signals are reversed depending on the carriage travel direction.</li> <li>* There shall be no extreme pulse rounding or cracking in the waveform.</li> </ul> |
|----------------------------------------------------------------------------------------------------|
| Is the waveform normal?                                                                                                    |
| N: Replace the SP motor.                                                                                                    |
| Y: Is the Operation board connected properly to the                                                                                                    |
| Control board?                                                                                                    |
| N: Connect them properly.                                                                                                    |
| Y: Is the SP motor connected properly to the connector CN3 on the Control board?                                                                                                    |
| N: Connect them properly.                                                                                                    |
| Y: Measure the resistance between                                                                                                    |
| terminals of the space motor                                                                                                    |
| [Normal: Approx. 6.1 $\Omega$ (normal)                                                                                                    |
| temperature)].                                                                                                    |
| L Is there a broken wire short                                                                                                    |
| circuit, connection failure, or                                                                                                    |
| other failure?                                                                                                    |
| N: Replace the space                                                                                                    |
| V: Boplace the Centrel                                                                                                    |
| hoard                                                                                                    |
| Go to the next page.                                                                                                    |

Oki Data CONFIDENTIAL

Continued from the previous page

-N: Is the auto-gap mode selected?

-Y: Correct the automatic paper-thickness adjustment distance (see section 8.3).

- N: If the printer is in auto-gap mode, does the setting of [GAP X] (X=1 to 8, A to E) displayed on the screen during printing match the paper thickness?

-N: Edit the manual gap setting to match the paper thickness.

-Y: Does paper pass between the platen and the ribbon protector smoothly?

---N: Re-install or replace the ribbon protector.

-Y: Does paper dust collect on the main shaft, thereby increasing the load?

-----N: Adjust the tension of the mini pitch belt.

-Y: Are the teeth of the mini pitch belt damaged?

- N: Replace the mini pitch belt.

— Y: Is the rotation of the idle pulley not smooth?

-Y: Replace the idle pulley.

— N: Is the rotation of the space motor

not smooth?

 Y: Replace the space motor.

-N: End

## 10.2.7 Ink-Ribbon Feed Error

- The ink ribbon is not fed properly or is not fed at all.
- Ink-ribbon jams occur.
- The print is too light or smeared, or the print density is uneven.

— Is the problem solved if the ribbon cartridge is replaced?

— N: Is auto-gap mode selected?

-Y: Correct the automatic paper-thickness adjustment distance (see section 8.3).

— N: If the printer is in auto-gap mode, does the setting of [GAP X] (X=1 to 8, A to E) displayed on the screen during printing match the paper thickness?

---- N: Edit the manual gap setting to match the paper thickness.

— Y: Does paper pass between the platen and the ribbon protector smoothly?

-----N: Is the diamond-shaped hole in the ribbon protector deformed?

— Y: Replace the ribbon protector.

— N: Is the coupling gear coupled with the ribbon cartridge smoothly?

-N: Replace the coupling gear.

—Y: Does the planet gear switch over smoothly?

Y: Replace the ribbon feed assembly.

----Y: Remove the ribbon cartridge. Does the coupling piece rotate properly (when the power is turned on or during printing)?

Y: Is the coupling gear coupled with the ribbon cartridge smoothly?

-N: Replace the coupling gear.

-Y: Does the planet gear switch over smoothly?

—Y: Replace the ribbon feed assembly.

— N: Is the ribbon feed motor connected properly to the connector CN19 on the Control board?

 Y: Measure the resistance between terminals of the ribbon feed motor [Normal: Approx. 159 Ω (normal temperature)].

Is there a broken wire, short circuit, connection failure, or other failure?

----- N: Replace the ribbon feed motor.

Y: Replace the Control board.

## 10.2.8 Print-Head Motion Error

- Dots are missing or excess dots are printed.
- Dots are offset.
- The printer does not print at all (the carriage moves).

— Is auto-gap mode selected?

- Y: Correct the automatic paper-thickness adjustment distance (see section 8.3).
- N: If the printer is in auto-gap mode, does the setting of [GAP X] (X=1 to 8, A to E) displayed on the screen during printing match the paper thickness?
  - N: Edit the manual gap setting to match the paper thickness.
  - Y: Are connectors CN14 and CN15 (head connection cords) connected properly ?
    - N: Connect them properly.
    - Y: Are the head connection cords connected properly to connectors CN14 and CN15 on the Carriage board?
      - N: Connect them properly.
      - Y: Is there continuity between the Carriage board and the head connectors (pressure welding)?
        - N: Replace the head connector.
        - Y: Check whether the print head is covered with paper dust or ink ribbon lint, or whether the pins are broken.
          - Are there any of these problems?
            - N: Clean or replace the print head.
            - Y: Measure the coil resistance between the dot terminals of the print head, and check whether it is normal (approx. 18 Ω at normal temperature; the resistance becomes larger if the print-head temperature is higher). In addition, check whether there is short circuit or half short circuit with other terminals or FG (head housing).

— Are there any of these problems?

- -N: Replace the print head.
- -Y: Check the continuity of the print-head connection cords, and whether there is a short circuit or half short circuit with other cords or FG.
  - Are there any of these problems?

— Y: Replace the Control board.

## 10.2.9 Parallel-Interface Error

- The lamp (D) is on but the printer does not print at all (no reaction).
- The lamp D goes out and the printer does not print.
- The printer misprints or prints meaningless characters.

- Leave the power on and press the switch 1 repeatedly.

-Y: (This indicates that the printer can receive data.)

: Check the following:

- ① Check whether [Host Interface] of the menu item is set to [Auto Interface] or [Parallel]. If it is not, edit the setting.
- ② Check for continuity between the same signals within the route from the parallel interface cord to the Control board, and for short circuiting with other cords (e.g., signal, +5 V, 0 V). If there is a problem, perform the necessary replacement.
- 3 Set the printer in hexadecimal dump mode. (While holding down switches 4, 5, and 6, turn on the power.) Print the exact data received from the host.
  - If the printed codes are garbled, check (2) above. If there is no problem, replace the Control board.

-N: (This indicates that the printer cannot receive data.)

: Check the following:

④ Turn on the power. When the lamp D lights up after homing, check the parallelinterface signals specified below.

| Signal name | Check point   | Normal level |
|-------------|---------------|--------------|
| ACK-N       | Pin 10 of CN6 | H level      |
| BUSY-P      | Pin 11 of CN6 | L level      |
| PE-P        | Pin 12 of CN6 | L level      |

If there is a problem, check (2) above. If there is no problem with the result, replace the Control board.

- (5) Check whether a normal strobe signal is input to pin 1 of the connector CN6 on the Control board.
  - If there is a problem, check ② above. If there is no problem with the result, adjust the host machine.
  - If a normal strobe signal is input, replace the Control board.

### 10.2.10 USB Interface Error

- The lamp D is on but the printer does not print at all (no reaction).
- The lamp D goes out and the printer does not print.
- The printer misprints or prints meaningless characters.

- Leave the power on and press the switch 1 repeatedly.

<sup>-</sup>Does the lamp D go out and light up repeatedly?

-Y: (This indicates that the printer can receive data.)

: Check the following:

- ① Check whether [Host Interface] of the menu item is set to [Auto Interface] or [USB]. If it is not, edit the setting.
- ② Check for continuity between the same signals within the route from the USB interface cord to the Control board, and for short circuiting with other cords (e.g., signal, VCC, 0 V). If there is a problem, conduct the necessary replacement.
- ③ Set the printer in hexadecimal dump mode. (While holding down switches 4, 5, and 6, turn on the power.) Print the exact data received from the host.
  - If the printed codes are garbled, check (2) above. If there is no problem, replace the Control board.

-N: (This indicates that the printer cannot receive data.)

:Check the following:

④ Turn on the power. When the lamp D lights up after homing, check the interface signals specified below.

| Signal name | Check point  | Normal level |
|-------------|--------------|--------------|
| D+          | Pin 3 of CN4 | H level      |

If there is a problem, check 0 above. If there is no problem with the result, replace the Control board.

# 10.2.11 Automatic Paper-Thickness Adjustment Motion Error

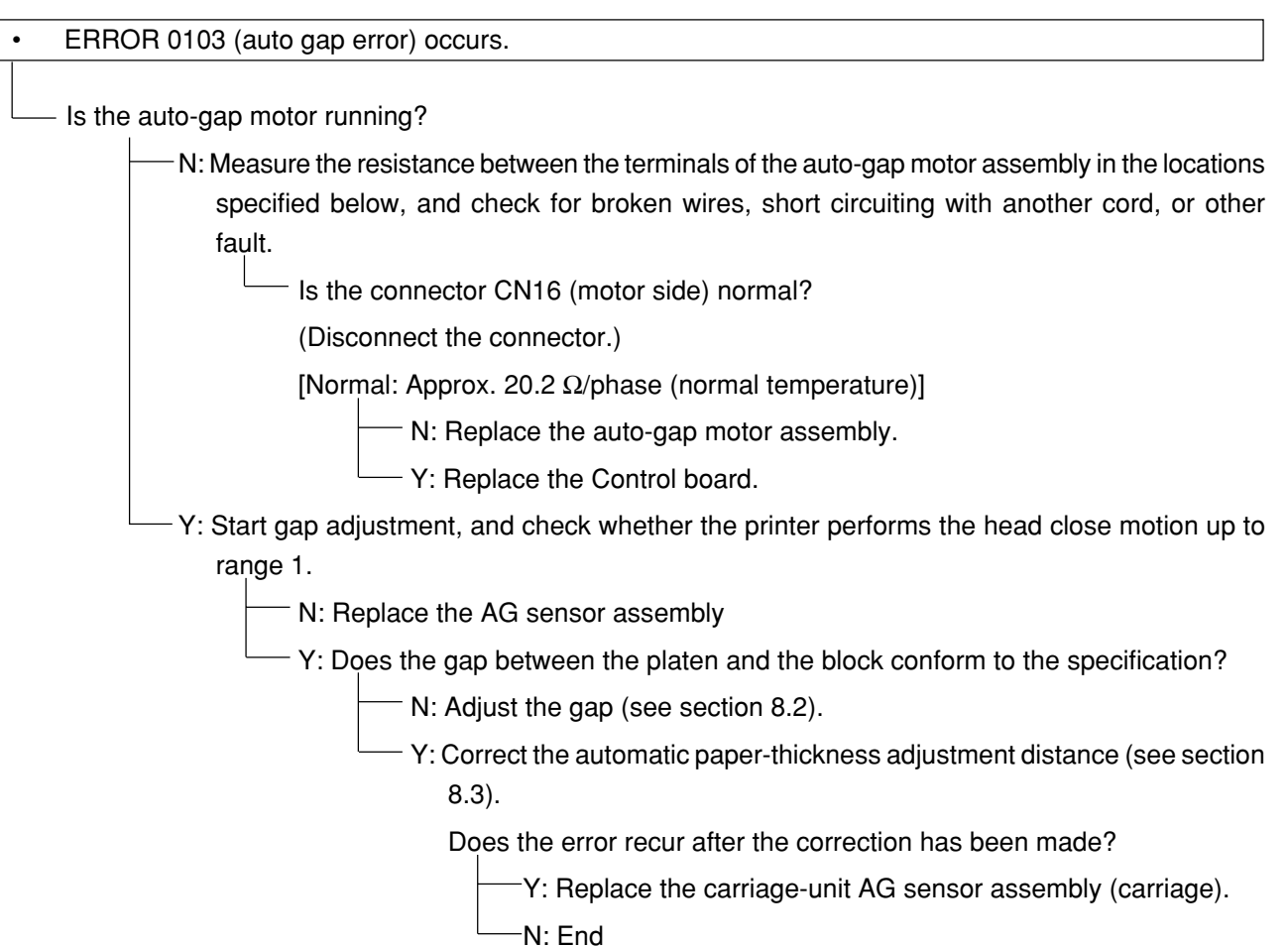

#### 10.2.12 Printing-Position Error

The printing start position is offset. The printer prints past the paper edge.

- Is the paper-width sensor dusty or stained?

— Y: Clean it and go to N.

- N: In offline mode, press the switch 4 to choose [MANUAL]. Conduct the sensor check in maintenance mode. Install paper, and turn the platen knob or press the switch 3 to feed the paper to the front and rear of the paper end sensor. Check whether the sensor changes properly.

Does the sensor change properly?

- Y: Perform correction of the paper-width sensor so that the left-edge printing position conforms to the specification.
- N: Perform the sensor slice-level setting function, and conduct the sensor check again. Does the sensor change properly?
  - Y: Perform correction of the paper-width sensor so that the left-edge printing position conforms to the specification.
    - N: During the sensor slice-level manual setting, if the sensor fails in paper detection, lower the slice level by one notch. If it fails in paper end detection, raise the slice level by one notch.

Conduct the sensor check again. Does the sensor change properly?

—Y: Perform correction of the paper-width sensor so that the leftedge printing position conforms to the specification.

Is the connection cord connected properly to the connector CN14 on the Control board?

-N: Connect them properly.

—Y: Measure the voltage levels of pins 21 and 22 of the CN14 on the Control board. Is the difference between sensor on and off 1 V or more?

----- N: Replace the sensor assembly.

- Y: Replace the Control board.

## 10.2.13 Unrecoverable Errors

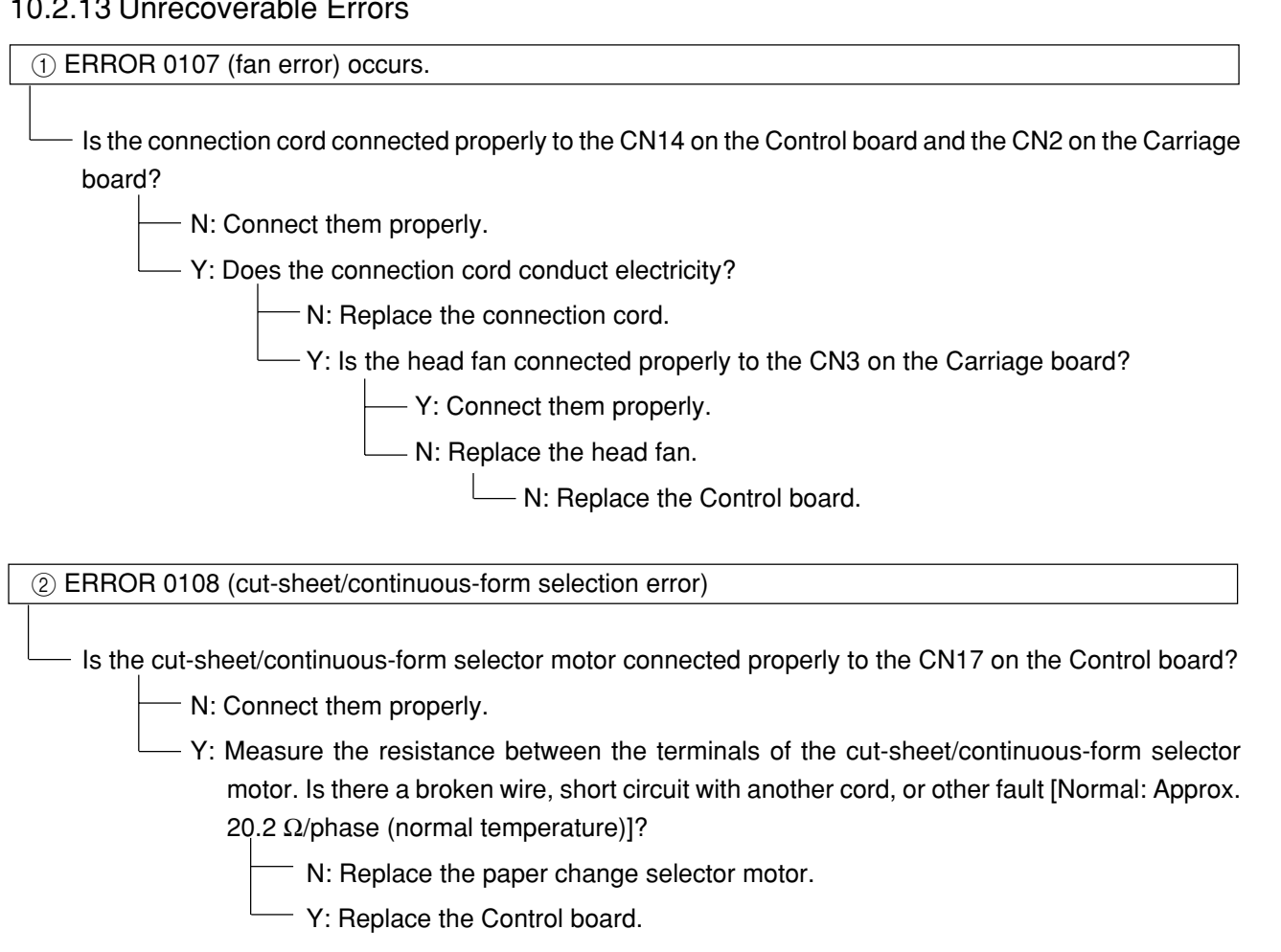

③ ERROR 0802 (head thermistor error) occurs.

Is the connection cord connected properly to the CN14 on the Control board and the CN2 on the Carriage board?

N: Connect them properly.

- Y: Does the connection cord conduct electricity?

N: Replace the connection cord.

Y: Is the continuity normal between the connector CN2 on the Carriage board and the head pressure-welding connector?

N: Replace the Carriage board or the head pressure-welding connector.

Y: Replace the head or the Control board.

# **11. Periodically Replaced Parts**

The table below shows the maintenance parts for the mechanical and control units that are required when 100 units of this printer are used under the working conditions specified below for a year.

(1) Working Conditions

Mechanical unit: The estimated service hours shall be 2 hours/day or 50 hours/month. Electrical unit: The estimated time for which the power is on shall be 8 hours/day or 200 hours/month. \* Variations in quantity due to the maintenance conditions are not considered.

- (2) Requirement Level
  - A: The quantity must be increased as the number of printers used is increased.
  - B: The quantity may not need to be increased even if the number of printers used is increased.
  - C: It may be desirable to have the part ready.

| No. | Description                      | Diagram No.  | Quantity used<br>for a printer | Quantity as maintenance parts | Requirement<br>level | Remarks |
|-----|----------------------------------|--------------|--------------------------------|-------------------------------|----------------------|---------|
| 1   | Print head                       | 41220401     | 1                              | 4                             | А                    |         |
| 2   | Head cover assembly              | 41710602     | 1                              | 1                             | В                    |         |
| 3   | Ribbon guide A                   | 41570401     | 1                              | 1                             | В                    |         |
| 4   | Operating-panel assembly         | 41590756     | 1                              | 1                             | С                    |         |
| 5   | CSF board                        | 41652002     | 2                              | 2                             | В                    |         |
| 6   | CSF board connection cable       | 2381013P0053 | 2                              | 2                             | В                    |         |
| 7   | Operation board connection cable | 2381013P0054 | 1                              | 1                             | В                    |         |
| 8   | Control board                    | 43089002     | 1                              | 1                             | В                    |         |
| 9   | Power-supply assembly            | 42620402     | 1                              | 2                             | В                    |         |
| 10  | Stacker support                  | 41569701     | 1                              | 1                             | С                    |         |
| 11  | Platen                           | 41872501     | 1                              | 2                             | А                    |         |
| 12  | PE sensor assembly (rear)        | 41708601     | 1                              | 1                             | В                    |         |
| 13  | Photo interrupter                | 40135301     | 3                              | 3                             | В                    |         |
| 14  | Tractor-sensor connection cord   | 41030801     | 1                              | 1                             | В                    |         |
| 15  | LF motor assembly                | 41587201     | 1                              | 1                             | В                    |         |
| 16  | Sheet-guide upper front assembly | 41836201     | 1                              | 1                             | В                    |         |
| 17  | Paper chenge sensor board        | 41651802     | 1                              | 1                             | В                    |         |
| 18  | Timing belt (main)               | 41568501     | 1                              | 3                             | В                    |         |
| 19  | Timing-belt rear tractor         | 41568601     | 1                              | 3                             | В                    |         |
| 20  | Motor mode                       | 41569301     | 2                              | 2                             | В                    |         |

#### Table 11-1 (1/2) Maintenance Parts List

| No. | Description                          | Diagram No.     | Quantity used<br>for a printer | Quantity as<br>maintenance parts | Requirement<br>level | Remarks |
|-----|--------------------------------------|-----------------|--------------------------------|----------------------------------|----------------------|---------|
| 21  | LCD assembly                         | 41590601        | 1                              | 1                                | В                    |         |
| 22  | Slider                               | 41633501        | 2                              | 2                                | В                    |         |
| 23  | AG-sensor board assembly             | 41592301        | 1                              | 1                                | В                    |         |
| 24  | Space motor                          | 41573001        | 1                              | 2                                | Α                    |         |
| 25  | Ribbon motor assembly                | 41636701        | 1                              | 1                                | В                    |         |
| 26  | Ribbon feed assembly                 | 41588901        | 1                              | 1                                | В                    |         |
| 27  | Cover-open SW assembly               | 41999101        | 1                              | 1                                | В                    |         |
| 28  | Belt tractor (front)                 | 41760401        | 1                              | 3                                | В                    |         |
| 29  | Front tractor assembly L             | 41587901        | 1                              | 1                                | В                    |         |
| 30  | Front tractor assembly R             | 41588001        | 1                              | 1                                | В                    |         |
| 31  | S/C sensor assembly                  | 41835904        | 1                              | 1                                | В                    |         |
| 32  | S/C-sensor-assembly connection cable | 43168601        | 1                              | 1                                | В                    |         |
| 33  | S/C motor assembly                   | 41838501        | 1                              | 1                                | В                    |         |
| 34  | D-roller position sensor cord        | 41776101        | 1                              | 1                                | В                    |         |
| 35  | Rear PE position sensor cord         | 41797001        | 1                              | 1                                | В                    |         |
| 36  | Belt slip roller                     | 41858901        | 1                              | 3                                | В                    |         |
| 37  | Ribbon-protector assembly            | 41589901        | 1                              | 4                                | Α                    |         |
| 38  | AG sensor assembly (carriage)        | 41588601        | 1                              | 1                                | В                    |         |
| 39  | Paper-width-sensor assembly          | 41798301        | 1                              | 1                                | В                    |         |
| 40  | Operation board                      | 41651914        | 1                              | 1                                | В                    |         |
| 41  | Carriage board                       | 41652104        | 1                              | 1                                | В                    |         |
| 42  | Head Connector                       | PB4025-1241P001 | 1                              | 1                                | В                    |         |
| 43  | Space belt                           | 41705401        | 1                              | 3                                | В                    |         |
| 44  | Head cable assembly                  | 41588801        | 1                              | 3                                | В                    |         |

Table 11-1 (2/2) Maintenance Parts List

# 12. Theory of Operation

# 12.1 Outline

This printer consists of the print mechanical unit and the print control unit.

The mechanical unit consists of the print head, the space system, the line-feed system, the ribbon-feed system, the auto-gap system, and the skew correction system. These components perform the actions specified below.

| ((1) | Print head             | Prints using a 24-wire dot magnet. The dot pattern is configured by the control unit.                                                                                                    |
|------|------------------------|----------------------------------------------------------------------------------------------------|
| (2)  | Space system           | The DC motor moves the carriage to leave a space, move to a tab stop, or return home.                                                                                                    |
| (3)  | Line-feed system       | Feeds lines by using a stepping motor to feed a continuous form or cut sheet                                                                                                    |
| (4)  | Ribbon-feed system     | Feeds the ink ribbon using the drive of a stepping motor                                                                                                    |
| (5)  | Auto-gap system        | Moves the carriage up and down by using a stepping motor to adjust the gap between the print head and the platen. The carriage is moved to a position at which the optimum printing pressure for the paper thickness is applied. |
| (6)  | Skew correction system | Detects skewed paper in the printer using several table sensors. Drives the D roller by using a stepping motor to correct the skew. In addition, detects how much paper is skewed using several paper end sensors.               |
| (7)  | Control board          | A single microprocessor (hereinafter referred to as a $\mu$ CPU") MSM67X640 and LSI ( $\mu$ PD65949) are used for both interface control and mechanical control.                                                                 |

## 12.2 Electrcal Operation (See Figure 12-1.)

The control circuit consists of a  $\mu$  CPU with various peripheral LSI circuits.

### 12.2.1 µ CPU and Peripheral Circuits

(1)  $\mu$  CPU [MSM67 × 640]

The  $\mu$  CPU is the nucleus of the control circuit. It controls the peripheral LSI and the entire printer. In addition, it reads on/off data for the seven table sensors and seven paper end sensors, as well as the data for the D-roller rotation detection sensor.

#### (2) Program ROM

Stores control programs.

A  $\mu$  CPU works in accordance with these programs.

(3) EEPROM

Stores data necessary for setting various modes. The data is stored even after the power is turned off.

#### (4) LSI [ μ PD65949]

 $\mu$  PD65949 is the LSI for the head data, DC motor, stepping motor, text modification control, and I/F control. It has the functions specified below.

(a) Control of head data

Arranges print data stored in the D-RAM in accordance with the wire arrangement of the print head, and outputs it as dot data synchronized with the print timing. The data is arranged in the print mode specified by the  $\mu$  CPU.

- (b) Control of print timing Outputs the control signal for print timing of ODD pins and EVEN pins of the print head
- (c) Control of space-motor speed

Increases or decreases the space-motor speed through micro program control. In addition, controls the space-motor speed in each print mode.

- (d) Head position count
   Counts the outputs (SPPHASE A, B) of the encoder installed on the SP motor and thereby monitors the current position of the print head constantly.
- (e) D-RAM control Controls the D-RAM holding various types of data, such as through refreshing.
- (f) Text modification

Modifies print data stored in the D-RAM in accordance with commands input from the  $\mu$  CPU

(g) DMA control

Outputs DMA requests to the  $\mu$  CPU and performs DMA control

(h) Performs I/F control that complies with the IEEE1284 in accordance with commands from the  $\mu$  CPU

- (i) Controls the operating-panel LSI for control of the operating-panel switches and lamps and the LCD in accordance with commands input from the  $\mu$  CPU
- (j) The AG, paper change, LF, ribbon-motor control signal, and various sensor signals are allocated.
- (k) Sends out a drive signal to drive the D-roller motor
- (5) D-RAM

Used for the storage of various types of data, such as print modes

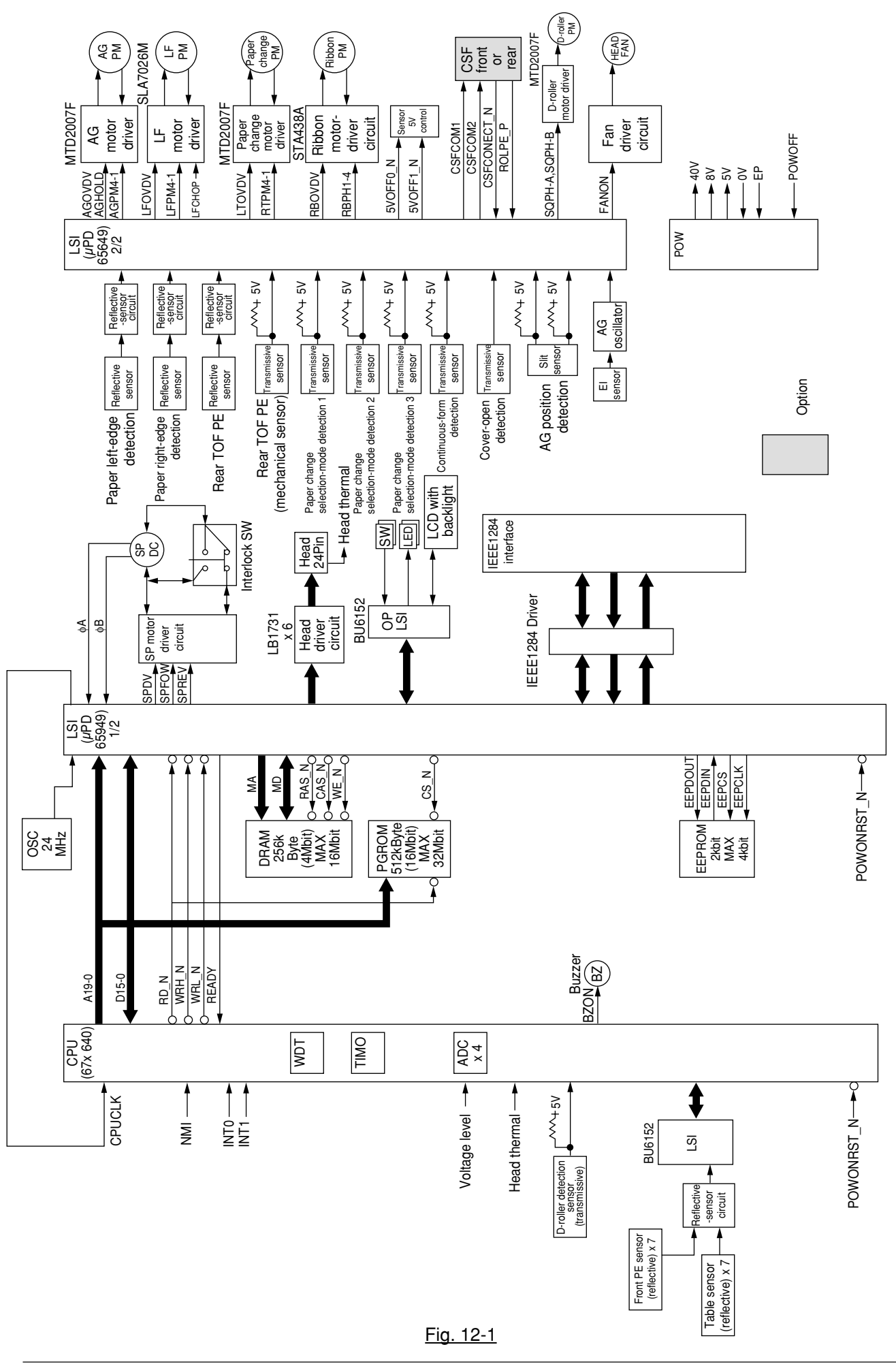

#### Oki Data CONFIDENTIAL

## 12.3 Mechanical Operation

# 12.3.1 Print Head Mechanism and Operation (See Figures 12-2 & 12-3.)

The print head is a spring-charged head using a permanent magnet. The head is mounted on the carriage, which travels parallel to the platen.

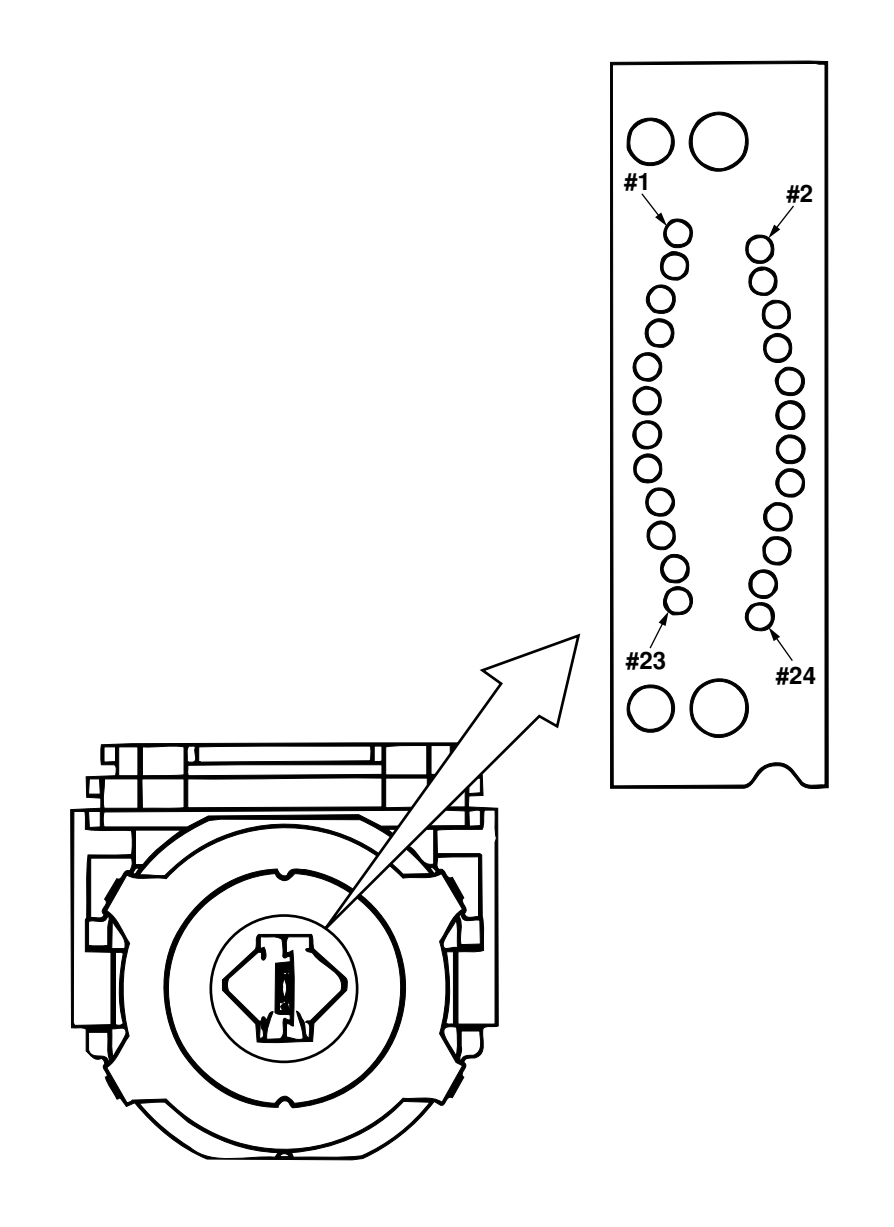

Figure 12-2. Head Pin Arrangement (Front view of the tip of the head)

#### (1) Print Head mechanism (See Figure 12-3.)

The armature spring is loosened by the permanent magnet, and the armature is adhered to the core. The print wire attached to the armature is in the reset state. When a print command is sent from the print control unit, the magnet coil is excited and generates a magnetic field opposite that of the permanent magnet. By the restoring force of the spring, the armature moves in the direction opposite the core, and the print wire strikes the platen. Paper and the ink ribbon are placed between the platen and the print wire. As the wire strikes the platen, the ink on the ink ribbon is transferred to the paper.

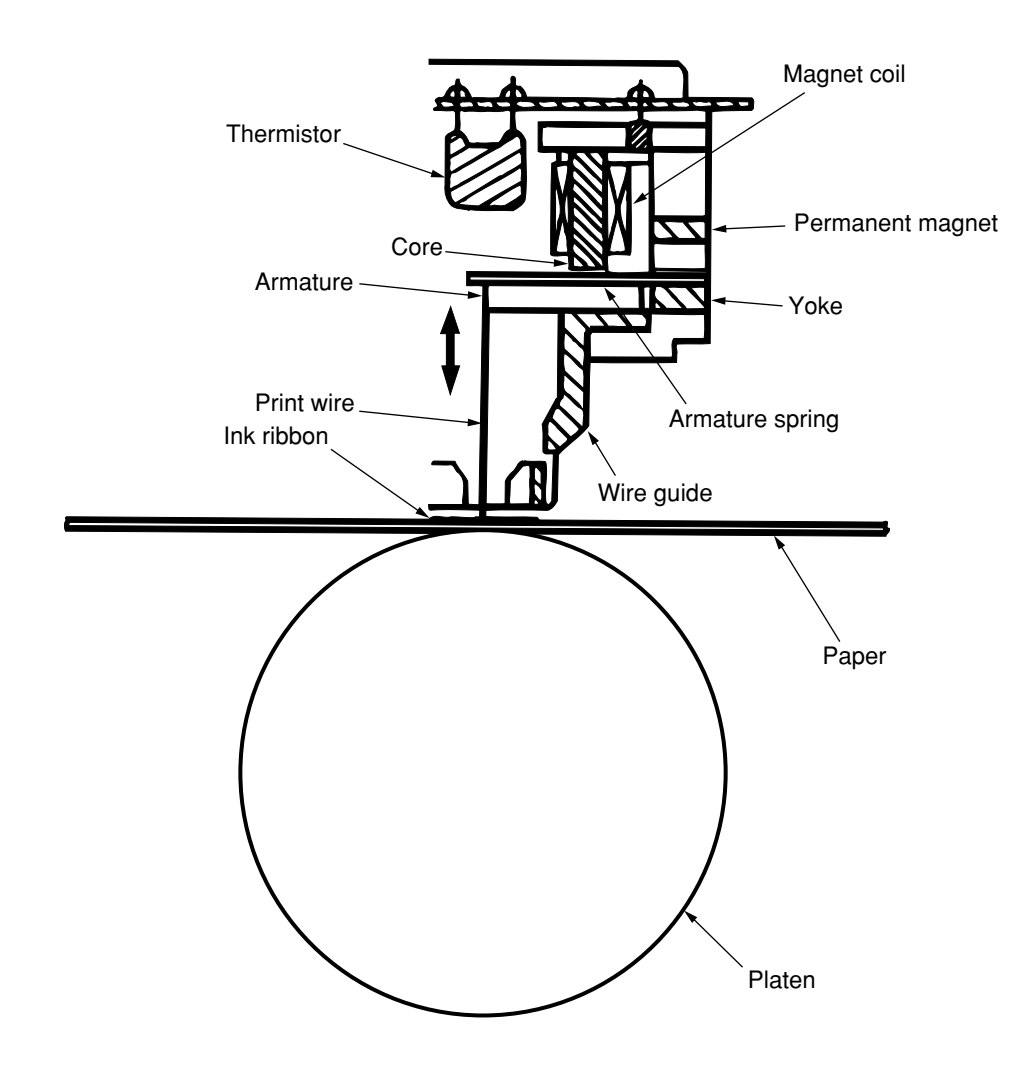

Figure 12-3

## 12.3.2 Space Mechanism

Spacing is performed by driving the carriage on the main and sub shafts mounted in parallel to the platen by the DC servo motor.

(1) Spacing (See Figure 12-4.)

The carriage carrying the print head is moved in parallel to the platen by the main shaft and the sub shaft. The carriage is fastened to the mini pitch belt at the rear of the carriage frame. When the DC servo motor rotates counterclockwise as you face the top of the motor, the driving force is conveyed to the mini pitch belt, and the carriage travels from left to right. The rotational angle and speed of the DC servo motor are controlled by the count of the  $\phi$  A and  $\phi$ B signals (with a phase difference of approx. 90°) and their interval output from the encoder in the motor. The rotational direction is determined by the positive and negative values of the phase difference of the  $\phi$  A and  $\phi$  B signals. The carriage is designed to travel 40.64 mm with every revolution of the DC servo motor.

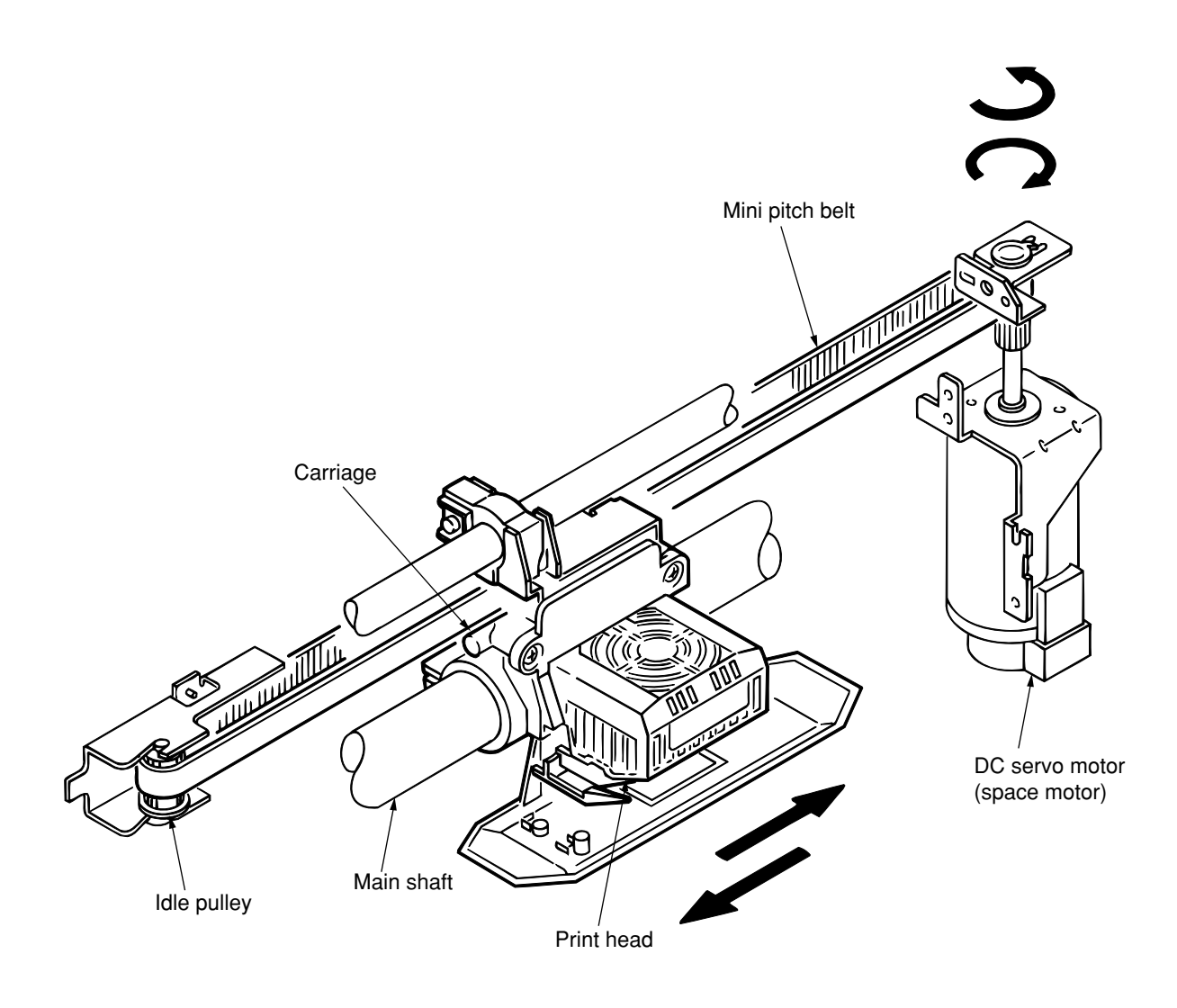

Figure 12-4. Space Mechanism

# 12.3.3 Ribbon-Feed Mechanism (See Figure 12-5.)

The ribbon-feed mechanism feeds the ink ribbon, and drives using the stepping motor.

(1) Ribbon Cartridge

A one-way-feed endless ribbon is used. The mechanism is designed to ensure consistently clear printing.

(2) Feeding

The ribbon-feed mechanism not only operates during printing, but also begins to drive as soon as the spacing motion begins to operate, and stops ribbon feeding when spacing stops. When the stepping motor begins to operate, the rotation is conveyed via the ribbon feed gear to the

When the stepping motor begins to operate, the rotation is conveyed via the ribbon feed gear to the drive roller in the ribbon cartridge, which feeds the ink ribbon.

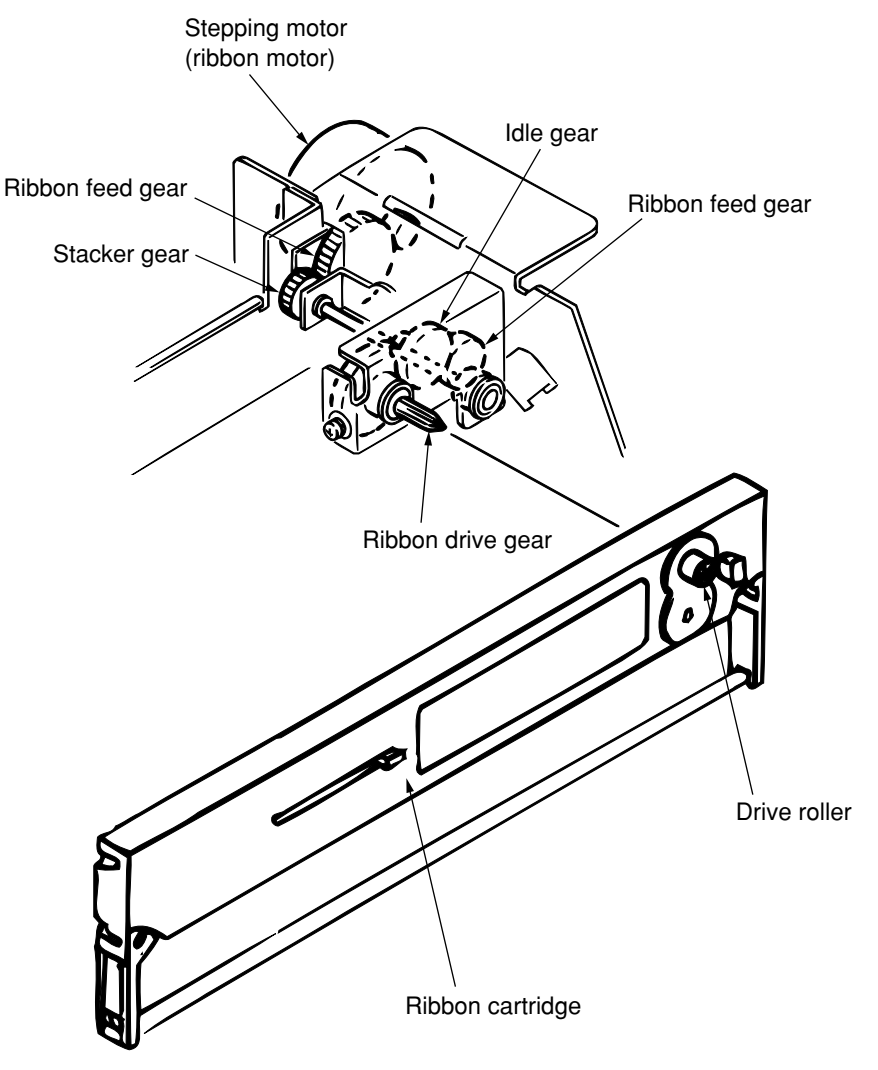

Figure 12-5. Ribbon-Feed Mechanism

## 12.3.4 Head Gap Adjustment Mechanism

There are two head gap adjustment mechanisms: the manual gap adjustment mechanism and the auto gap adjustment mechanism. The manual gap adjustment mechanism adjusts the gap between the print head and the platen according to the paper thickness through operation of a switch on the operating panel or a menu setting. The auto gap adjustment mechanism adjusts the gap automatically.

- Auto and Manual Gap Selection
   Set the paper-thickness adjustment to [Auto] or [Manual] on the operating panel
- (2) Manual Gap Adjustment Mechanism

Run the auto-gap motor to rotate the main shaft and move it up and down. Set the gap between the print head and the platen to the appropriate range for the paper thickness. The main shaft is directly linked to the gears and adjust cams. The main shaft is kept pulled up by the spring via the bracket. When the gap is set to a range between 1 and E, the auto-gap motor runs to rotate the main shaft and the slide cam via the idle gear. The slide cam touches a roller. The distance between the slide cam and the roller is changed by the rotation, which moves the main shaft up or down. This increases or decreases the gap between the print head and the platen.

The rotation of the main shaft is controlled by the count of slit signals output from  $\phi$  A and  $\phi$  B of the slit sensor for the slit disk attached to the main shaft, which controls the up-and-down movement of the print head.

For better printing quality on NCR paper, the drive conditions of the print head for ranges 3 and above are different from those for the lower ranges, thereby increasing the printing force. The drive conditions are changed by detecting the number of slits in the main shaft.

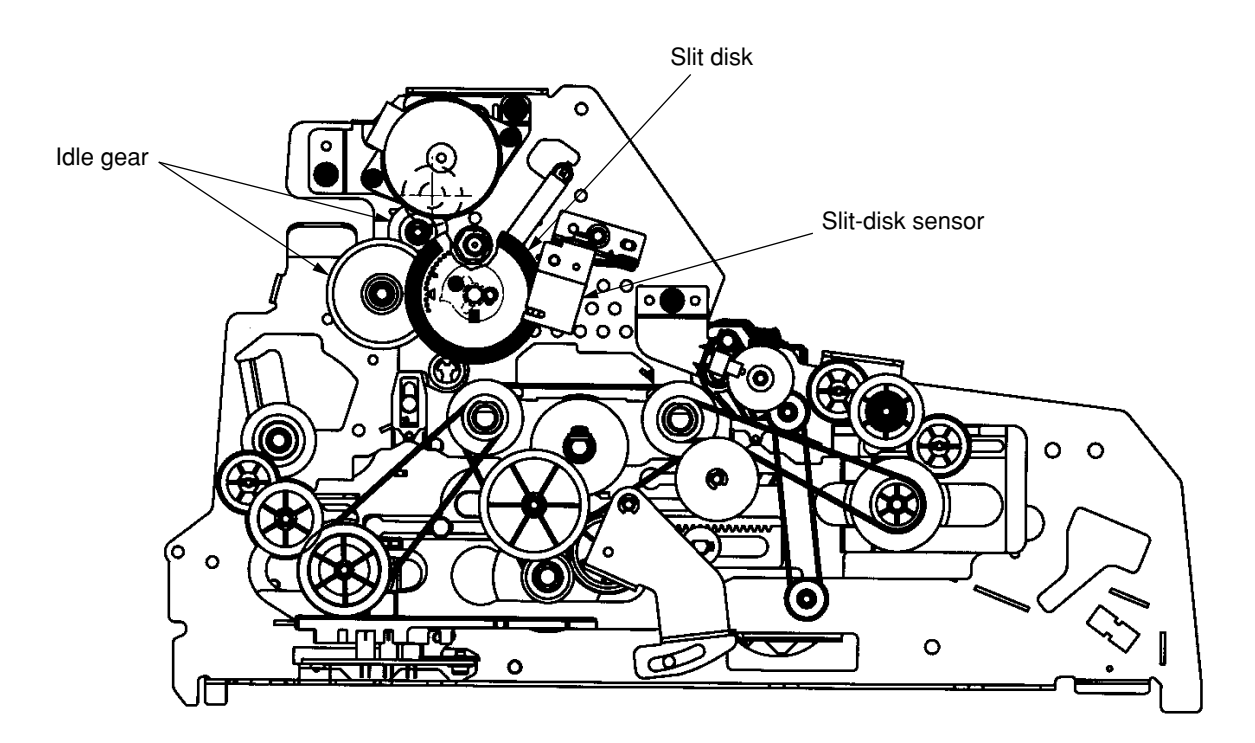

Figure 12-6. Manual Gap Adjustment Mechanism

#### (3) Auto Gap Adjustment Mechanism

The auto gap adjustment mechanism adjusts the gap between the platen and the print head automatically according to the paper thickness.

When [Auto] is selected, the mechanism moves the print head up and down, and drives using a stepping motor. The print head first moves up, and then the auto gap adjustment motion begins.

The print head moves up when the power is turned on or when the printer goes offline, such as due to cover-open detection or paper end detection. The auto gap adjustment motion begins when the printer receives data online.

When the power is turned on or the printer goes offline, such as due to cover-open detection, the print head moves up to where the gap with the platen is larger than the paper thickness.

After the print head has moved up, the printer goes online. If the printer receives data, the stepping motor drives in the direction that decreases the gap between the print head and the platen. The rotation of the stepping motor is conveyed via idle gears and adjust cams, and it moves the main shaft to the platen (decreasing the gap).

When the sensor block touches the paper, it is bent, which changes the core gap of the auto gap sensor attached to the sensor block. When the change in the core gap is detected, the stepping motor stops rotation.

The stepping motor runs in the reverse direction for the specified number of steps, and then stops. This raises the print head, and an appropriate gap is left from the paper.

The main-shaft rotation is controlled by the count of slit signals output from  $\phi$  A and  $\phi$  B of the slit sensor for the slit disk attached to the main shaft, which controls the up-and-down movement of the print head.

The print head is moved up and down by the rotation of the adjust cams. The main shaft is kept pulled up by the spring.

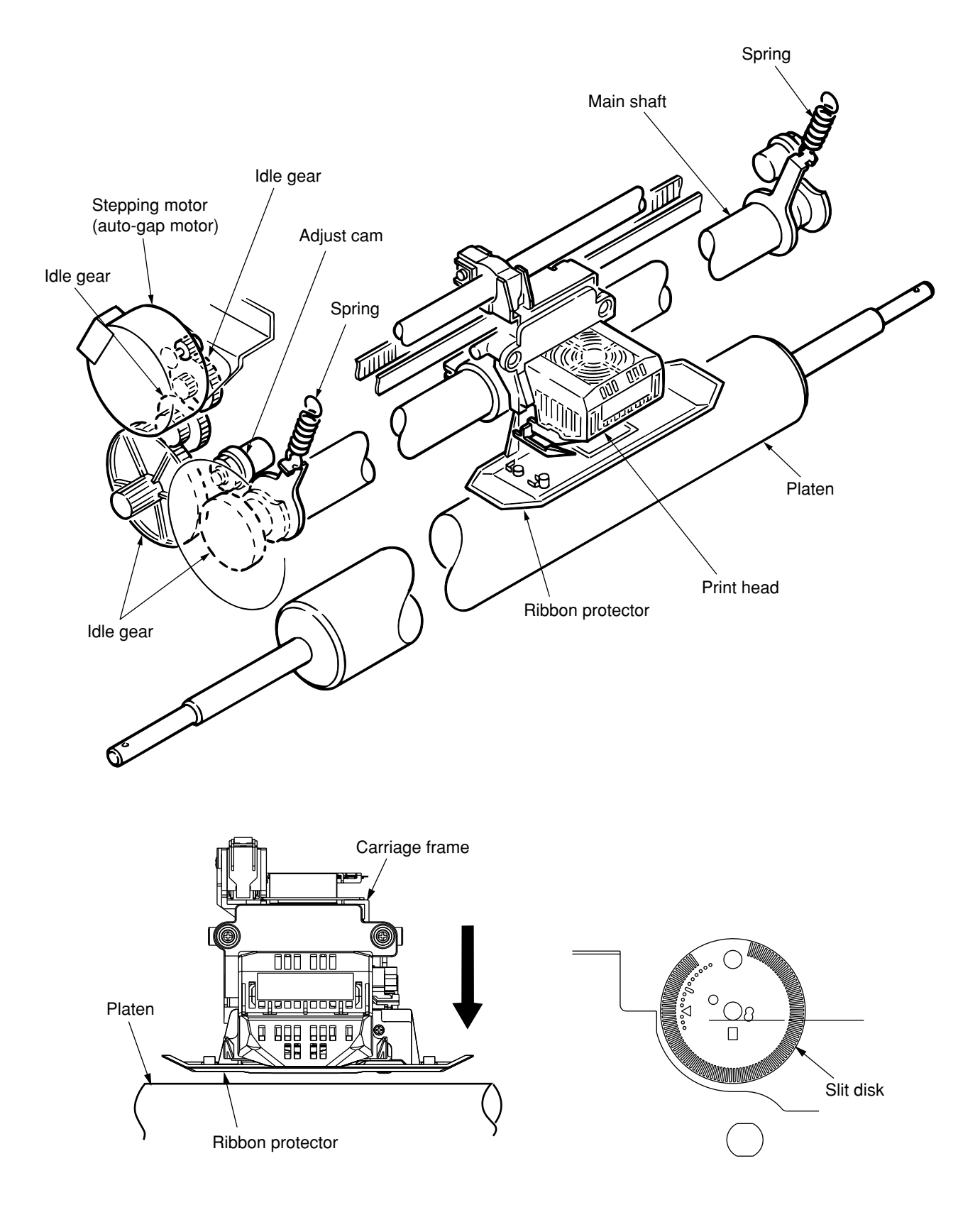

Figure 12-7. Auto Gap Adjustment Mechanism

# 12.3.5 Paper Feed Mechanism (See Figures 12-8, 12-9, and 12-10.)

Line feeding is done by the rotation of the feed roller, platen, and sheet feeder, which are driven by a stepping motor.

(1) Paper Feeding

The stepping motor for line feeding is mounted on the left-hand frame.

The rotation of the stepping motor for line feeding is conveyed via the idle gear and the platen gear to the platen. (The platen is rotated at a reduced speed compared with the paper-feeding speed.) The motor rotation is conveyed to the front tractor via the belt -> the pulley for cut sheets -> the front tractor belt.

The motor rotation is conveyed to the optional rear tractor via the belt -> the pulley for cut sheets -> the rear tractor belt -> the idle gear.

The printer is designed to feed paper by 4.23 mm every 30 steps of the stepping motor. The minimum feed rate is 0.07 mm, which equals 0.5 steps of the stepping motor.

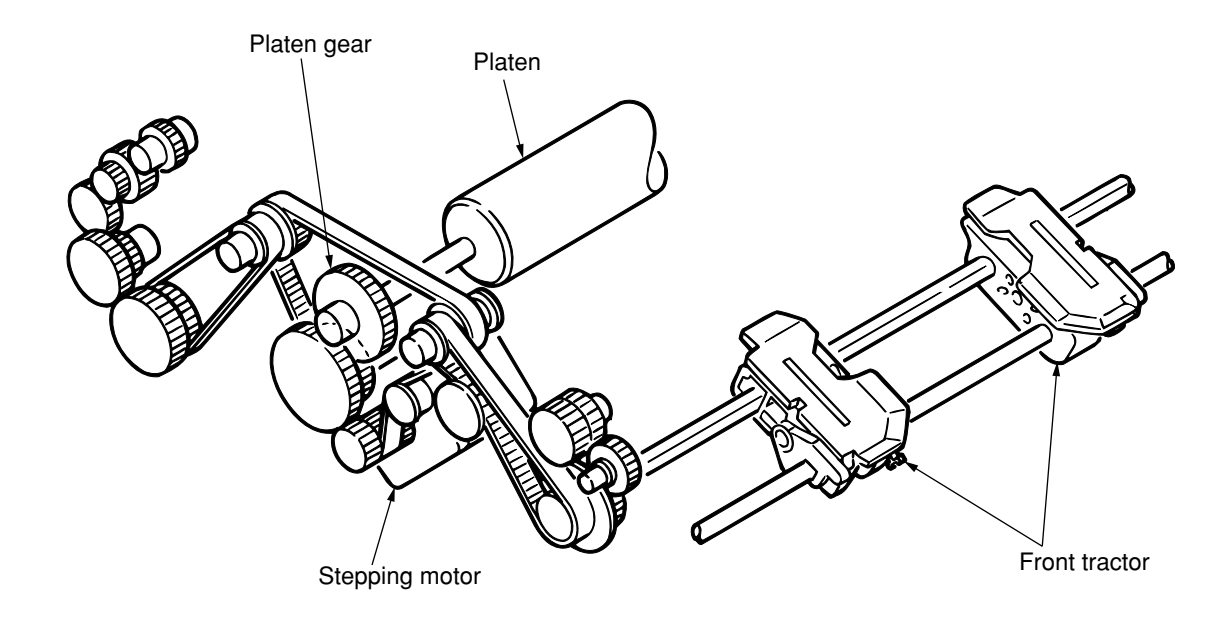

Figure 12-8. Continuous-Form Driving Mechanism (Front Tractor)

#### (2) Paper change Selector Mechanism

The selection of cut sheets and continuous forms is made by switch operation on the printer's operating panel. Press the paper-mode switch on the operating panel to select [MANUAL]. The cut-sheet/ continuous-form selector motor begins to run and slides the mode rack, driving via the gears and shafts. This rotates the mode cam and raises the mode arm. The upper roller is pressed against the feed roller, and a cut sheet is fed.

When [XXXX tractor] is selected using the mode switch, the mode cam rotates to lower the mode arm and move up the upper roller, which releases the upper roller from the feed roller.

The change gear (rear) and the change gear (front) are pressed against the springs, and are slid by the concave and convex shape of the mode rack. In this way, the rotation of the LF motor is conveyed to the front tractor/rear tractor, and the printer can feed continuous forms.

When the switch for retracting continuous forms is pressed, the mode rack moves into the concave position. The mode arm lowers, moving up the upper roller. The upper roller is released from the feed roller and the continuous form is retracted.

There is a sensor at the rear of the mode rack. This sensor detects the position of the mode rack and sets the paper mode (medium mode).

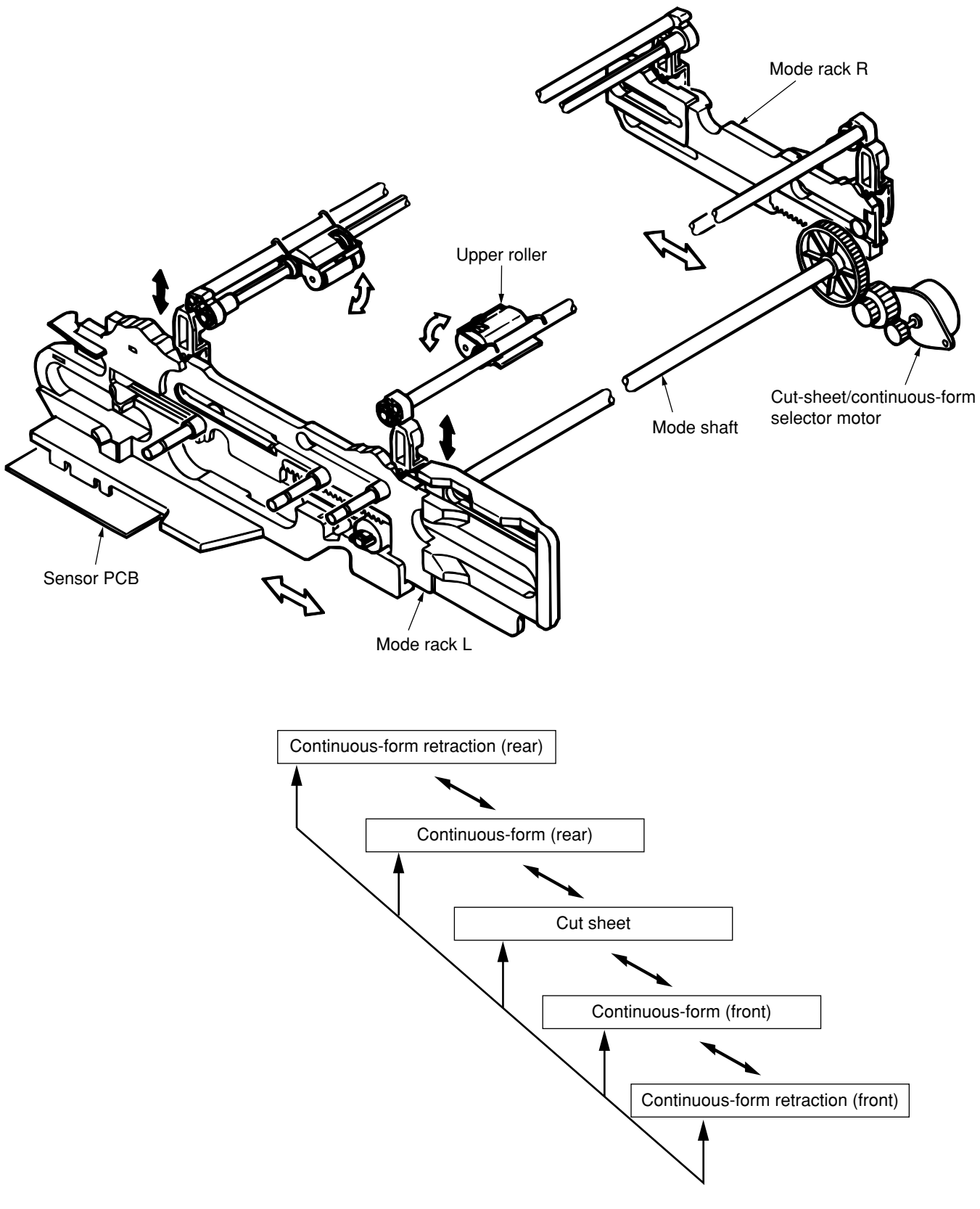

Figure 12-9
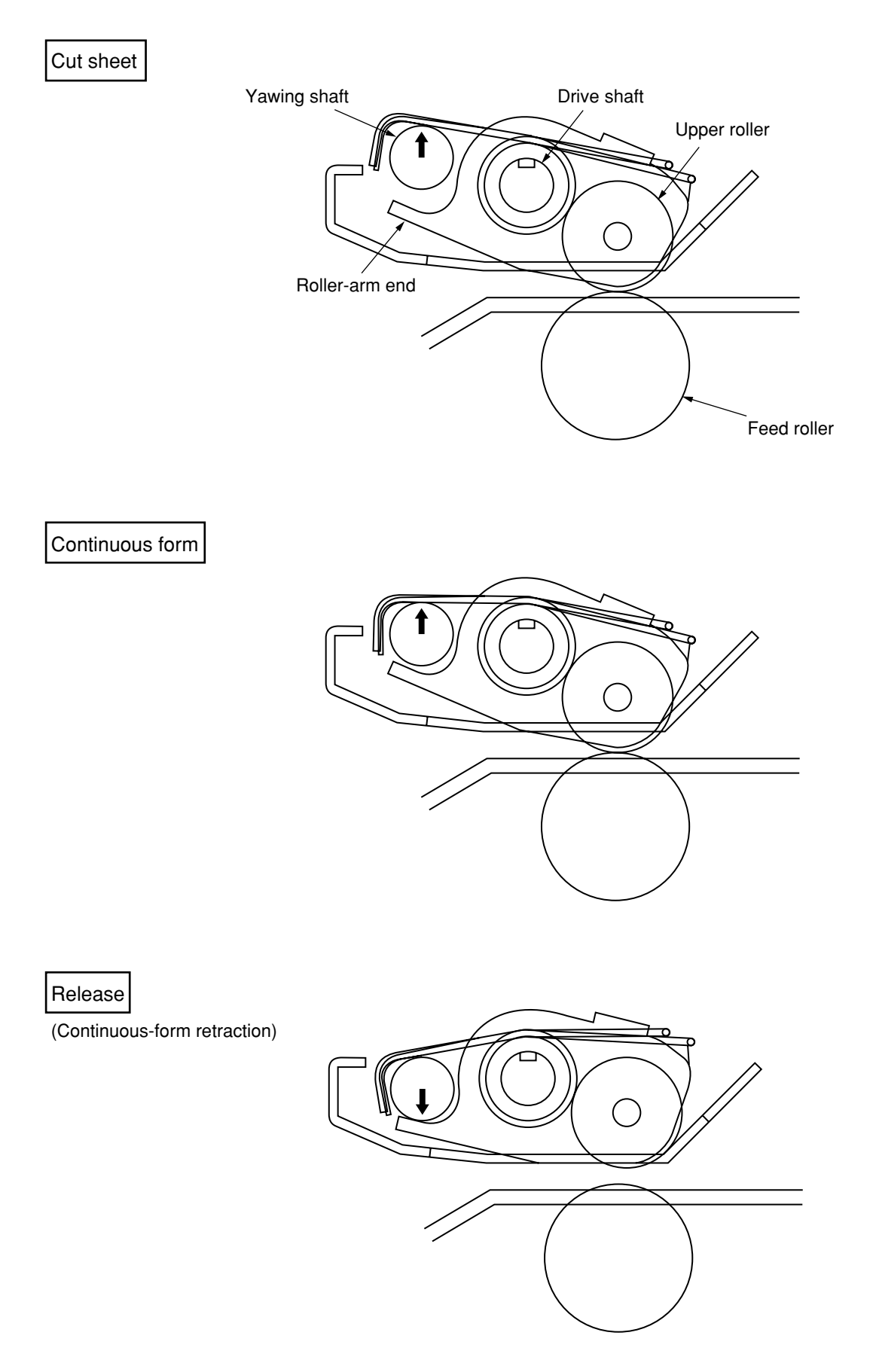

Figure 12-10. Positions of the Upper Roller

## 12.3.6 Paper End Detection Mechanism (See Figure 12-11.)

A reflective sensor is used to detect whether paper is loaded.

From the position detected by this sensor, the remaining amount of paper is calculated and paper end is detected in accordance with the menu setting.

When the front tractor, the front ASF, or the manual feed mode is selected, the front paper end (top) sensor is also used to increase the accuracy of paper end detection.

When the rear tractor or the rear ASF is used, the rear mechanical sensor is also used.

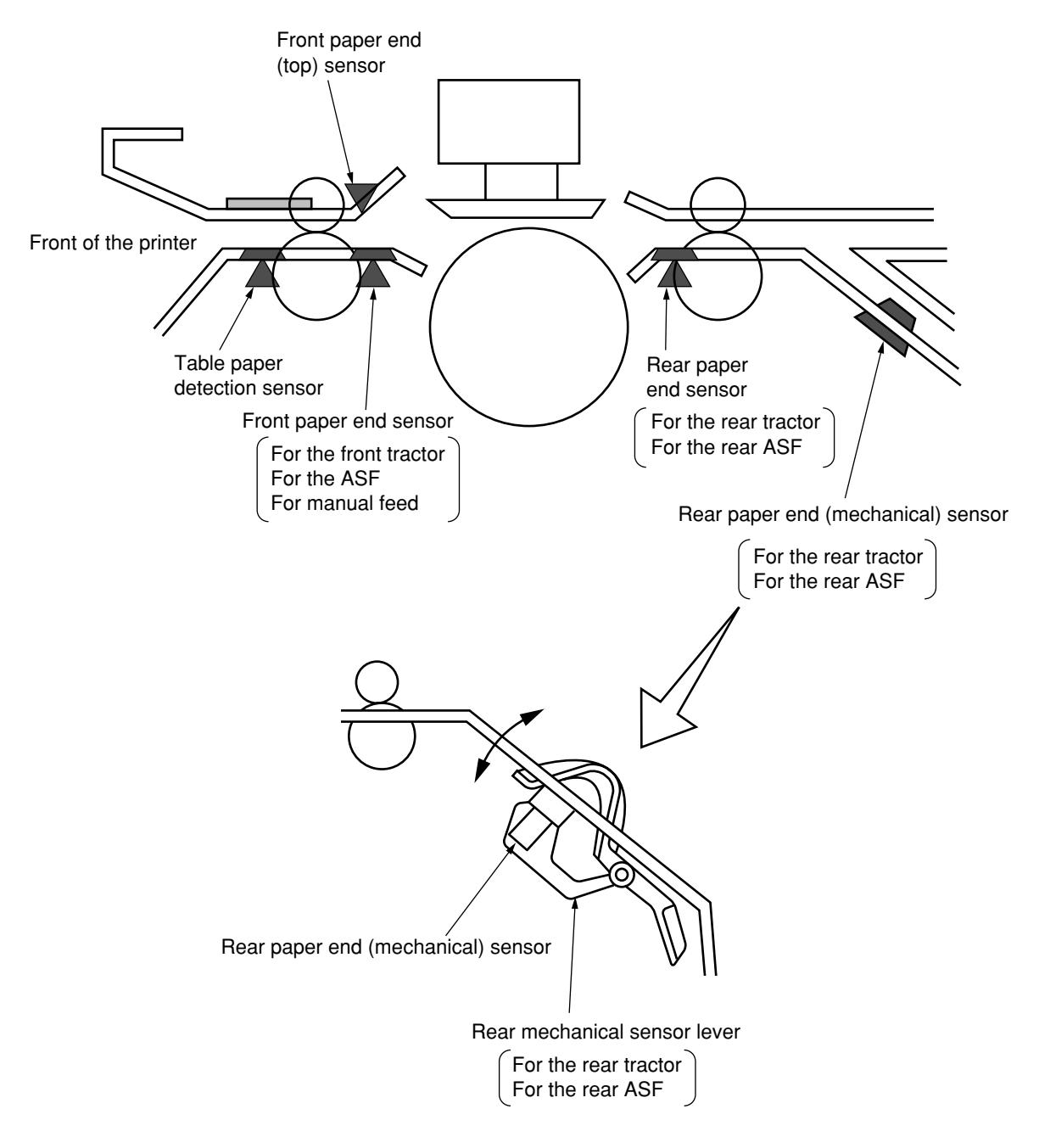

Figure 12-11. Paper End Detection Mechanism

## 12.3.7 Skew Correction Mechanism/Skew Detection Mechanism

The skew correction mechanism detects paper on the table, and presses the paper to the feed roller using the slip roller to automatically correct the skew of the paper (see figure 12-12).

Initially, the slip roller is in the retract position. The slip roller is rotated by the stepping motor. The roller is controlled by the transmissive sensor's monitoring of the slit position of the slit disk fastened at the end of the slip-roller shaft.

When paper is placed on the table, the slip roller rotates a certain amount depending on the number of table sensors that have detected the paper. The paper is fed towards the feed roller. When the paper touches the feed roller, the slip roller slips, thereby correcting the skew of the paper.

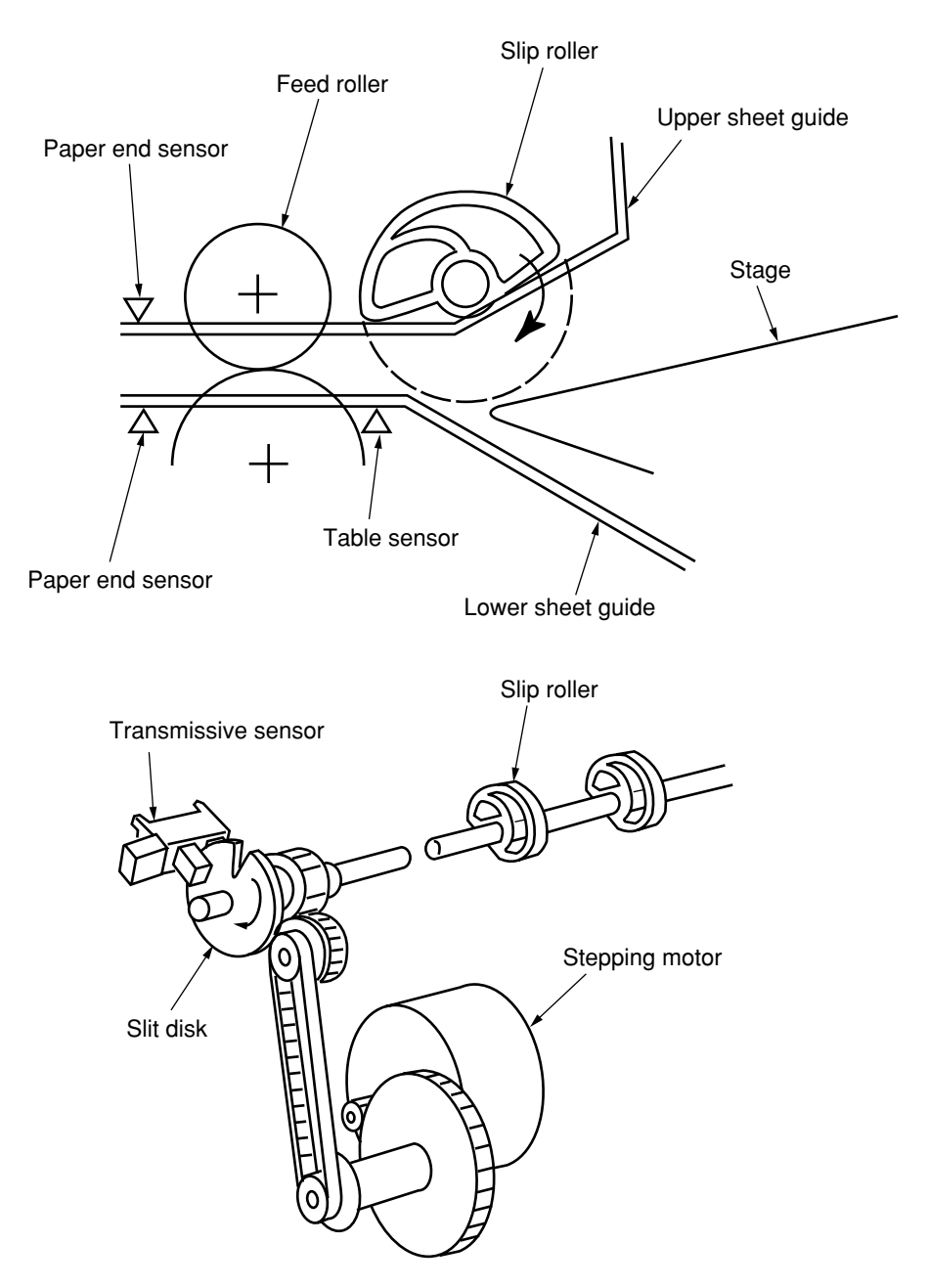

Figure 12-12. Skew Correction Mechanism

The skew detection mechanism detects skew of the paper by monitoring the leading edge of paper fed by the feed rollers using the seven paper end sensors (reflective sensors) mounted in parallel to the feed rollers (Figure 12-13).

If the skew is smaller than the level set on the menu (difference between reflective sensors), paper is loaded into the printer. If it is larger, paper is output onto the table.

If the printer is in the skew correction mode, it performs the skew correction motion again.

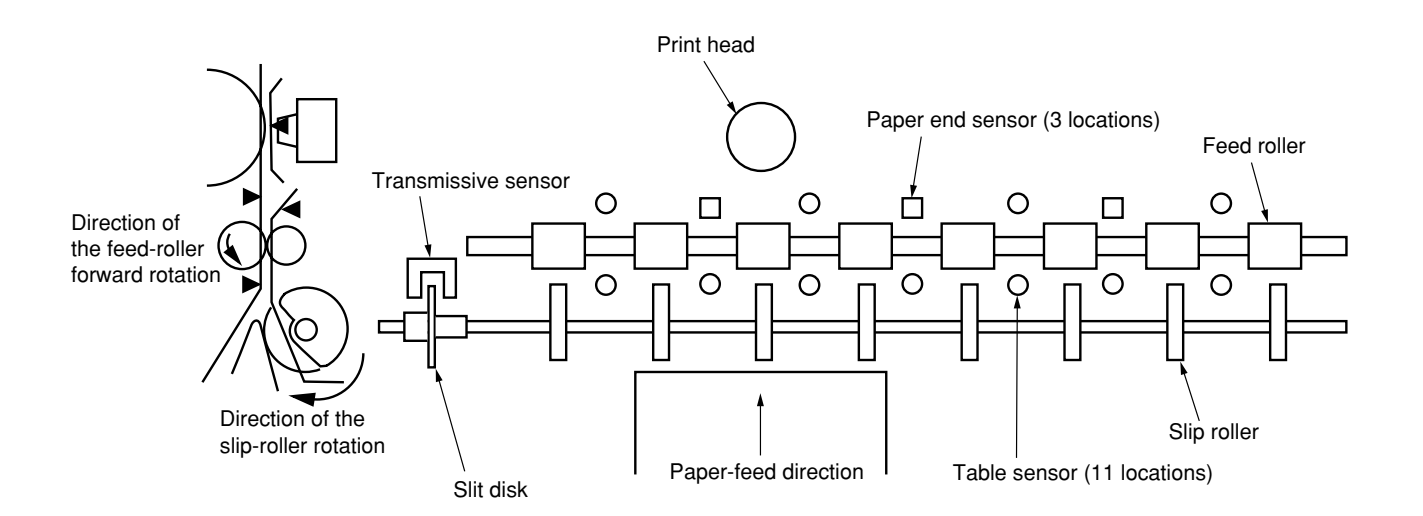

Figure 12-13. Skew Detection Mechanism